# Manual SGU Card

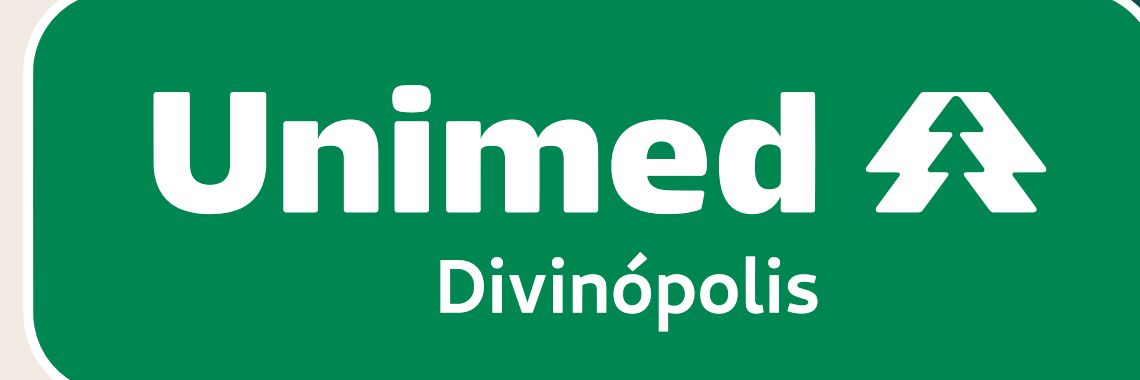

## Sumário

01 - ACESSO AO CARD ..... 02 – COMO REALIZAR A SOLICITAÇÃO DE E 03 - COMO EXECUTAR O EXAME SOLICITA 04 – COMO EXECUTAR UMA GUIA PRÉ AUT

> 05 - COMO EXECUTAR UM EXAME QU 06 - COMO EXECUTAR UM EXAME QU 07 - COMO CANCELAR UM EXAME EX

> > 08 - COMO GERAR E IMPRIMI 09 - CHAT - CANAL DE COMU 10 – GLOSSÁRIO

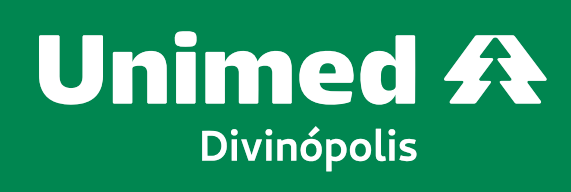

|                      | 4  |
|----------------------|----|
| XAMES NO SGU CARD    | 5  |
| DO                   | 14 |
| FORIZADA PELA UNIMED | 20 |

| UE NECESSITA INFORMAR O EXECUTOR (EX. CLINICAS CREDENCIADAS) |
|--------------------------------------------------------------|
| UE CONTÉM PACOTE, TAXA, OPME, MATERIAL E MEDICAMENTO         |
|                                                              |

| R RELATÓRIO PARA CONFERÊNCIA DOS ATENDIMENTOS REALIZADOS |
|----------------------------------------------------------|
| NICAÇÃO                                                  |

🐐 Ao utilizar no computador basta tocar no tópico para ir direto para a página.

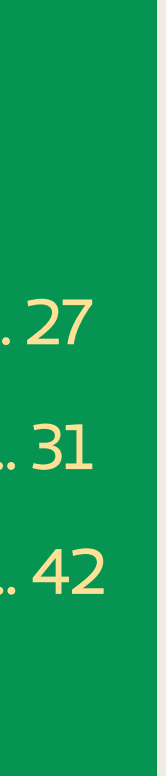

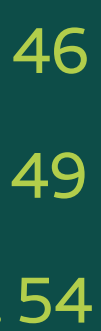

# SGU CARD

O SGU CARD é um sistema que auxilia consultórios médicos e prestadores de serviços a agilizarem o processo de **solicitação e** realização de consultas. Portanto, ele é uma interface de atendimento, que permite fazer solicitações online e capturar as informações nos consultórios e clínicas.

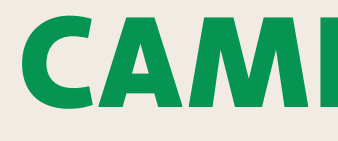

No SGU, todos os campos de **preenchimento obrigatório** são sinalizados por asterisco (\*).

# CONSIDERAÇÕES

Pedimos, por gentileza, que entrem em contato imediatamente com o setor de Suporte através dos telefones: (37) 3229-5211, 3229-5259, 3229-5272 e 3229-5277. Em caso de qualquer divergência que venha a

acontecer na execução do processo, estaremos prontos a lhe auxiliar.

Estamos à disposição para quaisquer esclarecimentos que se fizerem necessários.

Unimed A Divinópolis

# **CAMPOS OBRIGATÓRIOS**

#### **01 – ACESSO AO CARD**

#### SGU CARD. Unimed Divinópolis. Disponível em:

https://s20atd.divinopolis.sgusuite.com.br/cmagnet/Login.do?type=notLogged&dynaHash=e6630aa2f647a63bc97bf0f05f6a6f2b.

| Identifique-se para iniciar a sua sessão.<br>Esgotado o tempo limite da sessão.<br>Usuário: | Identifique-se para iniciar a sua sessão.         Esgotado o tempo limite da sessão.         Usuário:         prestador.teste | Identifique-se para iniciar a sua sessão.       Não existem avisos         Esgotado o tempo limite da sessão.       Não existem avisos         Usuário:       prestador.teste         Senha:       Senha: | Unimed A                                                                      | Bem-vindo ao SGU-<br>Divino |
|---------------------------------------------------------------------------------------------|----------------------------------------------------------------------------------------------------|----------------------------------------------------------------------------------------------------|-------------------------------------------------------------------------------|-----------------------------|
| Usuário:                                                                                    | Usuário:<br>prestador.teste                                                                                                   | Usuário:<br>prestador.teste<br>Senha:                                                                                                    | Identifique-se para iniciar a sua sessã<br>Esgotado o tempo limite da sessão. | o.<br>Não existem avisos    |
|                                                                                             | prestador.teste                                                                                                    | prestador.teste Senha:                                                                                                    | Usuário:                                                                      |                             |

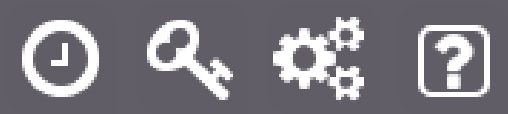

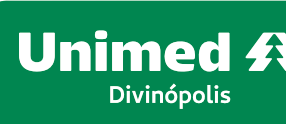

### rd is

Na tela inicial, digitar o usuário e senha conforme imagem ao lado.

Os botões no canto inferior da tela de login apresentam funcionalidades relativas à utilização da ferramenta:

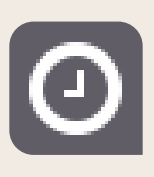

#### Botão "Velocidade":

Testar a velocidade de transferência de dados entre seu computador e o portal autorizador.

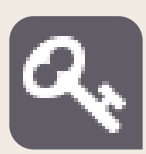

#### Botão "Esqueceu a senha?":

Receba por email as instruções para redefinir sua senha de acesso ao portal autorizador.

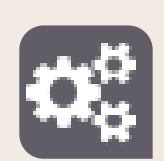

#### Botão "Compatibilidade":

O assistente de compatibilidade poderá ser utilizado para verificar se o seu computador está compatível com o Portal Autorizador.

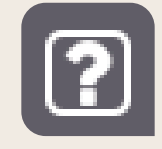

Botão "Ajuda": Veja os telefones de contato com o suporte técnico.

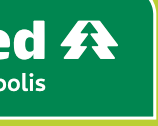

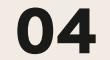

Beneficiário irá procurar a clínica ou consultório para realização do exame, portando o pedido médico, solicitado na guia física de SADT, fornecida pela Unimed.

Após acessar o SGU com seu login e senha que serão fornecidos pela Unimed, a tela inicial será apresentada é a que se encontra abaixo. A partir dela, acesse o módulo Exames, vá ao menu Solicitação de Exames Avulsos. Para dar início ao atendimento, é necessário clicar no ícone Novo Exame, conforme imagem abaixo.

| Unimed A            | Consultas Exames       | Internações                   | Relatórios | Utilitários | Auditoria | Pagamentos | Admin |         |       |   |                      |                         |    | * | UD144 - U<br>PRESTADO | Jsuário teste<br>OR UNIMED F |
|---------------------|------------------------|-------------------------------|------------|-------------|-----------|------------|-------|---------|-------|---|----------------------|-------------------------|----|---|-----------------------|------------------------------|
| Exames em<br>aberto | Exames<br>finalizados  | Solicitação<br>Exames Avulsos | s          |             |           |            |       |         |       |   |                      |                         |    |   |                       |                              |
| SP/SADT So          | olicitados             |                               |            |             |           |            |       |         |       |   |                      |                         |    |   | H Novo Ex             | ame Avul                     |
|                     | Número da Ca           | arteira:                      | )          |             |           |            |       |         |       | N | ome do beneficiário: |                         |    |   |                       | 🛨 <u>Op</u>                  |
|                     | Data de solic          | itação: 03/04/2               | 2024       | até 03/04/2 | 024 💾     |            |       |         |       |   | Número da guia:      |                         |    |   |                       |                              |
|                     | Profissional Solid     | citante: Selecio              | one        |             | ~         |            |       |         |       |   | Situação:            | Selecione               | ~  |   |                       |                              |
|                     | Unimed C               | origem: Selecio               | ne         |             | ~         |            |       |         |       |   |                      |                         |    |   |                       |                              |
|                     |                        |                               |            |             |           |            |       |         |       |   |                      |                         |    |   |                       | Filtra                       |
| 0 guia(s) encontrad | la(s).                 |                               |            |             |           |            |       |         |       |   |                      |                         |    |   |                       |                              |
| Data de Solic       | citação                |                               |            | Nº Guia     |           | Situação   |       | Benefic | iário |   | Orig.                | Profissional Solicitant | te |   | Opçõe                 | 25                           |
| Não foram encontr   | adas solicitações.     |                               |            |             |           |            |       |         |       |   |                      |                         |    |   |                       |                              |
| Primeira Anterior   | 1 de 1  Próxima Última |                               |            |             |           |            |       |         |       |   |                      |                         |    |   |                       |                              |
| Cancelar Selecion   | onados                 |                               |            |             |           |            |       |         |       |   |                      |                         |    |   |                       |                              |

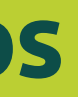

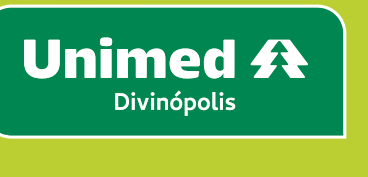

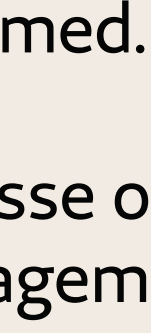

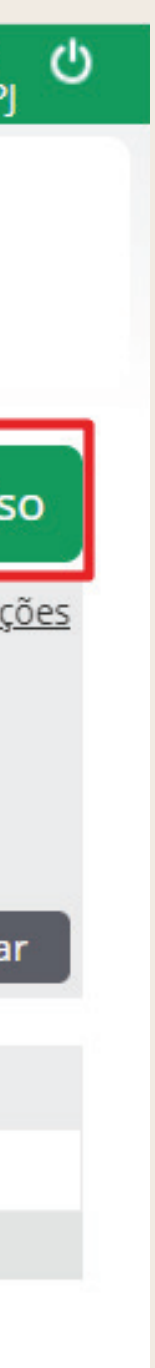

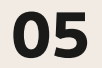

Posteriormente, ao abrir a janela, pode ser utilizado o cartão do beneficiário no leitor magnético, utilizar a câmera para leitura do QR Code ou informar o número do Token.

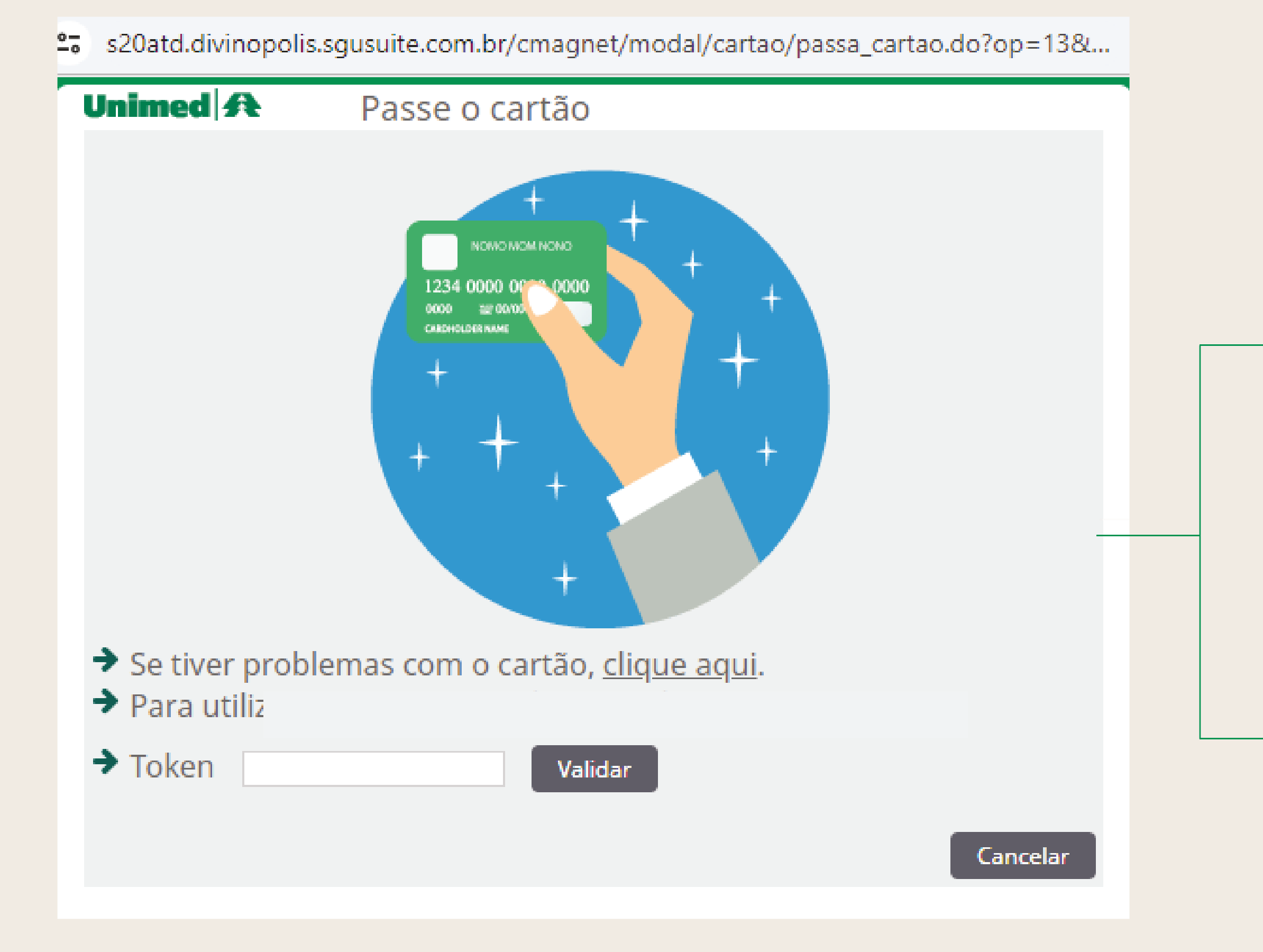

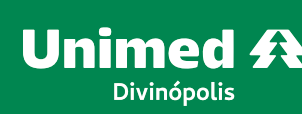

#### Leitor de QR CODE:

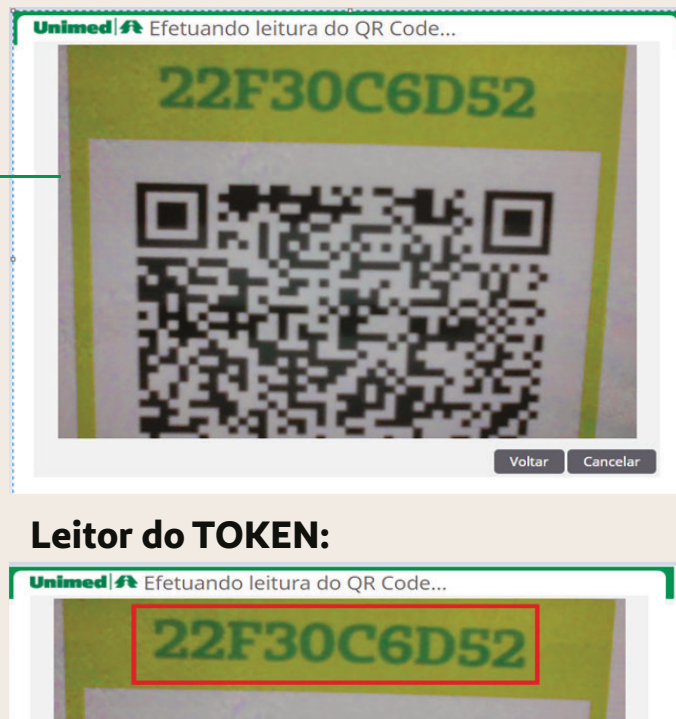

Caso ocorra algum problema com a leitura do cartão ou nas demais opções, entre em contato com o suporte da Unimed pelos telefones: (37) 3229-5211, 3229-5259, 3229-5272 e 3229-5277

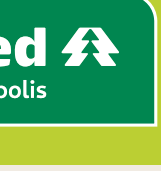

06

A seguir será direcionado para a tela de Solicitação de Procedimentos ou Exames (SP/SADT), preencha os campos obrigatórios (\*) conforme destacado na imagem abaixo.

- Atendimento a RN = **Sim ou Não**

clique em Localizar, conforme abaixo:

#### Tela para localizar o prestador:

| Unimed A Localizar prestador |                             |
|------------------------------|-----------------------------|
| Tipo *:                      | Prestador 🗸                 |
| UF da Unimed *:              | MG - MINAS GERAIS 🗸         |
| Unimed *:                    | 0144 - UNIMED DIVINOPOLIS 🗸 |
| Cod.Oper./CNPJ/CPF:          |                             |
| Nome do Prestador *:         |                             |
| Tipo de pessoa:              | Física 🗸                    |
| Conselho profissional:       | Selecione                   |
| Número do Conselho:          |                             |
| Cadastro:                    | Prestador da Rede Unimed 🗸  |
|                              |                             |

A seguir, clique no nome do prestador que será apresentado no grid, conforme abaixo:

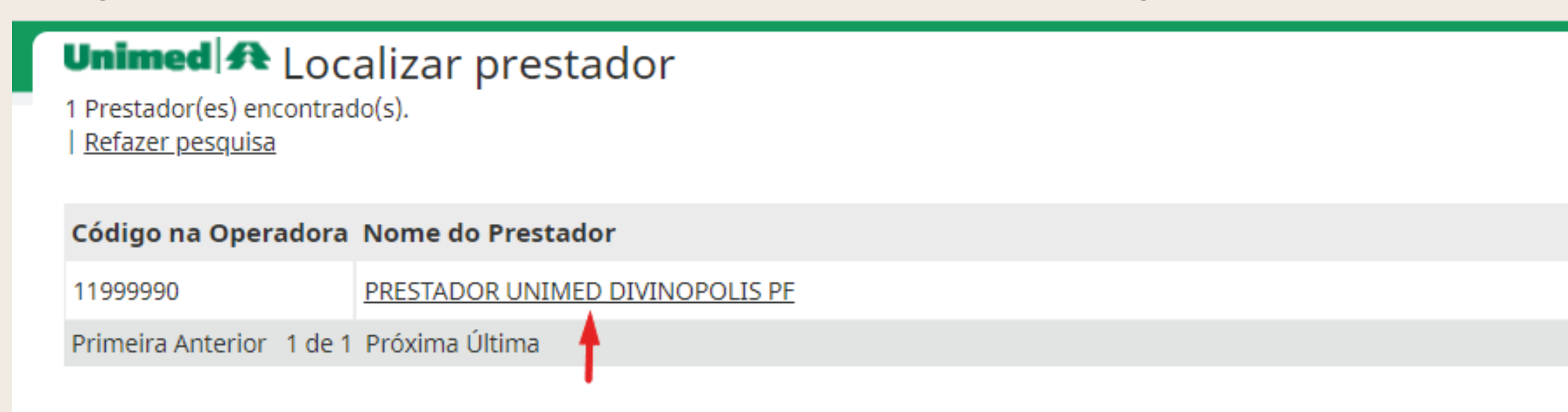

• Nome do profissional solicitante = Nome do médico que solicitou o exame. Clique na lupa, irá abrir uma nova tela. Nela digite o nome do médico no campo Nome do Prestador. Em seguida

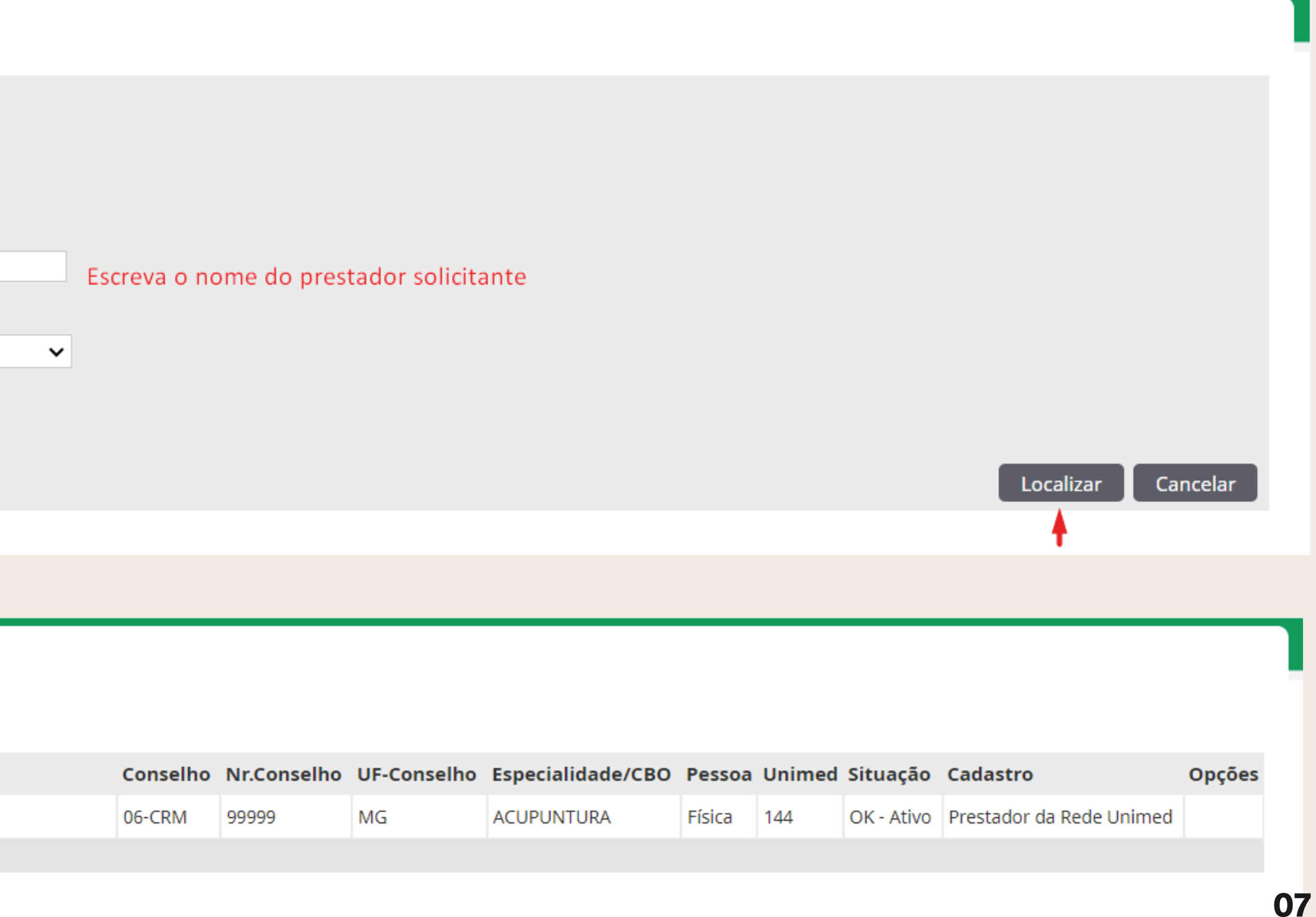

| Conselho | Nr.Conselho | UF-Conselho | Especialidade/CBO | Pessoa | Unimed | Situação   | Cadastro                 | Opçõ |
|----------|-------------|-------------|-------------------|--------|--------|------------|--------------------------|------|
| 06-CRM   | 99999       | MG          | ACUPUNTURA        | Física | 144    | OK - Ativo | Prestador da Rede Unimed |      |

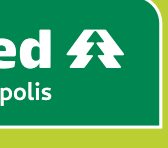

- Especialidade/CBO = O sistema busca automático, caso o médico solicitante possua mais de uma especialidade é necessário informar
- Caráter do atendimento = **Eletivo ou urgência/ emergência**
- Tipo de atendimento = **Exame**
- Indicação de acidente = Trabalho, trânsito, outros ou não acidente

Código do procedimento = 40901300 US Transvaginal (utilizado somente para exemplo). Caso não saiba o código TUSS do exame, clique na lupa irá abrir a tela "Localizar Procedimento", no filtro pesquisa descreva o nome do procedimento, no filtro Tipo de procedimento selecione CBHPM. Em seguida clique em Localizar e selecione o código que corresponde ao exame

solicitado, clique em Fechar, conforme imagem abaixo:

#### Tela de pesquisa do procedimento:

| Uni   | imed 🗲                 | Localizar Procedin | nento |
|-------|------------------------|--------------------|-------|
|       | Pesquisa:              | TRANSVAGINAL       |       |
| proc  | Tipo de<br>edimento:   | свнрм 🗸            |       |
| No    | me Usual:              |                    |       |
|       | Capítulo:              | Selecione 🗸        |       |
|       | Grupo de<br>Pesquisa:  | Selecione 🗸        |       |
| Sub   | -Grupo de<br>Pesquisa: | Selecione 🗸        |       |
|       |                        |                    |       |
| Total | de registro            | 5: 2               |       |

#### Procedimento Descrição

| 40901300 | US - TRANSVAGINAL (UTERO, OVARIO, ANEXOS E VAGINA)     |
|----------|--------------------------------------------------------|
| r        | US - TRANSVAGINAL PARA CONTROLE DE OVULACAO (3 OU MAIS |
| 40901319 | EXAMES)                                                |

Primeira Anterior 1 de 1 Próxima Última

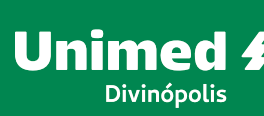

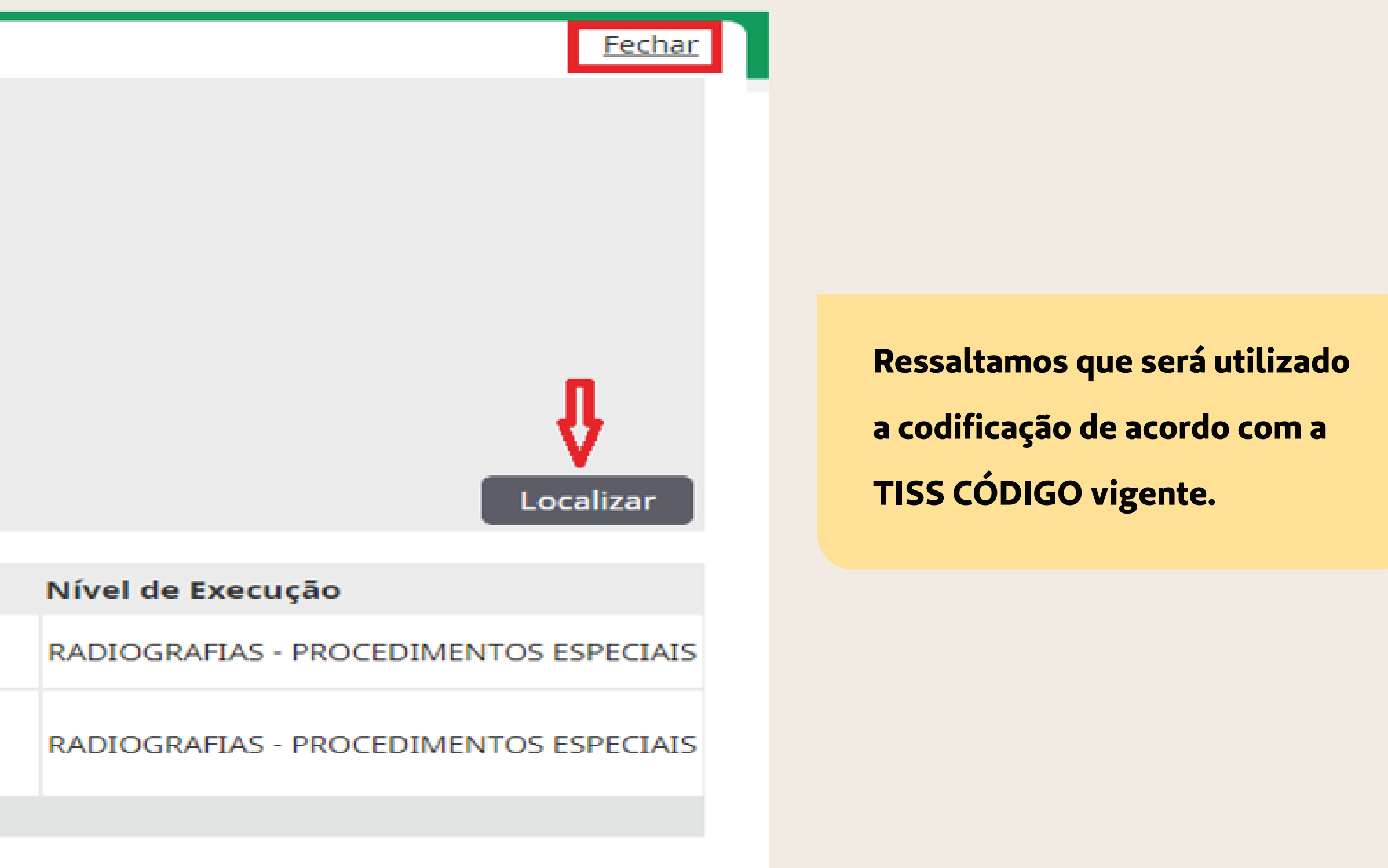

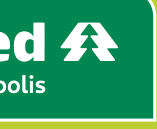

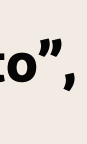

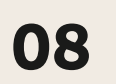

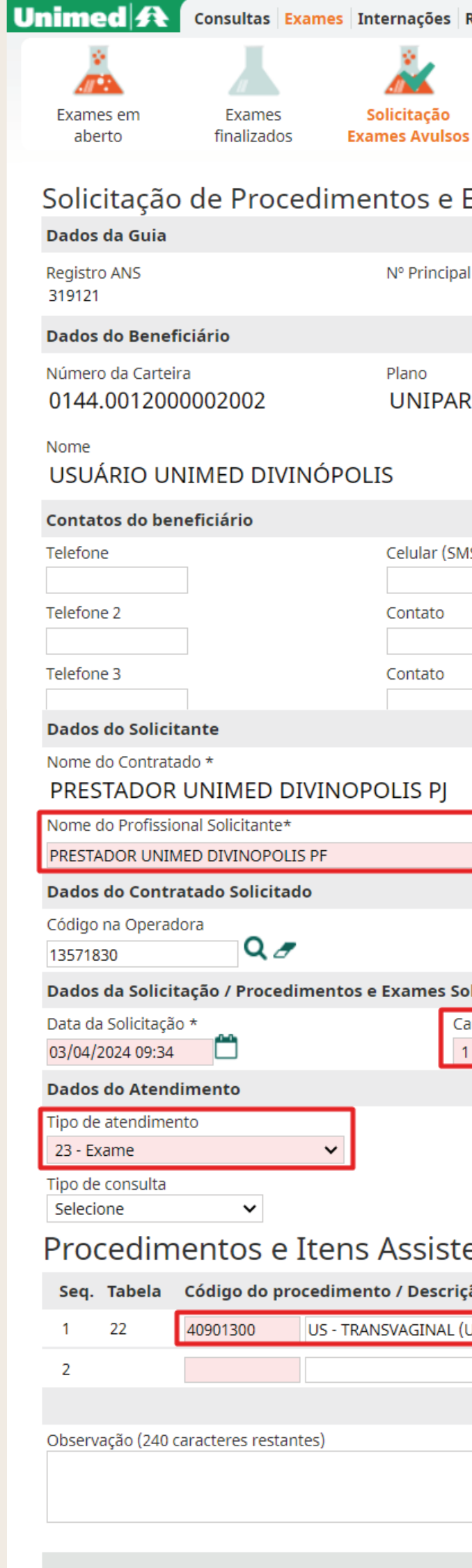

#### • Quantidade = **Informar a**

#### quantidade que será realizada

#### • Finalizar e gerar guia

Conforme imagem:

| Relatórios Utilitários Auditoria Pagamentos Admir |                                         |                          |                                | ・ UD144 - Usuário teste し<br>PRESTADOR UNIMED PJ |
|---------------------------------------------------|-----------------------------------------|--------------------------|--------------------------------|--------------------------------------------------|
|                                                   |                                         |                          |                                |                                                  |
|                                                   |                                         |                          |                                |                                                  |
| 5                                                 |                                         |                          |                                |                                                  |
| Exames (SP/SADT)                                  |                                         |                          |                                |                                                  |
|                                                   |                                         |                          |                                |                                                  |
| l                                                 | Data de Emissão                         | Número do Protocolo de A | Atendimento:                   |                                                  |
|                                                   | 03/04/2024                              | Protocolo de aten        | idimento será <u>c</u>         |                                                  |
|                                                   |                                         | •                        |                                |                                                  |
| R - EMP - OBS - ENFERMARIA                        | 01/01/2025                              |                          |                                |                                                  |
|                                                   |                                         | Data d                   | de Nascimento                  | Atendimento a RN *                               |
|                                                   |                                         | 01/0                     | )1/1970 (54 anos)              | Não 🗸                                            |
|                                                   |                                         |                          |                                |                                                  |
| 15)                                               | E-mail                                  |                          |                                |                                                  |
|                                                   |                                         |                          |                                |                                                  |
|                                                   |                                         |                          |                                |                                                  |
|                                                   |                                         |                          |                                |                                                  |
|                                                   |                                         |                          |                                |                                                  |
|                                                   | Código CNES                             |                          |                                |                                                  |
|                                                   | Conselho Profissional Número            | do conselho UE           | Especialidade/CBO *            |                                                  |
| 🌡 Q 🍠                                             | 06-CRM 99999                            | MG                       | 225250 - GINECOLOGIA E OBST    | TETRÍCIA 🗸                                       |
|                                                   |                                         |                          |                                |                                                  |
|                                                   |                                         |                          |                                |                                                  |
| olicitados                                        |                                         |                          |                                |                                                  |
| aráter do atendimento *                           | Indicação clínica (500 caracteres resta | intes)                   | Identificador de Cobertura Esp | ecial                                            |
| I - Eletivo 🗸                                     |                                         |                          | Selecione 🗸                    |                                                  |
| Indicação de acidente *                           |                                         |                          |                                |                                                  |
| 9 - Não acidente 🗸                                |                                         |                          |                                |                                                  |
| Motivo de Encerramento do                         | Atendimento                             | ×                        |                                |                                                  |
| enciais Solicitados                               |                                         |                          |                                |                                                  |
|                                                   | aento                                   |                          |                                | Link Externo Anexos Excluir                      |
| UTERO, OVARIO, ANE QUND 1                         |                                         |                          |                                |                                                  |
| Q                                                 |                                         |                          |                                |                                                  |
|                                                   |                                         |                          |                                | Adicionar linha Atualizar                        |
|                                                   |                                         |                          |                                |                                                  |
|                                                   |                                         |                          |                                | 1                                                |
| li                                                |                                         |                          |                                | •                                                |
|                                                   |                                         |                          | Autorizar                      | Finalizar e Gerar guia Cancelar                  |
|                                                   |                                         |                          |                                |                                                  |

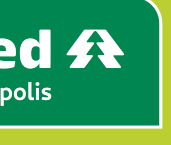

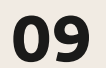

#### **IMPORTANTE:**

em seguida **Finalizar e Gerar guia**, conforme imagem abaixo:

#### Procedimentos e Itens Assistenciais Solicitados

| Seq. Tabela Código do procedimento / Descrição *                                                                                        | Un. Med. | Qtd.* | Comp |
|----------------------------------------------------------------------------------------------------|----------|-------|------|
| ENCAMINHAR PARA AVALIAÇÃO DA AUDITORIA MÉDICA<br>Guia necessita de avaliacao da auditoria medica, conforme criterios pre-estabelecidos. |          |       |      |
| △ 1 UND 40201252 VIDEO-FARINGO-LARINGOSCOPIA COM EN                                                                                     | UND      | 1     |      |
|                                                                                                    |          |       |      |
| Observação (240 caracteres restantes)                                                                                                   |          |       |      |
|                                                                                                    |          |       |      |
|                                                                                                    | 11       |       |      |
| Esta solicitação apresenta erros e/ou alertas. Deseja finalizá-la assim mesmo? *                                                        |          |       |      |
| ○ Não ● Sim                                                                                                    |          |       |      |
|                                                                                                    |          |       |      |
|                                                                                                    |          |       |      |

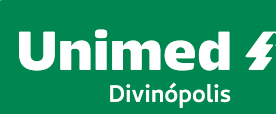

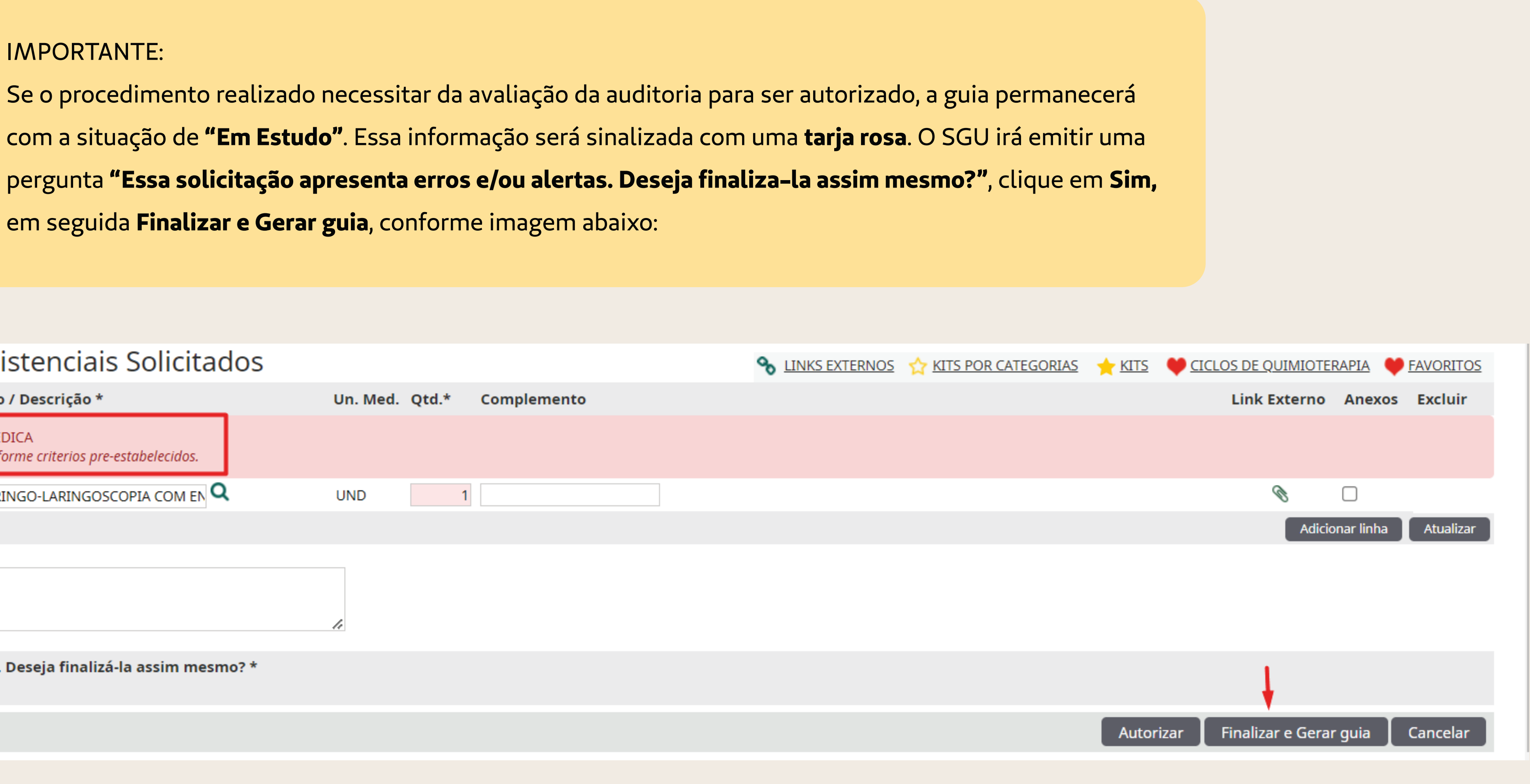

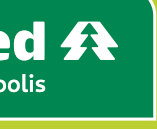

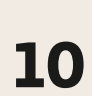

#### A guia permanecerá com a situação de **"Em estudo"**, aguardando a avaliação da auditoria.

| Unimed 👧                                                                               | Consultas Exames                                          | Internações                       | Relatórios            | Utilitários         | Auditoria | Pagamentos | Admin     |          |
|----------------------------------------------------------------------------------------|-----------------------------------------------------------|-----------------------------------|-----------------------|---------------------|-----------|------------|-----------|----------|
| Exames em<br>aberto                                                                    | Exames<br>finalizados                                     | Solicitação<br>Exames Avulsos     | 5                     |                     |           |            |           |          |
| Lista de gu <ul> <li>Operação re</li> <li>Número do F</li> </ul> Total de registros: 1 | ias de solicit<br>alizada com suces<br>Protocolo de Atend | ação do a<br>so!<br>dimento: 3191 | atendir<br>121.2024.0 | nento<br>04.03.0000 | 001       |            |           |          |
| Data Soli                                                                              | citação                                                   | Nº Guia                           | Situação              | <b>)</b>            | Тіро      | Sent       | a de Auto | orização |
| 03/04/202                                                                              | 4 10:42                                                   | 7029                              | 🛕 Em es               | studo               | SP/SAD    | т -        |           |          |
| Primeira Anterior                                                                      | 1 de 1 Próxima Última                                     | a                                 |                       |                     |           |            |           |          |
| Selecionar toda                                                                        | s.<br>onadas Enviar se                                    | elecionadas por                   | E-mail                |                     |           |            |           |          |

Observação :

Ressaltamos que os exames/procedimentos que ficarem com situação de **"Em estudo"**, o SGU poderá exigir o preenchimento do filtro "Indicação Clínica", necessário para auxiliar a auditoria médica na avaliação da

liberação da guia.

O sistema não permitirá que a solicitação seja finalizada na falta dessa informação.

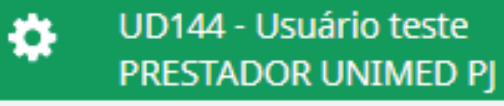

Procedimentos

40901300 - US - TRANSVAGINAL (UTERO, OVARIO, ANEXOS E VAGINA) - Qtd: 1 - Qtd Aut: 0

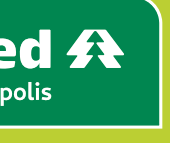

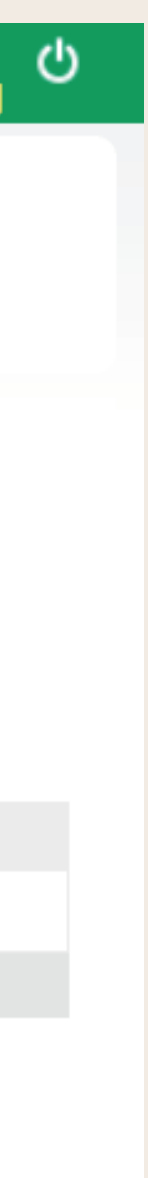

11

Para acompanhar a situação da guia, basta ir no menu Exames, subgrupo Solicitação Exames Avulsos, informar o número da guia no filtro "Número da guia". Em seguida clique em **Filtrar**, clique no número da guia, conforme imagem abaixo:

| Unime         | d \Lambda Consultas 🖪              | kames Int     | ernações Rela             | tórios Utilitários A | uditoria Pagamentos | Admin                      |    |               |           |                                          | *  | DD144 - Usuario teste<br>PRESTADOR UNIMED F |
|---------------|------------------------------------|---------------|---------------------------|----------------------|---------------------|----------------------------|----|---------------|-----------|------------------------------------------|----|---------------------------------------------|
| Exame<br>aber | s em Exames<br>to finalizados      | So<br>Exar    | blicitação<br>nes Avulsos |                      |                     |                            |    |               |           |                                          |    |                                             |
| SP/S          | ADT Solicitados                    | S             |                           |                      |                     |                            |    |               |           |                                          | +  | Novo Exame Avul                             |
|               | Núme                               | ro da Cartei  | ra:                       |                      |                     |                            |    | Nome do benef | ficiário: |                                          |    | 🛨 <u>Op</u>                                 |
|               | Data                               | de solicitaçã | ăo: 04/03/2024            | 🛗 até 03/04/202      | 4 🛗                 |                            |    | Número d      | a guia:   | 7029                                     |    |                                             |
|               | Profission                         | nal Solicitan | te: Selecione             |                      | ~                   |                            |    | Sit           | uação:    | Selecione 🗸                              |    |                                             |
|               | Un                                 | imed Orige    | m: Selecione              |                      | ~                   |                            |    |               |           |                                          |    | <b>↓</b>                                    |
|               |                                    |               |                           |                      |                     |                            |    |               |           |                                          |    | Filtra                                      |
| 1 guia(s      | ) encontrada(s).                   |               |                           |                      |                     |                            |    |               |           |                                          |    |                                             |
|               | Data de Solicitação                |               | Nº Guia                   | Situação             | Beneficiário        |                            |    | (             | Orig.     | Profissional Solicitante                 |    | Opções                                      |
|               | 03/04/2024 10:41                   |               | <u>7029</u>               | 🗹 Autorizado         | 0144.0012000002002- | - USUARIO UNIMED DIVINOPOL | IS | (             | 0144      | 11999990- PRESTADOR UNIMED DIVINOPOLIS P | ۶F | 🖶 🖉                                         |
| Primeira      | Anterior 1 de 1 Próxima            | Última        | 4                         |                      |                     |                            |    |               |           |                                          |    |                                             |
| Cance         | cionar todas.<br>elar Selecionados |               |                           |                      |                     |                            |    |               |           |                                          |    |                                             |

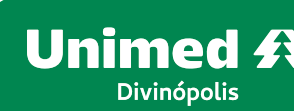

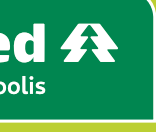

SO <u>ções</u>

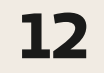

Para os procedimentos que não necessitam de autorização prévia, basta clicar em Finalizar e Gerar guia para captura-la e executá-la.

A guia foi solicitada e está pronta para ser executada. Se necessário imprimi-la, clique no filtro Imprimir selecionadas, conforme imagem abaixo;

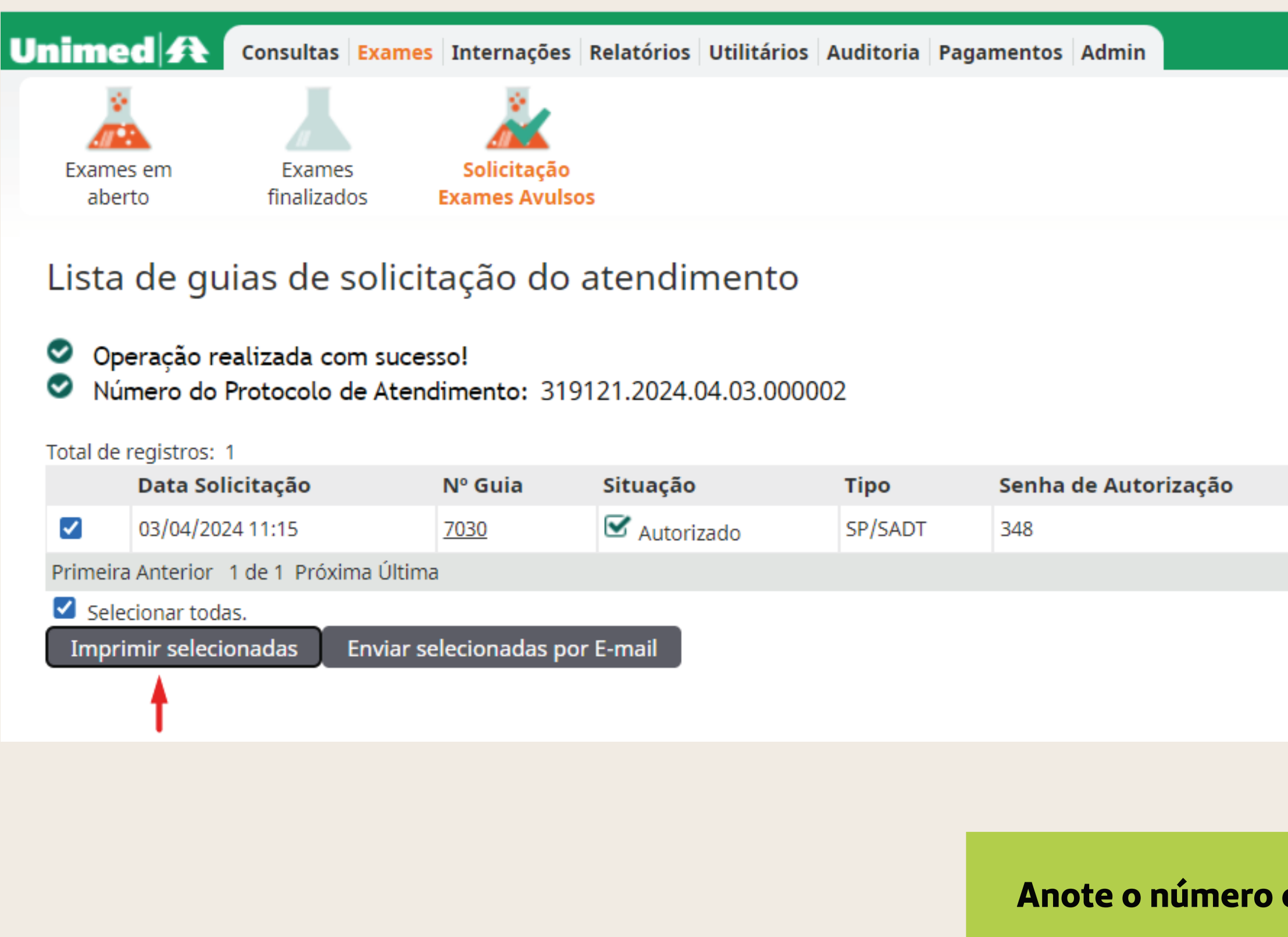

Anote o número da guia gerada pelo SGU Card. Seu número será necessário na próxima etapa.

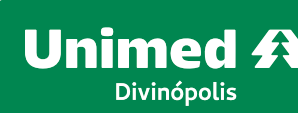

UD144 - Usuário teste Ð PRESTADOR UNIMED P

Procedimentos

🚠 40901300 - US - TRANSVAGINAL (UTERO, OVARIO, ANEXOS E VAGINA) - Qtd: 1 - Qtd Aut: 1

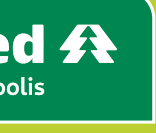

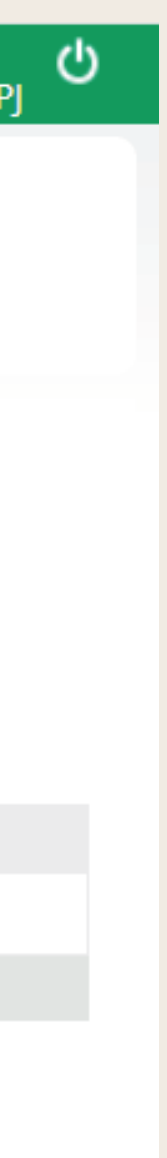

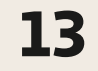

No menu Exames, subgrupo Solicitação Exames Avulsos. No filtro Número da guia, informe o número da guia gerada pelo sistema, em seguida clique Filtrar.

Ressaltamos que a situação da guia deverá estar "Autorizado".

A guia informada será exibida no grid, clique nela conforme destacado na imagem abaixo:

| Unimed A Consultas Exames Interna                                                                                                    | nações Relatórios Utilitários Au | ditoria Pagamentos Admin                     |                       |                                |                      | DD144 - Usuário teste<br>PRESTADOR UNIMED F |
|----------------------------------------------------------------------------------------------------|----------------------------------|----------------------------------------------|-----------------------|--------------------------------|----------------------|---------------------------------------------|
| Exames em Exames Soliciens Exames em Exames em Exames em Exames Exames E | citação<br>es Avulsos            |                                              |                       |                                |                      |                                             |
| SP/SADT Solicitados                                                                                                    |                                  |                                              |                       |                                |                      | + Novo Exame Avul                           |
| Número da Carteira:                                                                                                    |                                  |                                              | Nome do beneficiário: |                                |                      | 🛨 <u>Op</u>                                 |
| Data de solicitação:                                                                                                    | 04/03/2024 🛗 até 03/04/2024      |                                              | Número da guia:       | 7032                           |                      |                                             |
| Profissional Solicitante:                                                                                                    | Selecione                        | ✓                                            | Situação:             | Selecione                      | ~                    |                                             |
| Unimed Origem:                                                                                                    | Selecione                        | ~                                            |                       |                                |                      |                                             |
|                                                                                                    |                                  |                                              |                       |                                |                      | Filtra                                      |
| 1 guia(s) encontrada(s).                                                                                                    |                                  |                                              |                       |                                |                      |                                             |
| Data de Solicitação N <sup>o</sup>                                                                                                    | Nº Guia Situação                 | Beneficiário                                 | Orig.                 | <b>Profissional Solicitant</b> | te                   | Opções                                      |
| O3/04/2024 11:18                                                                                                    | 7032 Sutorizado                  | 0144.001200002002-USUARIO UNIMED DIVINOPOLIS | 0144                  | 11999990- PRESTADOR U          | NIMED DIVINOPOLIS PF | 🖨 🖉                                         |
| Primeira Anterior 1 de 1 Próxima Última 🔷 🛉                                                                                                    |                                  |                                              |                       |                                |                      |                                             |
| Selecionar todas.                                                                                                    | •                                |                                              |                       |                                |                      |                                             |
| Cancelar Selecionados                                                                                                    |                                  |                                              |                       |                                |                      |                                             |

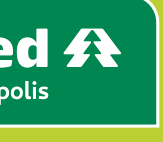

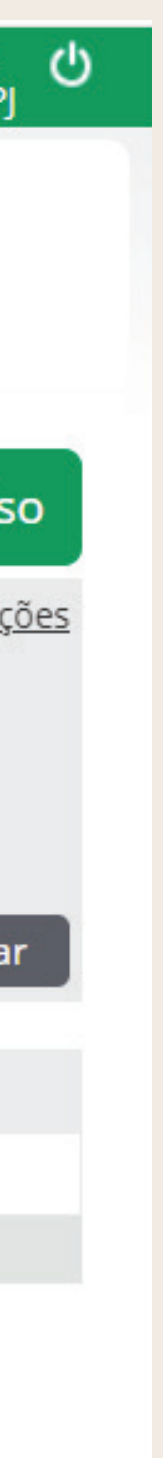

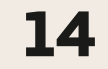

Na tela a seguir clique, em **Capturar e executar**, conforme imagem abaixo:

#### Importante

É possível que avisos apareçam na tela inicial como um meio de comunicação com a rede, os mesmos são somente informativos e não impedirão a realização do atendimento, exceto se o beneficiário possuir algum impedimento na operadora, conforme exemplos de mensagens de alerta abaixo:

- Beneficiário com atendimento suspenso.
- Desligado.
- Consultar setor financeiro.
- Autorização vencida.
- Procedimento sem cobertura etc.

| Unimec Clique para avançar, pressione para ver o histórico rios Utilitários Auditoria Pagamentos Admin          |                                                 |  |  |  |  |  |
|----------------------------------------------------------------------------------------------------|-------------------------------------------------|--|--|--|--|--|
| 👗 👗 👗                                                                                                    |                                                 |  |  |  |  |  |
| Exames emExamesSolicitaçãoabertofinalizadosExames Avulsos                                                       |                                                 |  |  |  |  |  |
| Detalhe da Solicitação                                                                                          | ER NO SISTEMA                                   |  |  |  |  |  |
| Atualização Cadastral: Solicitar ao beneficiário que compareça em sua Unimed com a cópia de seus documentos: CP | PF e RG.                                        |  |  |  |  |  |
| Beneficiário:                                                                                                   | 0144.0012000002002 - USUARIO UNIMED DIVINOPOLIS |  |  |  |  |  |
| Número do Protocolo de Atendimento:                                                                             | 319121.2024.04.03.000003                        |  |  |  |  |  |
| Número da guia:                                                                                                 | 7032                                            |  |  |  |  |  |
| Situação:                                                                                                    | 🗹 Autorizado                                    |  |  |  |  |  |
| Data da Solicitação:                                                                                            | 03/04/2024                                      |  |  |  |  |  |
| Senha de autorização:                                                                                           | 350                                             |  |  |  |  |  |
| Nome do Contratado:                                                                                             | 11999990 PRESTADOR UNIMED DIVINOPOLIS PF        |  |  |  |  |  |
| Profissional Solicitante:                                                                                       | PRESTADOR UNIMED DIVINOPOLIS PF                 |  |  |  |  |  |
|                                                                                                    |                                                 |  |  |  |  |  |
| Lista de procedimentos da guia<br>Total de registros: 1                                                         |                                                 |  |  |  |  |  |
| Cód. Tab. Procedimento                                                                                          | Un. Med. Complemento                            |  |  |  |  |  |
| 22 40901300 - US - TRANSVAGINAL (UTERO, OVARIO, ANEXOS E VAGINA)                                                | UND                                             |  |  |  |  |  |
|                                                                                                    |                                                 |  |  |  |  |  |

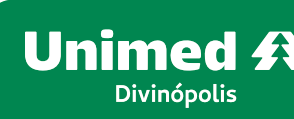

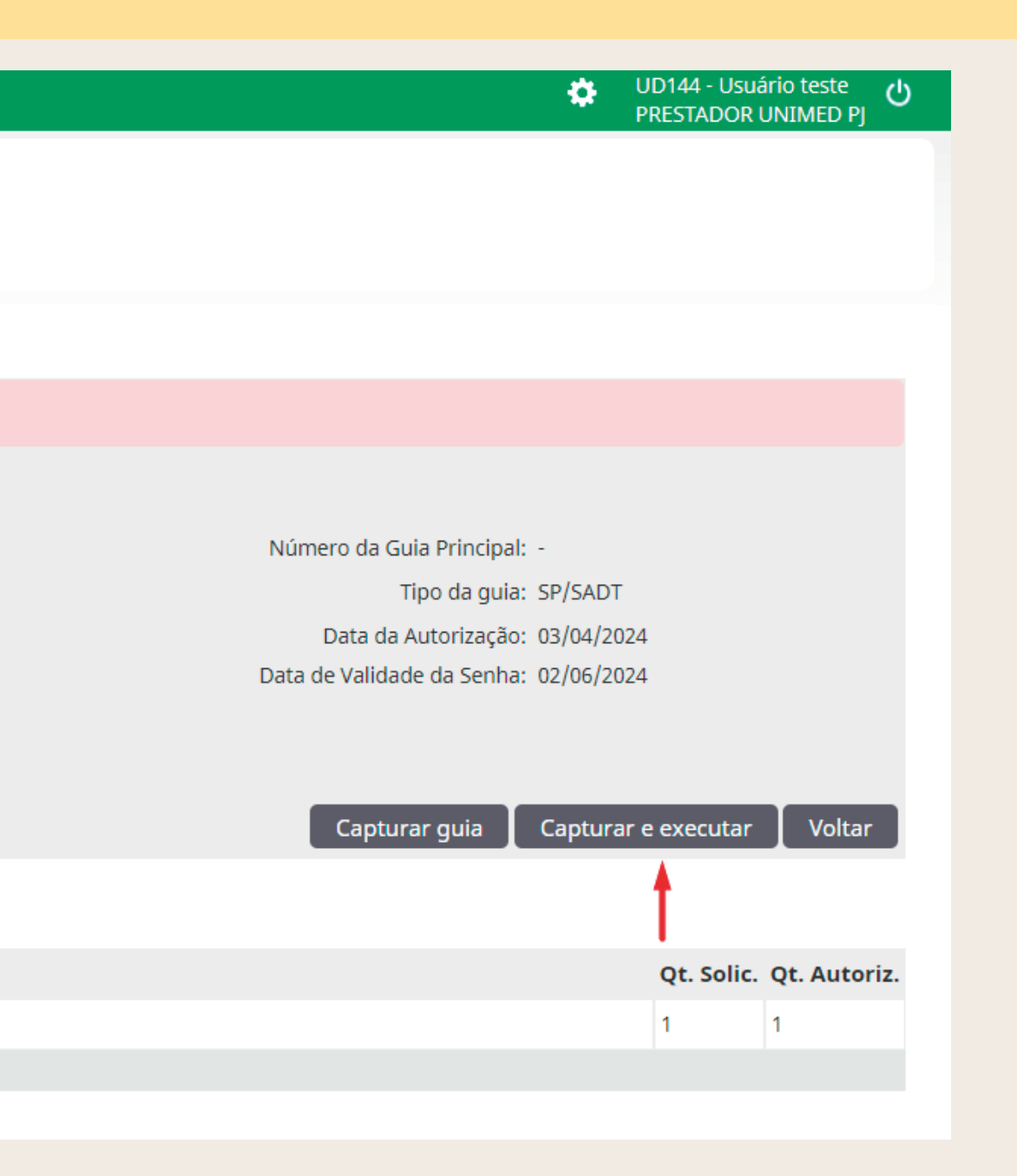

Avalie a mensagem informada, se necessário, entre em contato com o suporte na operadora.

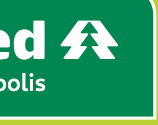

15

Para confirmar a execução do exame, certifique-se que os dados informados estão corretos, caso o prestador executor tenha mais de uma especialidade, o campo **CBO** deverá ser preenchido, clique em **Confirmar,** conforme imagem abaixo:

 $\sim$ 

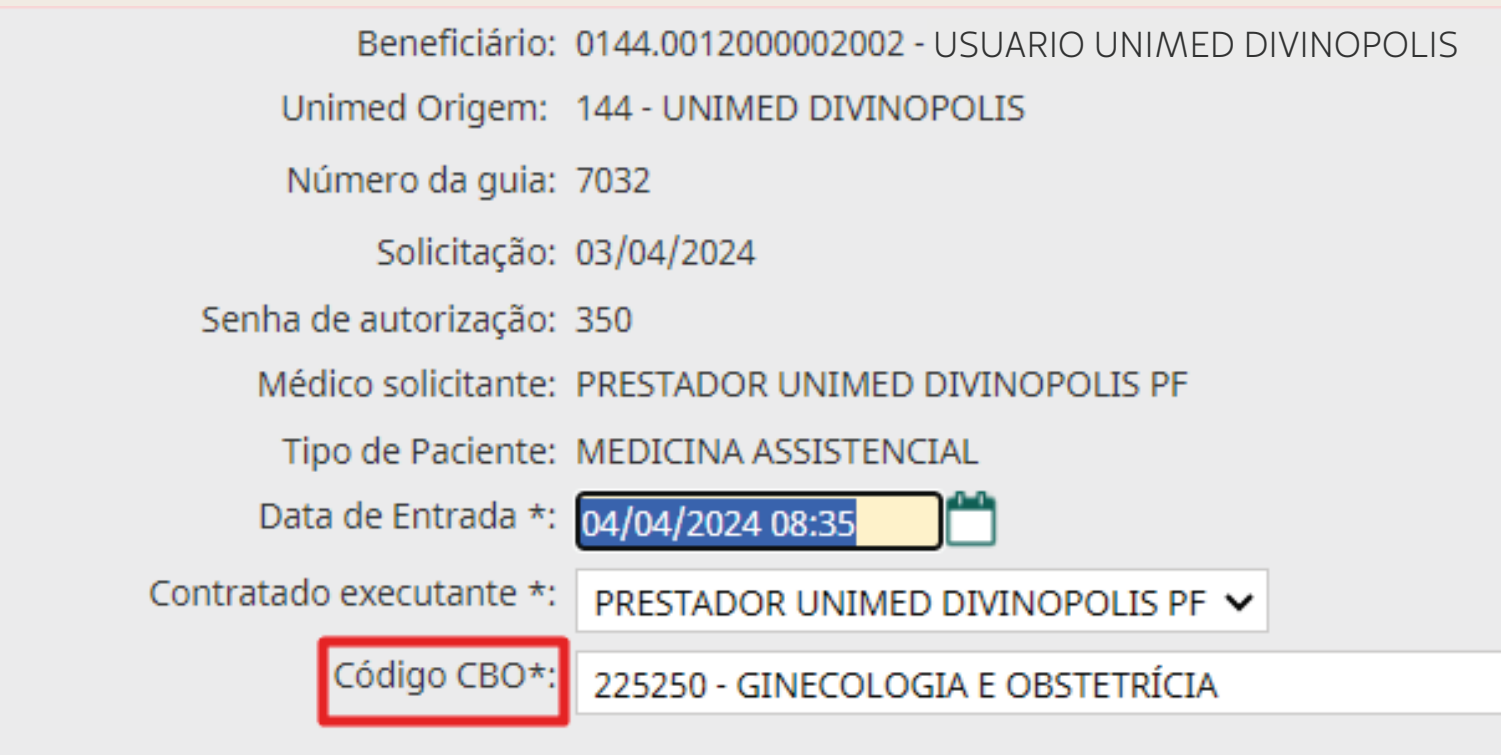

#### Lista de procedimentos da guia

Total de registros: 1 Cód. Tab. Procedimento 22 40901300 - US - TRANSVAGINAL (UTERO, OVARIO, ANEXOS E VAGINA)

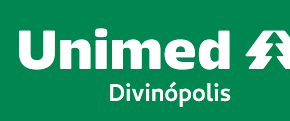

Situação: 🗹 Autorizado Data da Autorização: 03/04/2024 Validade da senha: 02/06/2024

| • |          |            |              |           |
|---|----------|------------|--------------|-----------|
|   |          |            |              | Confirma  |
|   |          |            |              | t         |
|   | Un. Med. | Qt. Solic. | Qt. Autoriz. | VI. Un. A |
|   | UND      | 1          | 1            | 0,00      |
|   |          |            |              |           |

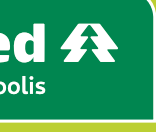

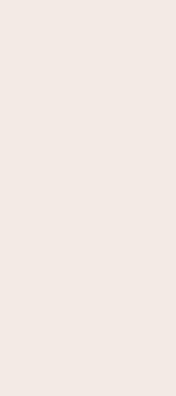

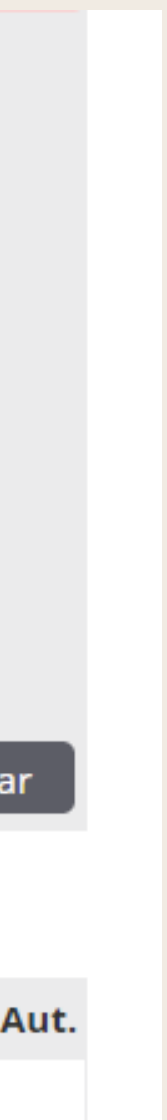

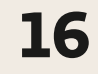

Nesse momento a guia está pronta para ser executada. Na tela a seguir, preencha os dados obrigatórios (\*), conforme destacado na imagem abaixo:

| Unimed A Consultas Exam                                               | es Internações Re                                  | latórios Utilitários Au            | uditoria Pagamentos Admin   |                              |                 |                                  |                                        |                             | ۵                     | UD144 - Usuário teste 🔱<br>PRESTADOR UNIMED PJ |
|-----------------------------------------------------------------------|----------------------------------------------------|------------------------------------|-----------------------------|------------------------------|-----------------|----------------------------------|----------------------------------------|-----------------------------|-----------------------|------------------------------------------------|
| Exames em<br>aberto                                                   | Solicitação<br>Exames Avulsos                      |                                    |                             |                              |                 |                                  |                                        |                             |                       |                                                |
| Exames finalizados                                                    |                                                    |                                    |                             |                              |                 |                                  |                                        |                             |                       |                                                |
| Data de atendir<br>Número da Ca<br>Contratado Exect                   | nento: 20/03/2024<br>arteira:<br>utante: Selecione | 💾 até                              | )≝                          |                              | Nome do be      | eneficiário:<br>ro da guia: 7032 | 2                                      |                             |                       | Opções                                         |
| Ą                                                                     | lertas: Selecione                                  | ~                                  |                             |                              | Unime           | ed Origem: Sele                  | ecione                                 | ~                           |                       | Filtrar                                        |
| 1 exame(s) encontrado(s).                                             |                                                    |                                    |                             |                              |                 |                                  |                                        |                             |                       |                                                |
| Data de atendimento                                                   | Nº Guia                                            | Beneficiário                       |                             |                              |                 | Orig. Co                         | ontratado Executante                   | c                           | pções                 | Imprimir                                       |
| 04/04/2024 08:35<br>Primeira Anterior 1 de 1 Próxima Últ              | <u>7032</u><br>ma                                  | 0144.0012000002002 -               | JSUARIO UNIMED DIVINOPOLIS  |                              |                 | 0144 PRI                         | ESTADOR UNIMED DIVINOPOLIS PF          |                             | 000                   | <b>Guia</b> ▼                                  |
| Dados do Contratado Executante                                        |                                                    |                                    |                             |                              |                 |                                  |                                        |                             |                       |                                                |
| Nome do contratado PRESTADOR UNIMED DIVINO                            | POLIS PF                                           |                                    |                             |                              |                 |                                  |                                        |                             |                       |                                                |
| Nome do Profissional Executante / Comple<br>PRESTADOR UNIMED DIVINO   | mentar<br>POLIS PF                                 |                                    |                             |                              |                 |                                  |                                        |                             |                       |                                                |
| Dados do Atendimento                                                  |                                                    |                                    |                             |                              |                 |                                  |                                        |                             |                       |                                                |
| Tipo de atendimento *<br>23 - Exame<br>Saúde Ocupacional<br>Selecione | Indi<br>9 - 1                                      | icação de acidente<br>Não acidente |                             | Tipo de consult<br>Selecione | a<br>¥          | Motivo d<br>Selecior             | de Encerramento do Atendimento<br>ne 🗸 | Regime de Ai<br>01 - Ambula | endimento *<br>torial | ~                                              |
| Procedimentos e exame                                                 | es a serem e                                       | executados                         |                             |                              |                 |                                  |                                        |                             |                       |                                                |
| Data inicial Hora (Inicial                                            | - Final) Tabe                                      | ela Código                         | Descrição do Procedimento   | Un. Med.                     | Solic./ Autoriz | Qtde                             | Fator Red./Acresc.                     | Via de acesso               | Técnica               | Anexos                                         |
| 04/04/2024 📥 08:49 a 0<br>Observações Execução(240 caracteres rest    | 09:04<br>antes)                                    | 22 40901300                        | US - TRANSVAGINAL (UTERO, O | UND                          | 1 / 1           |                                  | 1 0,00                                 | Selecione 🗸                 | Selecione             | ~ (0)                                          |
|                                                                       | 4                                                  |                                    |                             |                              |                 |                                  | Observ<br>-                            | vações Solicitação          |                       |                                                |
|                                                                       |                                                    |                                    |                             |                              |                 |                                  |                                        | Gravar e Finalizar          | Gravar Fi             | nalizar Parcial 🛛 Cancelar                     |

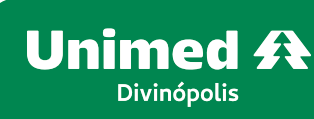

- Tipo de atendimento = **Exame**
- Regime de atendimento =

#### Ambulatorial

- Quantidade = **Informar a quantidade** solicitada e/ou autorizada, caso tenha autorizado 2 ou mais quantidades, deverá ser preenchido a quantidade que será realizada
- Gravar e finaliza

Importante: ao clicar em GRAVAR o atendimento será somente gravado/salvo, portanto, é realmente necessário clicar em **GRAVAR E FINALIZAR** para que ele seja executado. Conforme destacado na imagem ao lado.

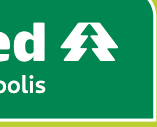

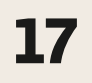

Clique em **Confirmar** para finalizar a execução do exame/procedimento.

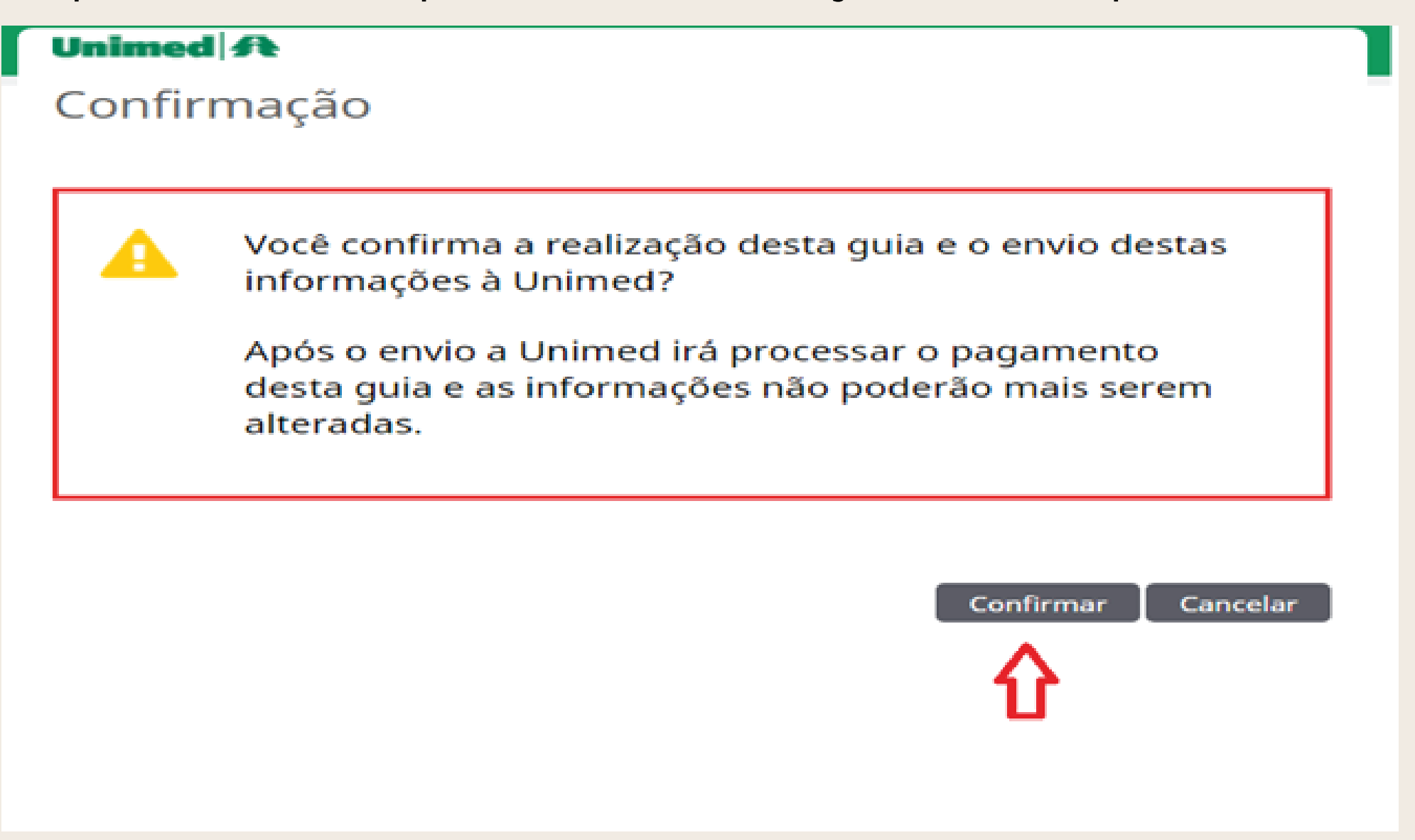

O exame foi executado com sucesso e será direcionado para o sistema da Unimed para análise e posterior pagamento. Caso necessite imprimir a guia, clique em "Clique aqui para imprimir a guia", conforme imagem.

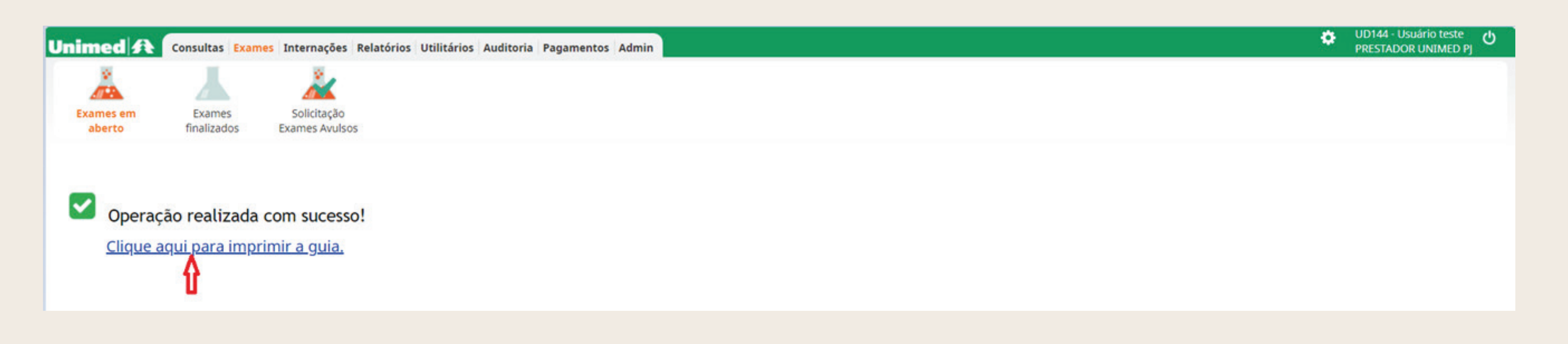

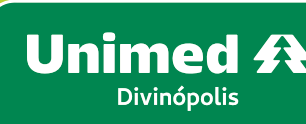

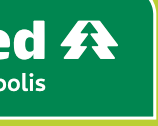

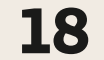

No filtro **Exames finalizados,** será possível visualizar os exames realizados, seja por período ou por um determinado número de guia, conforme abaixo:

| Unimed A            | Consultas <mark>Exames</mark> I | nternações                  | Relatórios Utilitários | Auditoria   | Pagamentos   | Admin  |  |
|---------------------|---------------------------------|-----------------------------|------------------------|-------------|--------------|--------|--|
| Exames em<br>aberto | Exames<br>finalizados           | Solicitação<br>ames Avulsos | 5                      |             |              |        |  |
| Exames fin          | alizados                        |                             |                        |             |              |        |  |
|                     | Data de atendimento             | 20/03/2024                  | 📩 até                  |             |              |        |  |
|                     | Número da Carteira              | a:                          |                        |             |              |        |  |
|                     | Contratado Executante           | : Selecione                 |                        | ~           |              |        |  |
|                     | Alertas                         | Selecione                   | ~                      |             |              |        |  |
|                     |                                 |                             |                        |             |              |        |  |
| 1 exame(s) encontr  | ado(s).                         |                             |                        |             |              |        |  |
| Data de atendim     | ento                            | Nº Guia                     | Beneficiário           |             |              |        |  |
| 04/04/2024 08:35    |                                 | <u>7032</u>                 | 0144.001200000200      | 2 - USUARIO | UNIMED DIVIN | OPOLIS |  |
| Primeira Anterior   | 1 de 1  Próxima Última          |                             |                        |             |              |        |  |
| Primeira Anterior   | 1 de 1 Próxima Última           |                             |                        |             |              |        |  |

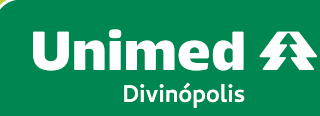

٠

| Nom | e do beneficiário: |                     |              |        |   | <u> </u>        |
|-----|--------------------|---------------------|--------------|--------|---|-----------------|
|     | Número da guia:    | 7032                |              |        |   |                 |
|     | Unimed Origem:     | Selecione           | ~            |        |   |                 |
|     |                    |                     |              |        |   | Filtra          |
|     | Orig.              | Contratado Executan | te           | Opções | 1 | mprimir         |
|     | 0144               | PRESTADOR UNIMED DI | /INOPOLIS PF | 000    | • | B <u>Guia</u> ▼ |
|     |                    |                     |              |        |   |                 |

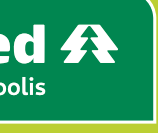

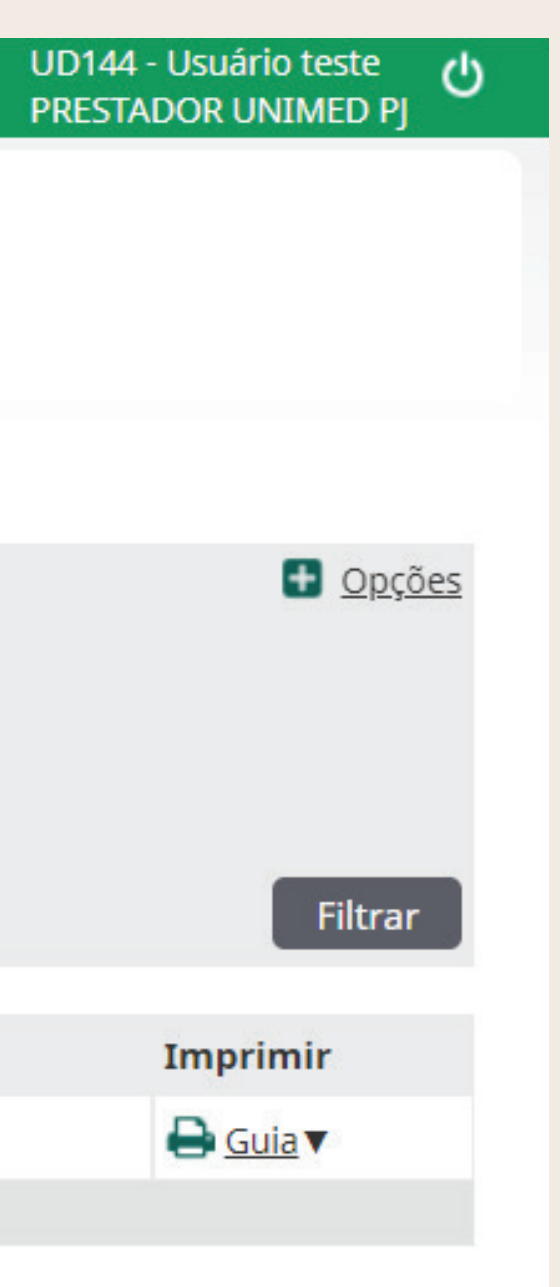

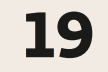

Quando o beneficiário apresentar uma guia impressa (guia já autorizada pelo atendimento presencial da Unimed), será necessário a captura e execução dessa guia. Ao realizar o atendimento, é necessário solicitar o cartão da Unimed (físico ou no do celular aplicativo), documento de identidade, número da guia e senha pré-autorizada. O número está informado na guia apresentada pelo beneficiário.

Clique em Exames> Exames em aberto>"Novo Exame":

| U | nimed 🗚                           | Consultas Exam        | es Internações               | Relatórios | Utilitários | Auditoria | Pagamentos | Admin     |     |
|---|-----------------------------------|-----------------------|------------------------------|------------|-------------|-----------|------------|-----------|-----|
|   | Exames em<br>aberto               | Exames<br>finalizados | Solicitação<br>Exames Avulso | DS         |             |           |            |           |     |
|   | Exames er                         | n aberto              |                              |            |             |           |            |           |     |
|   |                                   | Data de atendir       | nento: 21/03/202             | 4 🛗 até    |             |           |            |           |     |
|   |                                   | Número da Ca          | rteira:                      |            |             |           |            |           |     |
|   |                                   | Contratado Execu      | tante: Selecione             | 2          |             | ~         |            |           |     |
|   |                                   | A                     | lertas: Selecione            | • •        |             |           |            |           |     |
|   |                                   |                       |                              |            |             |           |            |           |     |
|   | 0 exame(s) encon                  | trado(s).             |                              |            |             |           |            |           |     |
|   | Data de ater                      | ndimento              |                              |            | N           | º Guia    | E          | Beneficiá | rio |
|   | Não foram encon                   | trados registros.     |                              |            |             |           |            |           |     |
|   | Primeira Anterior                 | 1 de 1 Próxima Últi   | ma                           |            |             |           |            |           |     |
|   | Selecionar too<br>Excluir selecio | las.<br>nadas         |                              |            |             |           |            |           |     |

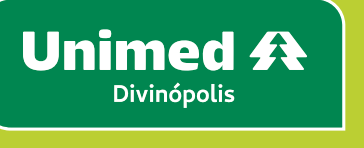

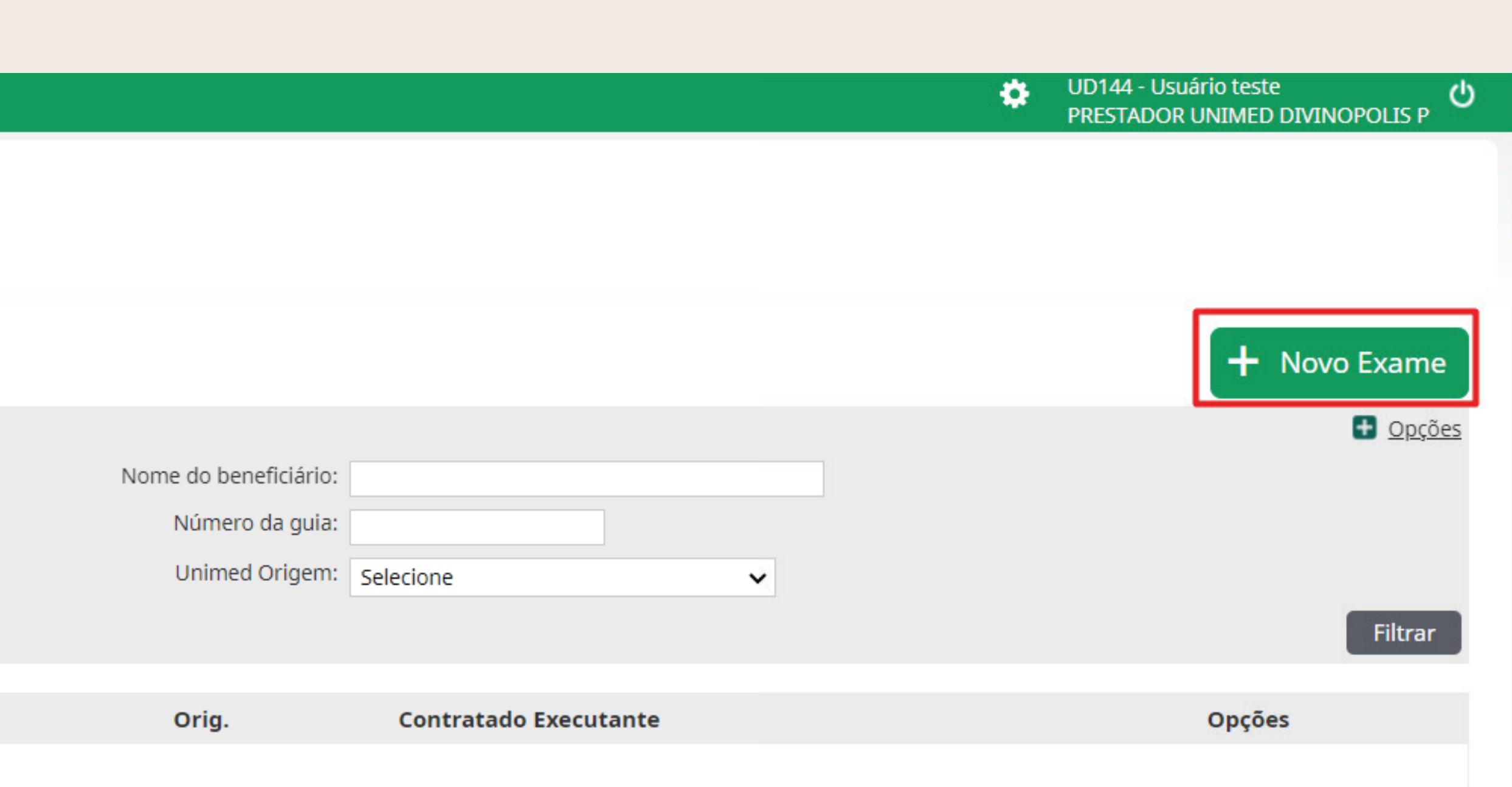

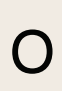

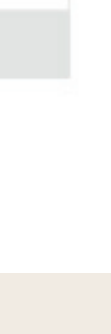

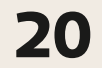

Posteriormente, ao abrir a janela, poderá ser utilizado o cartão do beneficiário no leitor magnético, utilizar a câmera para leitura do QR Code ou informar o número do Token.

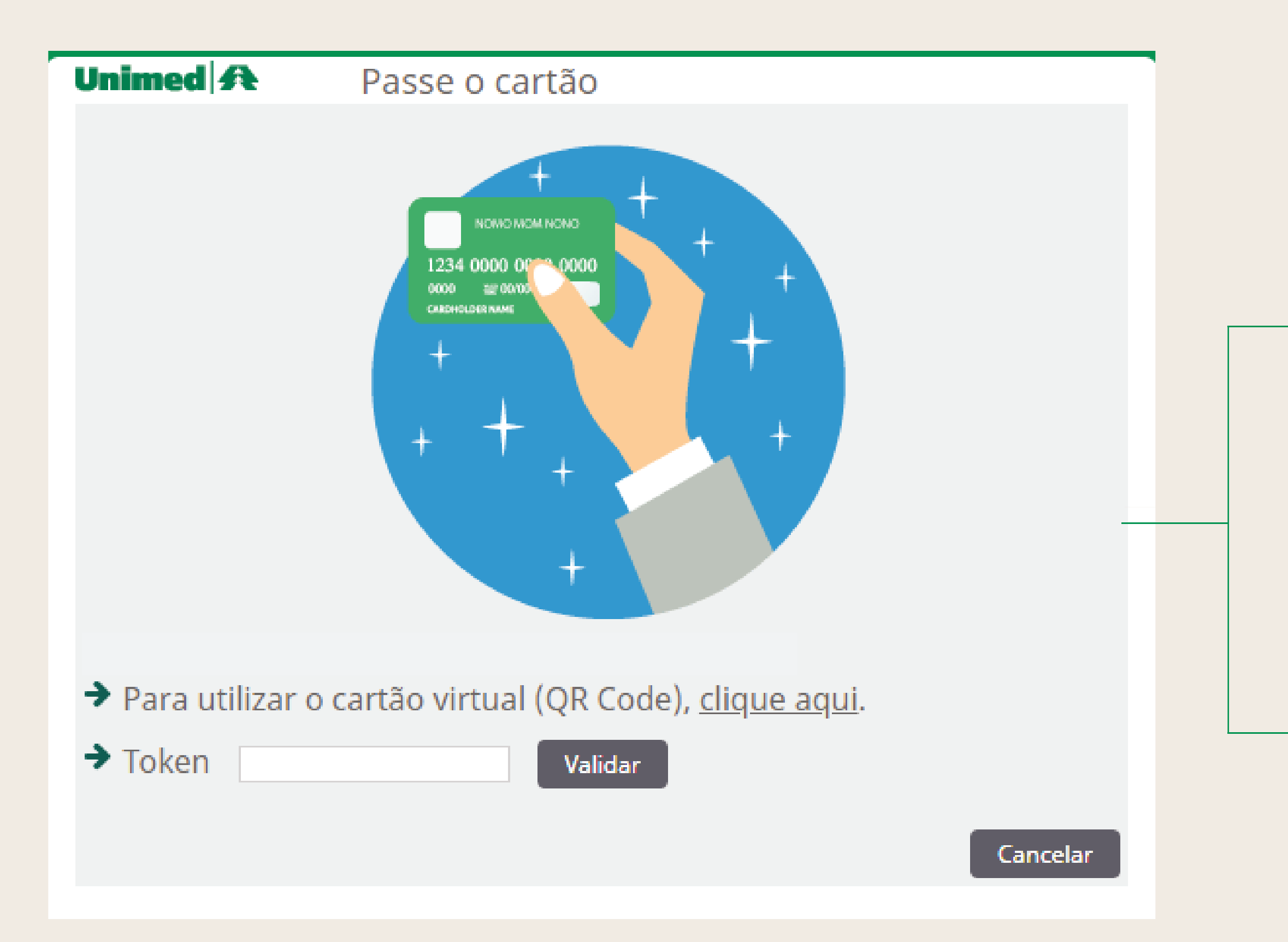

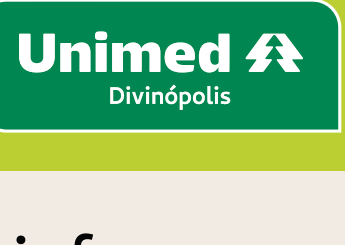

#### Leitor de QR CODE:

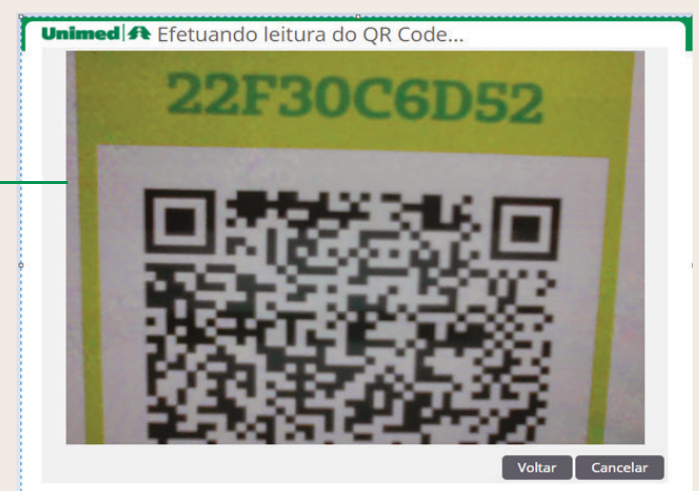

Leitor do TOKEN:

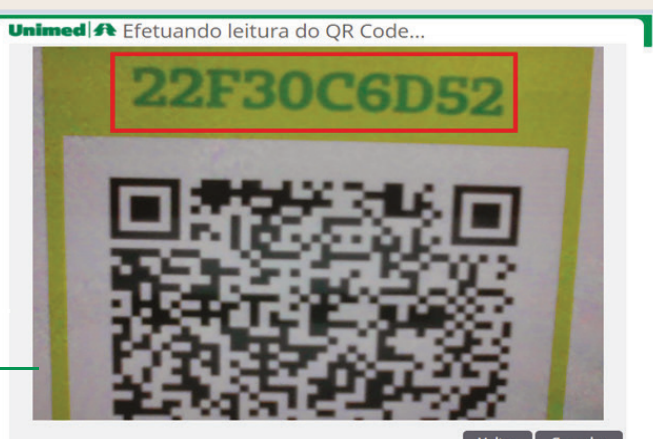

Caso ocorra algum problema com a leitura do cartão ou nas demais opções, entre em contato com o suporte da Unimed pelos telefones: (37) 3229-5211, 3229-5259, 3229-5272 e 3229-5277

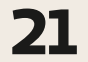

Será direcionado para a tela "Localizar a guia", informe o número de guia e senha que estão informadas no pedido apresentado pelo beneficiário nos campos Número da guia e Senha, a seguir clique em Localizar. A guia será apresentada no grid, clique nela conforme imagem abaixo:

| Unimed A                  |                                    |                   |             |              |       |                                 |                                        |           |  |  |  |  |  |
|---------------------------|------------------------------------|-------------------|-------------|--------------|-------|---------------------------------|----------------------------------------|-----------|--|--|--|--|--|
| Beneficiário: 0           | 144.0012000002002 - USUARIO UN     | NIMED DIVINOPOLIS |             |              |       |                                 |                                        |           |  |  |  |  |  |
| Unimed Origem: 1          | 44 - UNIMED DIVINOPOLIS            |                   |             |              |       |                                 |                                        |           |  |  |  |  |  |
|                           |                                    |                   |             |              |       |                                 |                                        |           |  |  |  |  |  |
| Localizar G               | uia                                |                   |             |              |       |                                 |                                        |           |  |  |  |  |  |
|                           |                                    | Número da guia:   | 7034        |              |       | Senha: 352                      |                                        |           |  |  |  |  |  |
| Número da Guia Principal: |                                    |                   |             |              |       |                                 |                                        |           |  |  |  |  |  |
|                           |                                    |                   | •           |              |       |                                 |                                        | Localizar |  |  |  |  |  |
|                           |                                    |                   |             |              |       |                                 |                                        |           |  |  |  |  |  |
| Exames dis                | sponíveis                          |                   |             |              |       |                                 |                                        | T         |  |  |  |  |  |
| 1 exame(s) encontr        | rado(s).   <u>Refazer pesquisa</u> |                   |             |              |       |                                 |                                        |           |  |  |  |  |  |
| Solicitação               | Local de internação                | Nº Guia Principal | Nº Guia     | Situação     | Senha | Prestador solicitante           | Grupo de execução                      |           |  |  |  |  |  |
| 04/04/2024                |                                    |                   | <u>7034</u> | 🗹 Autorizado | 352   | PRESTADOR UNIMED DIVINOPOLIS PF | TOMOGRAFIA COMPUTADORIZADA DIAGNÓSTICA |           |  |  |  |  |  |
| Primeira Anterior         | 1 de 1 Próxima Última              |                   |             |              |       |                                 |                                        |           |  |  |  |  |  |
|                           |                                    |                   |             |              |       |                                 |                                        |           |  |  |  |  |  |

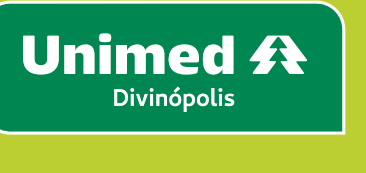

22

especialidade é necessário informar o CBO, a seguir clique em **Confirmar.** 

| Unimed Origem: 144 - UNIMED DIVINOPOLIS                    |  |
|------------------------------------------------------------|--|
| onined ongent. 144 - Ontimed DivinoPoets                   |  |
| Número da guia: 7034                                       |  |
| Solicitação: 04/04/2024                                    |  |
| Senha de autorização: 352                                  |  |
| Médico solicitante: PRESTADOR UNIMED DIVINOPOLIS PF        |  |
| Tipo de Paciente: MEDICINA ASSISTENCIAL                    |  |
| Data de Entrada *: 05/04/2024 08:27                        |  |
| Contratado executante *: PRESTADOR UNIMED DIVINOPOLIS PF V |  |
| Código CBO*: 225320 - RADIOLOGIA E DIAG. POR IMAGEM        |  |

#### Lista de procedimentos da guia

Total de registros: 1

**S** 22

Cód. Tab. Procedimento

40901122 - US - ABDOME TOTAL (ABDOME SUPERIOR, RINS, BEXIGA, AORTA, VEIA CAVA INFERIOR E ADRENAIS)

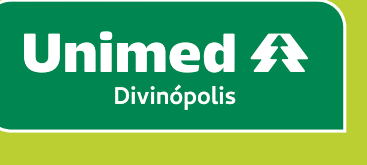

#### Conferir os dados do beneficiário, do contratado executante, código do exame/procedimento a ser executado e validade da guia, caso o executante possua mais de

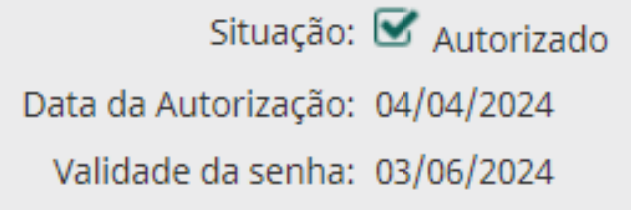

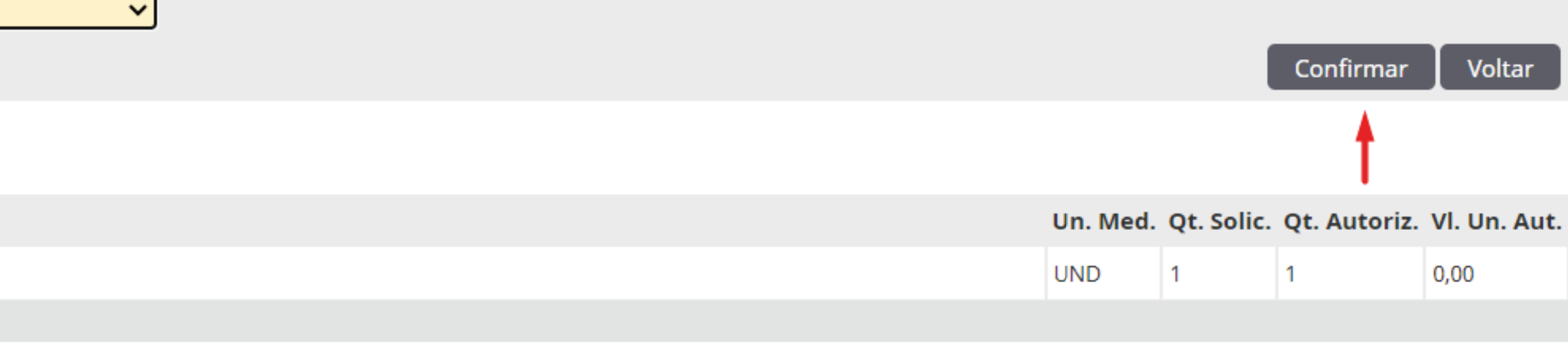

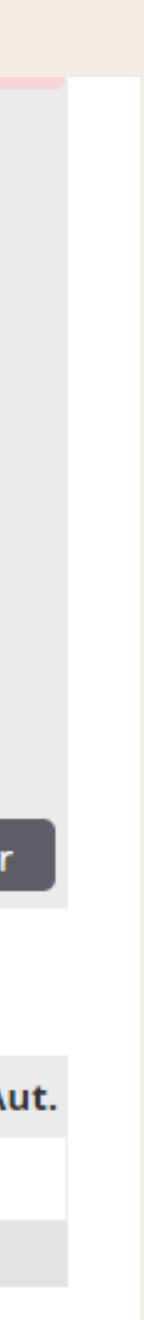

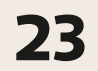

**no seu consultório/clínica**, conforme imagem abaixo:

| Unimed 🗚           | Consultas Exame      | s Internações    | Relatórios | Utilitários Audito | oria Pagamentos   | Admin      |       |         |               |        |                          |          | • | OD144 -<br>PRESTAE | OR UNIN | este<br>IED DIVINC | POLIS       |
|--------------------|----------------------|------------------|------------|--------------------|-------------------|------------|-------|---------|---------------|--------|--------------------------|----------|---|--------------------|---------|--------------------|-------------|
| Exames em          | Exames               | Solicitação      |            |                    |                   |            |       |         |               |        |                          |          |   |                    |         |                    |             |
| aberto             | finalizados          | Exames Avulso    | s          |                    |                   |            |       |         |               |        |                          |          |   |                    |         |                    |             |
| Exames en          | n aberto             |                  |            |                    |                   |            |       |         |               |        |                          |          |   |                    | F       | - Novo             | Exar        |
|                    | Data de atendime     | ento: 01/01/2024 | l 💾 até    | 05/04/2024         |                   |            |       |         |               |        |                          |          |   |                    |         |                    | 🛨 <u>Op</u> |
|                    | Número da Cart       | eira:            |            |                    |                   |            |       | Nome do | beneficiário: |        |                          |          |   |                    |         |                    |             |
|                    | Contratado Executa   | ante: Selecione  |            | ~                  |                   |            |       | Núm     | nero da guia: |        |                          |          |   |                    |         |                    |             |
|                    | Ale                  | rtas: Selecione  | ~          |                    |                   |            |       | Unir    | med Origem:   | Seleci | ione                     | ~        |   |                    |         |                    |             |
|                    |                      |                  |            |                    |                   |            |       |         |               |        |                          |          |   |                    |         |                    | Filtr       |
| 1 exame(s) encontr | ado(s).              | _                | _          |                    |                   |            |       |         |               |        |                          |          |   |                    |         |                    |             |
| Data de            | atendimento          | N°               | Guia       | Beneficiário       |                   |            |       |         | Orig.         | C      | Contratado Executante    |          | 0 | pções              |         |                    |             |
| 05/04/20           | 024 08:27            | <u>703</u>       | <u>34</u>  | 0144.0012000002002 | 2 - USUARIO UNIME | ED DIVINOI | POLIS |         | 0144          | F      | PRESTADOR UNIMED DIVINOR | POLIS PF | 4 | \$                 | 8       | 0                  |             |
| Primeira Anterior  | 1 de 1 Próxima Últim | a                |            |                    |                   |            |       |         |               |        |                          |          |   |                    |         |                    |             |
| Excluir seleciona  | adas                 |                  |            |                    |                   |            |       |         |               |        |                          |          |   |                    |         |                    |             |

Atenção: Caso o beneficiário tenha mais de uma guia pré autorizada, todas serão apresentadas. Selecione a linha que corresponda ao número de guia informado na autorização apresentada pelo beneficiário.

O atendimento já foi solicitado e está apto para ser executado.

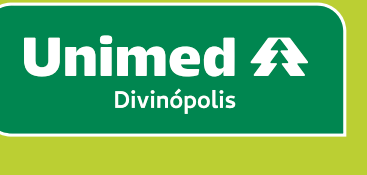

#### Será direcionado para execução do atendimento no subgrupo Exames em aberto, no filtro Nº de guia, clique no número da guia que corresponde ao exame que será realizado

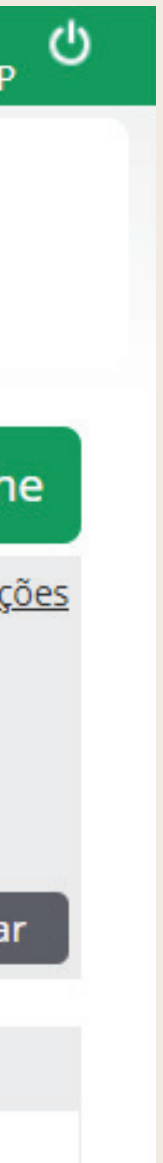

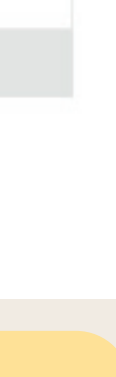

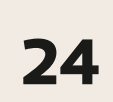

Na tela a seguir, para **executar** o atendimento, preencha os campos obrigatórios (\*) destacados na imagem abaixo:

- Tipo de atendimento = **Exame** • Regime do atendimento = **Ambulatorial** • Qtde = Informar a quantidade solicitada e/ou autorizada. Caso tenha autorizado 2 ou mais quantidades, deverá ser preenchido a quantidade que será realizada
- Gravar e finalizar

#### Importante; ao clicar em GRAVAR o atendimento será somente gravado/salvo, portanto, é realmente necessário clicar em **GRAVAR E FINALIZAR** para que ele seja executado. Conforme destacado na imagem:

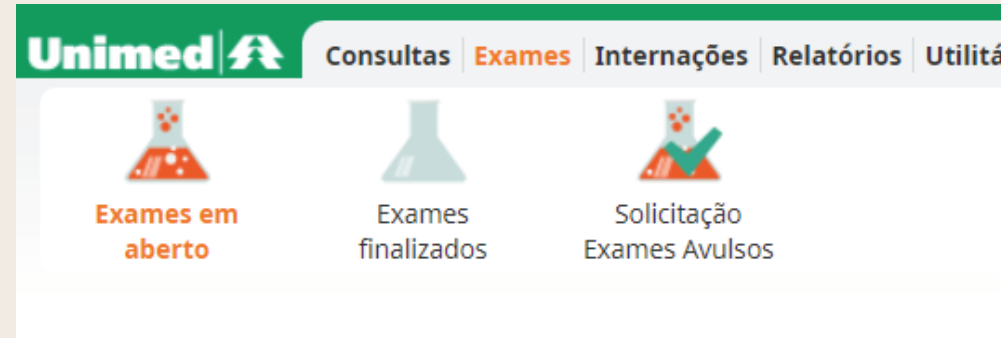

| Unimed A Consultas Exames Internaçã                                                       | ões Relatórios Utilitários Auditoria Pagamentos Ad  | lmin                          |                                                     |                                | PRESTADOR UNIMED DIVINOPOLIS                   |
|-------------------------------------------------------------------------------------------|-----------------------------------------------------|-------------------------------|-----------------------------------------------------|--------------------------------|------------------------------------------------|
| Image: SolicitaçExames em<br>abertoExames<br>finalizadosSolicitaç<br>Exames Av            | ;ão<br>vulsos                                       |                               |                                                     |                                |                                                |
| Dados da guia SP/SADT                                                                     |                                                     |                               |                                                     |                                |                                                |
| Dados da Guia                                                                             |                                                     |                               |                                                     |                                |                                                |
| N° Guia         Registro ANS           7034         319121                                | Nº Principal Data da Autorização<br>04/04/2024      | Senha Valio<br>352 03/0       | idade da Senha Data de Emissã<br>/06/2024 04/04/202 | ăo<br>.4                       | Número do Protocolo de Atendimento:<br>-       |
| Dados do Beneficiário                                                                     |                                                     |                               |                                                     |                                |                                                |
| Número da Carteira<br>0144.0012000002002                                                  | <sup>Plano</sup><br>UNIPAR - EMP - OBS - ENFERMARIA |                               | Validade da ca<br>01/01/202                         | rteira<br>5                    |                                                |
| Nome<br>USUÁRIO UNIMED DIVINÓPOLIS                                                        |                                                     |                               | Data de Nascin<br><b>01/01/197</b>                  | nento<br>10 (54 anos)          | Atendimento a RN *<br>N - Não                  |
| Dados do Solicitante                                                                      |                                                     |                               |                                                     |                                |                                                |
| Nome do contratado<br>PRESTADOR UNIMED DIVINOPOLIS PF<br>Nome do Profissional Solicitante |                                                     | Conselho profissional         | Número do Conselho                                  | UF-Conselho Código C           | IBO                                            |
| PRESTADOR UNIMED DIVINOPOLIS PF                                                           |                                                     | CRM                           | 99999                                               | MG 225105                      |                                                |
| Data da Solicitação                                                                       | Caráter do atendimento                              |                               | Indicação clínica                                   | Indicador de Cobertura E       | snerial                                        |
| 04/04/2024                                                                                | 1 - Eletivo                                         |                               | Indicação clínica                                   | indicador de cobertara e       | special                                        |
| Dados do Contratado Executante                                                            |                                                     |                               |                                                     |                                |                                                |
| Nome do contratado PRESTADOR UNIMED DIVINOPOLIS PF                                        |                                                     |                               |                                                     |                                |                                                |
| Nome do Profissional Executante / Complementar<br>PRESTADOR UNIMED DIVINOPOLIS PF         |                                                     |                               |                                                     |                                |                                                |
| Dados do Atendimento                                                                      |                                                     |                               |                                                     |                                |                                                |
| Tipo de atendimento *<br>23 - Exame ✓                                                     | Indicação de acidente<br>9 - Não acidente           | Tipo de consulta<br>Selecione | Motivo de Enc ✓                                     | erramento do Atendimento       | Regime de Atendimento *<br>01 - Ambulatorial ✓ |
| Selecione V                                                                               |                                                     |                               |                                                     |                                |                                                |
| Procedimentos e exames a sere                                                             | em executados                                       |                               |                                                     |                                |                                                |
| Data inicial Hora (Inicial - Final)                                                       | Tabela Código Descrição do Procedime                | ento Un. Med. So              | olic./ Autoriz Qtde                                 | Fator Red./Acresc. Via de aces | so Técnica Anexo                               |
| 05/04/2024 🗂 08:38 a 08:53                                                                | 22 40901122 US - ABDOME TOTAL (ABD                  | OME UND                       | 1 / 1 1                                             | 0,00 Selecione                 | ✓ Selecione ✓ 🔇 (                              |
| Observações Execução(240 caracteres restantes)                                            | 1                                                   |                               |                                                     | Observações Solicita<br>-      | ação                                           |
|                                                                                           |                                                     |                               |                                                     | Gravar e                       | e Finalizar Gravar Finalizar Parcial C         |

UD144 - Usuário teste

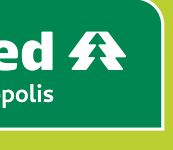

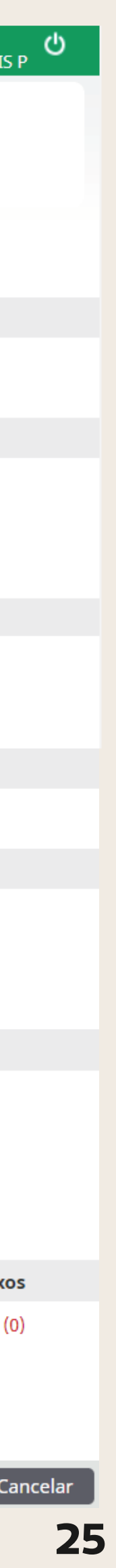

Clique em **Confirmar** para finalizar o atendimento.

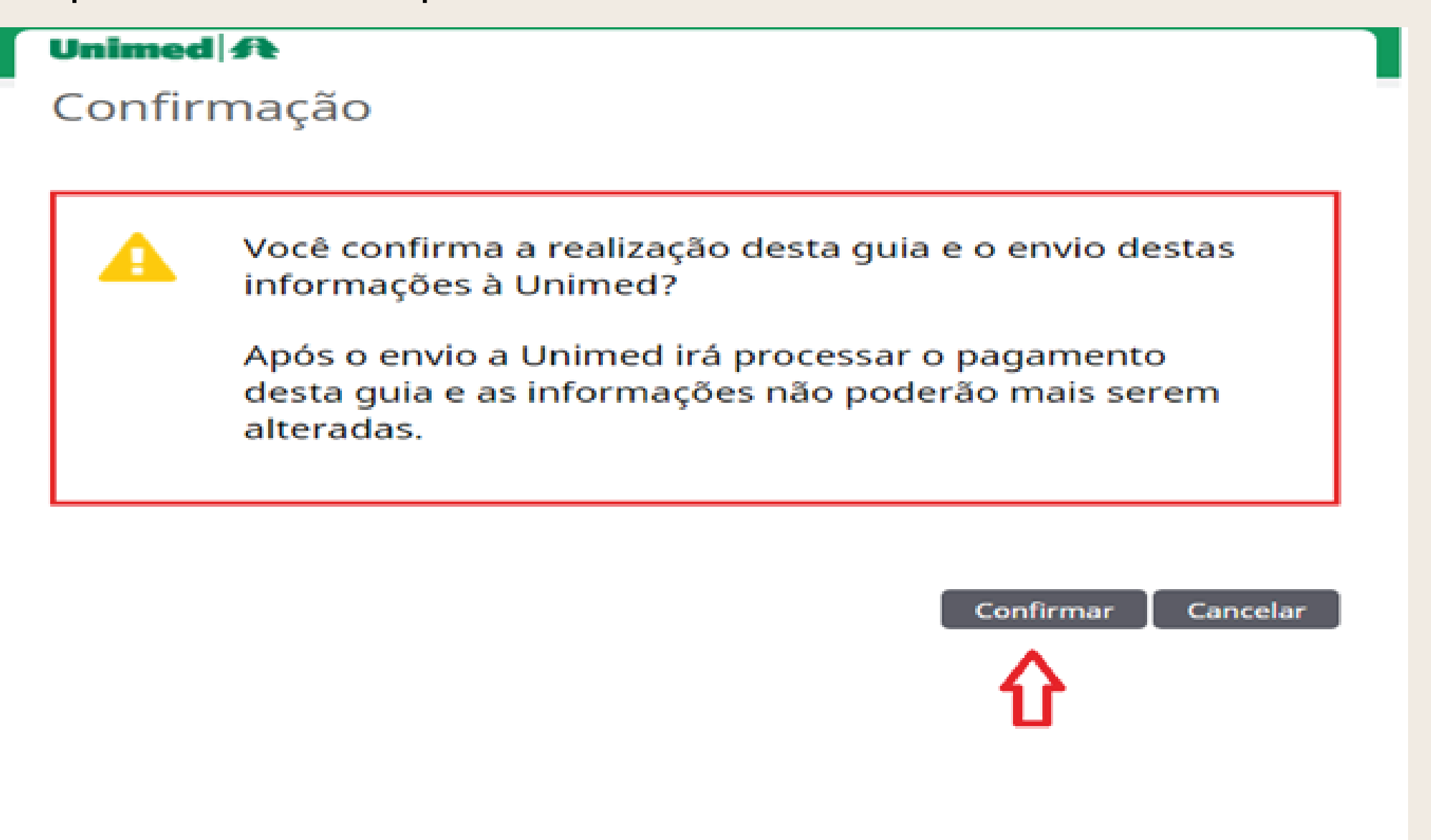

Caso necessite imprimir a guia, clique em "Clique aqui para imprimir a guia", conforme imagem.

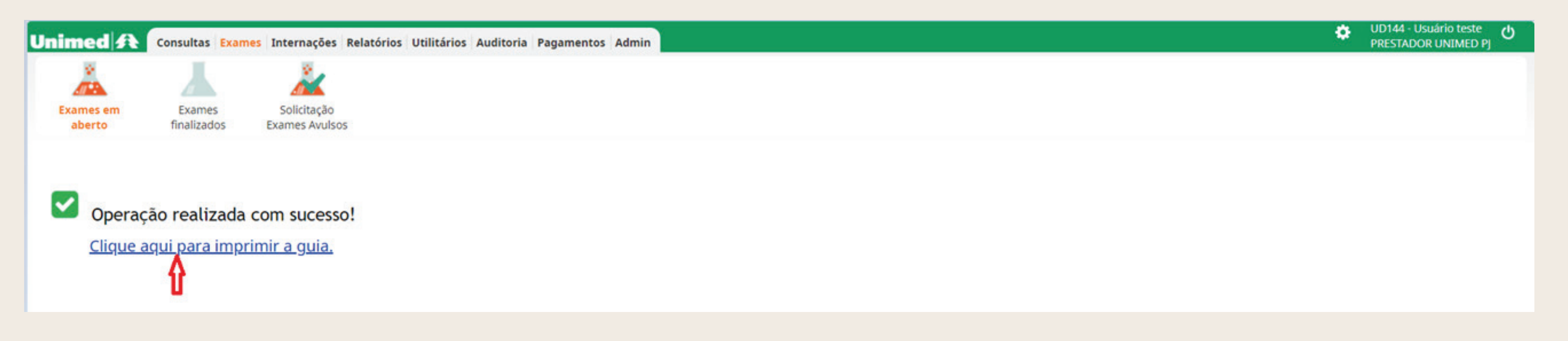

O exame foi executado com sucesso e será direcionado para o sistema da Unimed para análise e posterior pagamento.

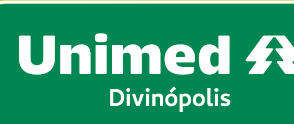

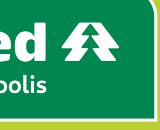

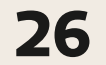

#### 05 – COMO EXECUTAR UM EXAME QUE NECESSITA INFORMAR O EXECUTOR (EX. CLINICAS CREDENCIADAS)

Temos clínicas credenciadas (qualificação 13), que é necessário informar o médico cooperado como executante do exame, para fins de direcionamento de pagamento, conforme negociado.

Após fazer a solicitação do exame na tela de Solicitação de Exame Avulsos, conforme instruções descritas no item: 02-COMO REALIZAR A SOLICITAÇÃO DE EXAMES NO SGU, vamos para o processo de executar o exame.

Na mesma tela a seguir, no menu Exames, subgrupo Solicitação Exames Avulsos, no campo Número da guia, clique no número da guia gerada pelo sistema conforme abaixo:

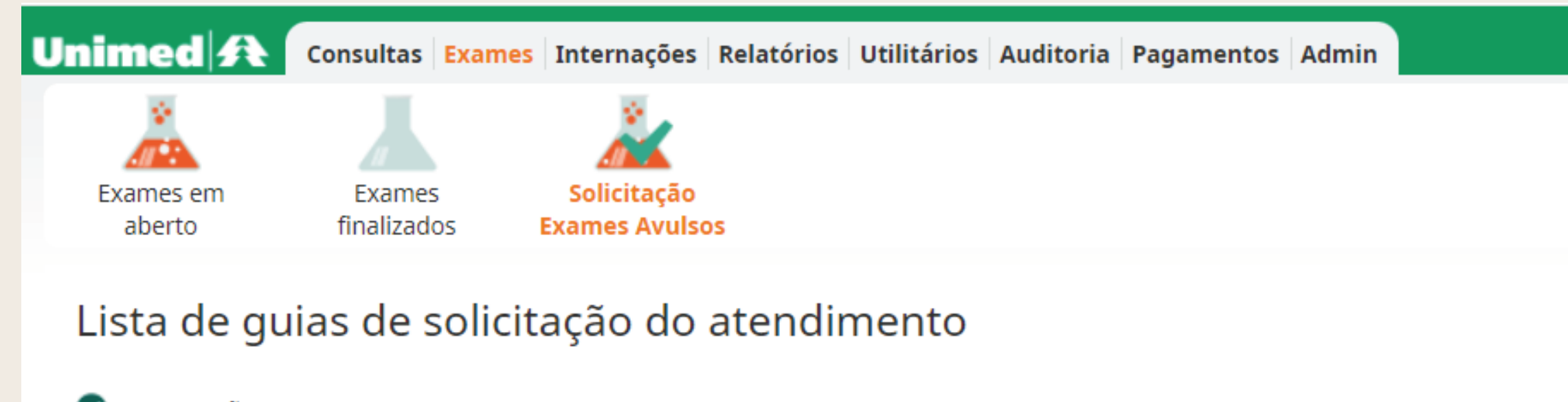

- Operação realizada com sucesso! ⊘
- Número do Protocolo de Atendimento: 319121.2024.04.05.000001  $\bigcirc$

| Total de re       | gistros: 1                         |                 |              |         |             |  |  |
|-------------------|------------------------------------|-----------------|--------------|---------|-------------|--|--|
|                   | Data Solicitação                   | Nº Guia         | Situação     | Тіро    | Senha de Au |  |  |
|                   | 05/04/2024 08:46                   | 7035            | 🗹 Autorizado | SP/SADT | 353         |  |  |
| Primeira A        | Anterior 1 de 1 Próxima Última     | 4               |              |         |             |  |  |
| Selecionar todas. |                                    |                 |              |         |             |  |  |
| Imprim            | nir selecionadas 📔 Enviar selecion | adas por E-mail |              |         |             |  |  |

÷ UD144 - Usuário teste PRESTADOR UNIMED PI

| torização | Procedimentos                                                  |
|-----------|----------------------------------------------------------------|
|           | 💑 40801012 - RX - CRANIO - 2 INCIDENCIAS - Qtd: 1 - Qtd Aut: 1 |
|           |                                                                |

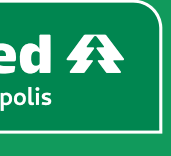

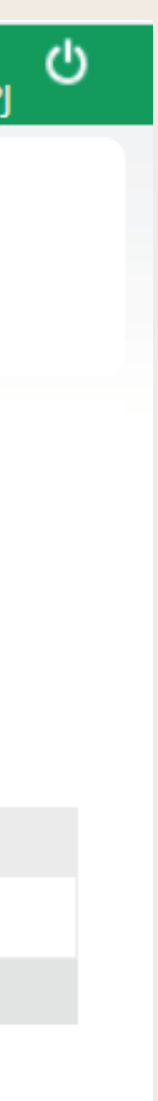

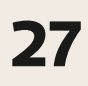

#### 05 – COMO EXECUTAR UM EXAME QUE NECESSITA INFORMAR O EXECUTOR (EX. CLINICAS CREDENCIADAS)

Será direcionado para a tela de confirmação da realização do exame. Nela é necessário informar os dados obrigatórios conforme relacionados abaixo:

- Contratado executante = O médico que irá executar o exame. Ele mesmo tem que estar no corpo clinico da clinica
- Código CBO = CBO do médico executante. Caso o cooperado possua somente um CBO, o sistema informa automaticamente. Será necessário preencher o campo se o médico

 $\mathbf{v}$ 

- executante possuir mais de um CBO.
- Confirmar

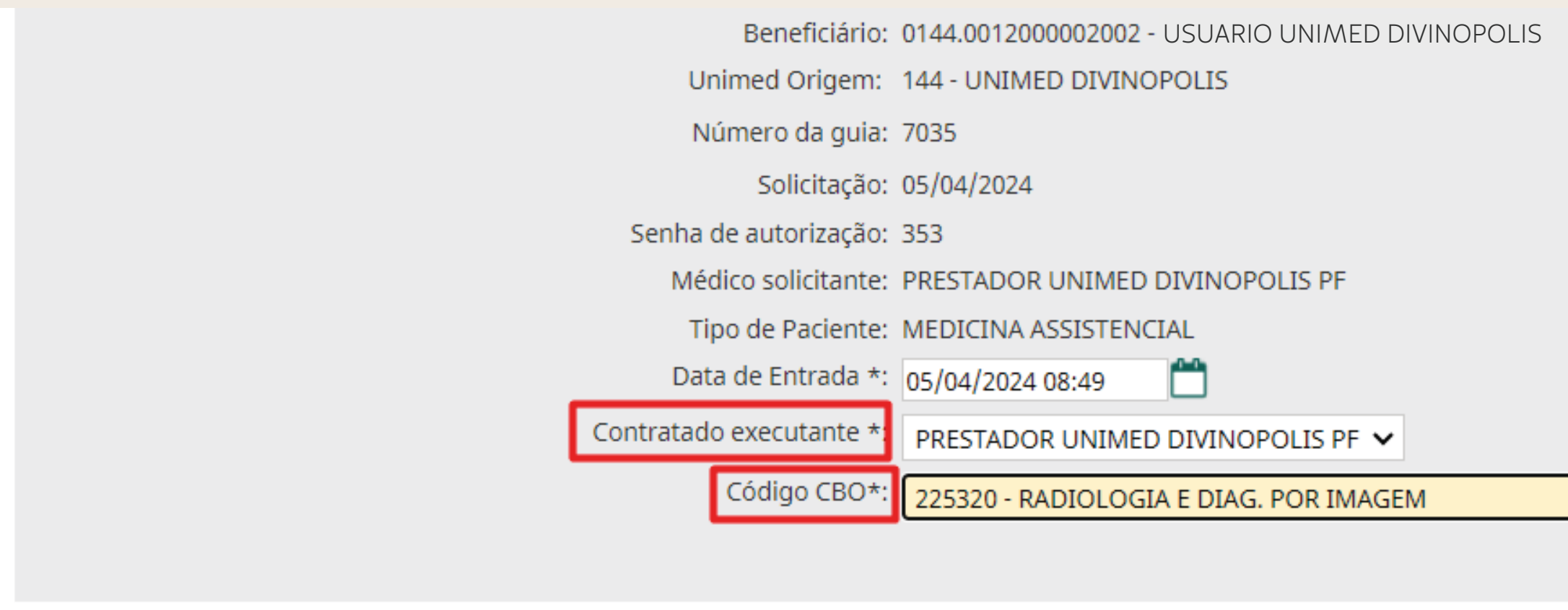

#### Lista de procedimentos da guia

Total de registros: 1

Cód. Tab. Procedimento

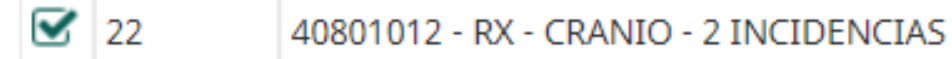

Situação: 🗹 Autorizado Data da Autorização: 05/04/2024 Validade da senha: 04/06/2024

|     |           |            |              | Confirm |
|-----|-----------|------------|--------------|---------|
| Un. | n. Med. ( | Qt. Solic. | Qt. Autoriz. | VI. Un. |
| UNI | ND 1      | 1          | 1            | 0,00    |
|     |           |            |              |         |

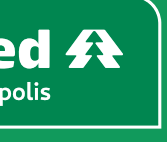

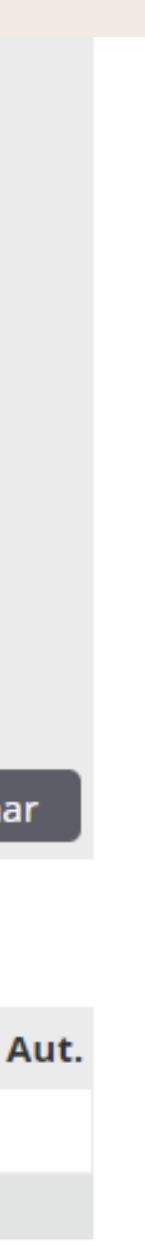

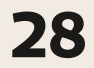

| 👗 👗 👗                                                                          | Unimed A            | Consultas Exames      | Internações                  | Relatórios | Utilitários | Auditoria | Pagamentos | Admin |
|--------------------------------------------------------------------------------|---------------------|-----------------------|------------------------------|------------|-------------|-----------|------------|-------|
|                                                                                |                     |                       | 2                            |            |             |           |            |       |
| Exames em Exames Solicitação<br>aberto finalizados <mark>Exames Avulsos</mark> | Exames em<br>aberto | Exames<br>finalizados | Solicitação<br>Exames Avulso | IS         |             |           |            |       |

#### Dados da guia SP/SADT

a 09:10

Observações Execução(240 caracteres restantes)

08:55

22

| Dados da Guia                                                         |                                           |                                           |                                   |                              |                                 |                                  |                   |  |  |
|-----------------------------------------------------------------------|-------------------------------------------|-------------------------------------------|-----------------------------------|------------------------------|---------------------------------|----------------------------------|-------------------|--|--|
| Nº Guia<br>7035                                                       | Registro ANS<br>319121                    | Nº Principal                              | Data da Autorização<br>05/04/2024 | Senha<br>353                 | Validade da Senha<br>04/06/2024 | Data de Emissão<br>05/04/2024    |                   |  |  |
| Dados do Beneficiário                                                 |                                           |                                           |                                   |                              |                                 |                                  |                   |  |  |
| Número da Carteira<br>0144.0012000002002                              |                                           | Plano<br>UNIPAR - EMP - C                 | DBS - ENFERMARIA                  |                              |                                 | Validade da cartei<br>01/01/2025 | ira               |  |  |
| USUÁRIO UNIMED DI                                                     | /INÓPOLIS                                 |                                           |                                   |                              |                                 | 01/01/1970                       | (54 anos)         |  |  |
| Dados do Solicitante                                                  |                                           |                                           |                                   |                              |                                 |                                  |                   |  |  |
| Nome do contratado<br>PRESTADOR UNIMED DIVINOPO                       | LIS PJ                                    |                                           |                                   |                              |                                 |                                  |                   |  |  |
| Nome do Profissional Solicitante<br>PRESTADOR UNIMED DIVINOPO         | LIS PF                                    |                                           |                                   | Conselho profissional<br>CRM | Número do<br>99999              | Conselho                         | UF-Conselho<br>MG |  |  |
| Dados da Solicitação / Proce                                          | dimentos e Exames So                      | licitados                                 |                                   |                              |                                 |                                  |                   |  |  |
| Data da Solicitação<br>05/04/2024                                     |                                           | Caráter do atendimen<br>1 - Eletivo       | to                                |                              | Indicação c                     | línica                           | Indi              |  |  |
| Dados do Contratado Execut                                            | tante                                     |                                           |                                   |                              |                                 |                                  |                   |  |  |
| Nome do contratado<br>PRESTADOR UNIMED                                | DIVINOPOLIS PF                            |                                           |                                   |                              |                                 |                                  |                   |  |  |
| Nome do Profissional Executante<br>PRESTADOR UNIMED                   | e / Complementar<br>DIVINOPOLIS PF        |                                           |                                   |                              |                                 |                                  |                   |  |  |
| Dados do Atendimento                                                  |                                           |                                           |                                   |                              |                                 |                                  |                   |  |  |
| Tipo de atendimento *<br>23 - Exame<br>Saúde Ocupacional<br>Selecione | ~                                         | Indicação de acidente<br>9 - Não acidente |                                   | Tipo de consul<br>Selecione  | ta<br>V                         | Motivo de Encerr<br>Selecione    | amento do Atendin |  |  |
| Procedimentos e e                                                     | Procedimentos e exames a serem executados |                                           |                                   |                              |                                 |                                  |                   |  |  |
| Data inicial Hora                                                     | a (Inicial - Final)                       | Tabela Código                             | o Descrição do Procedimer         | nto Un. Med.                 | Solic./ Autoriz                 | Qtde                             | Fator Red./A      |  |  |

40801012 RX - CRANIO - 2 INCIDENCIAS

1/1

UND

|--|

|                       |               | ٠              | UD144 - Usuár<br>PRESTADOR U | io teste <b>し</b><br>NIMED PJ |
|-----------------------|---------------|----------------|------------------------------|-------------------------------|
|                       |               |                |                              |                               |
|                       |               |                |                              |                               |
|                       |               |                |                              |                               |
|                       |               |                |                              |                               |
|                       |               |                |                              |                               |
|                       | Número do Pro | tocolo de Ater | idimento:                    |                               |
|                       | 319121.202    | 24.04.05.0     | 00001                        |                               |
|                       |               |                |                              |                               |
|                       |               |                |                              |                               |
|                       | Atendimento a | RN *           |                              |                               |
|                       | N - Não       |                |                              |                               |
|                       |               |                |                              |                               |
|                       |               |                |                              |                               |
| Código Cl<br>225260   | 30            |                |                              |                               |
|                       |               |                |                              |                               |
| cador de Cobertura Es | pecial        |                |                              |                               |
|                       |               |                |                              |                               |
|                       |               |                |                              |                               |
|                       |               |                |                              |                               |
|                       |               |                |                              |                               |
| nento                 | Degime de Ate | ndimente +     |                              |                               |
| ✓                     | 01 - Ambulato | prial          | ~                            |                               |
|                       |               |                |                              |                               |
|                       |               |                |                              |                               |
|                       |               | _/ .           |                              |                               |
| 0.00 Selecione        | <b>.</b>      | Selecione      | ~                            | Anexos                        |
| Juc                   | -             | SCICIONE       | -                            | S (U)                         |
| Observações Solicitaç | ,ão           |                |                              |                               |
|                       |               |                |                              |                               |
| Gravar e              | Finalizar 🛛 G | ravar Fir      | nalizar Parcial              | Cancelar                      |

A guia está apta para ser executada. Na tela de execução a seguir, preencha os campos (\*) obrigatórios, conforme relacionado abaixo:

- Tipo de atendimento = **Exame**
- Regime de atendimento = **Ambulatorial**
- Qtde = Informar a quantidade solicitada e/ou autorizada, caso tenha autorizado 2 ou mais quantidades, deverá ser preenchido a quantidade que será realizada
- Gravar e Finaliza

Importante: ao clicar em **GRAVAR** o atendimento será somente gravado/salvo, portanto, é realmente necessário clicar em **GRAVAR E FINALIZAR** para que ele seja executado.

O exame foi executado com sucesso e será direcionado para o sistema da Unimed para análise e posterior pagamento.

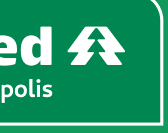

ue

29

Clique em **Confirmar** para finalizar o atendimento.

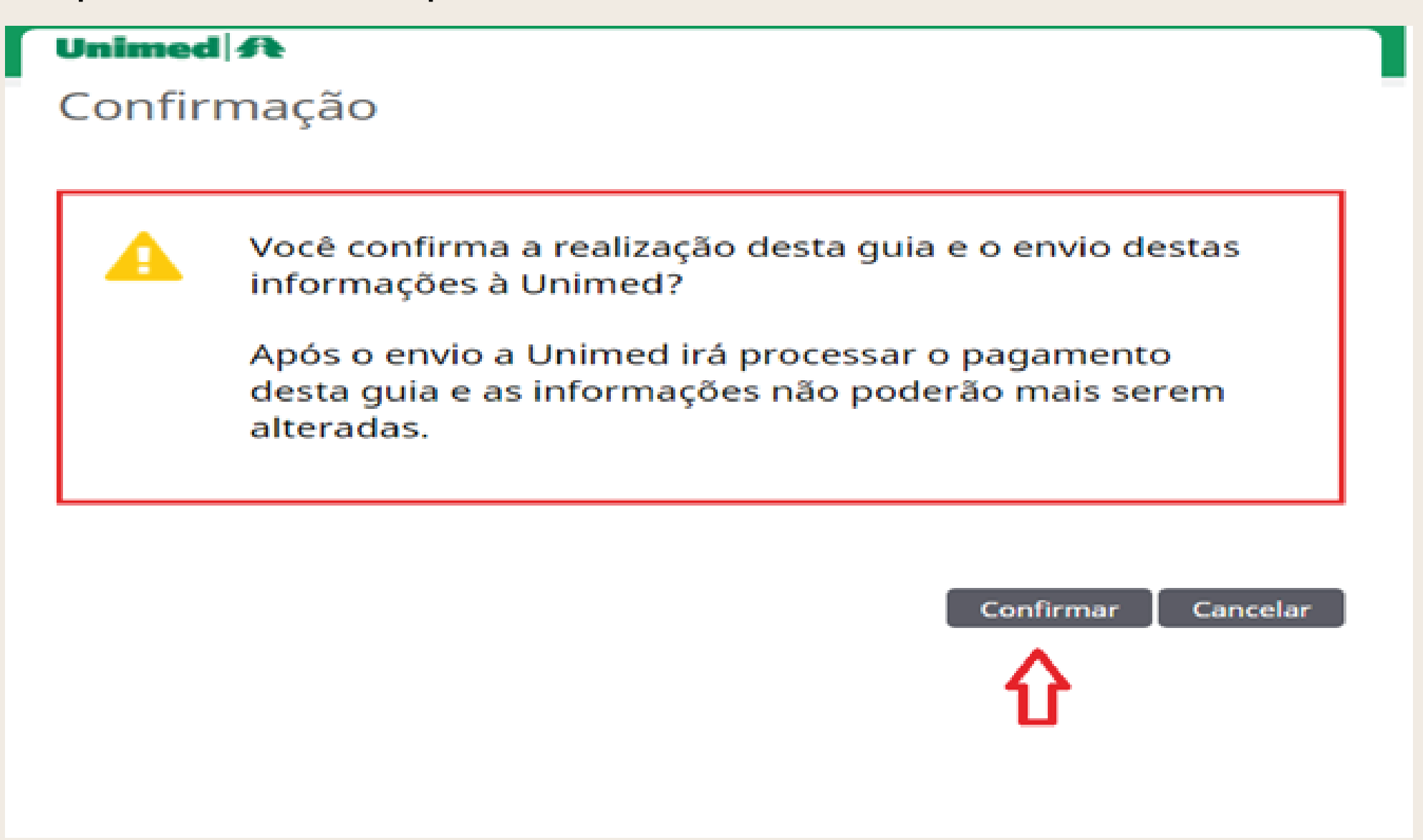

Caso seja necessário imprimir a guia, clique em Clique aqui para imprimir a guia.

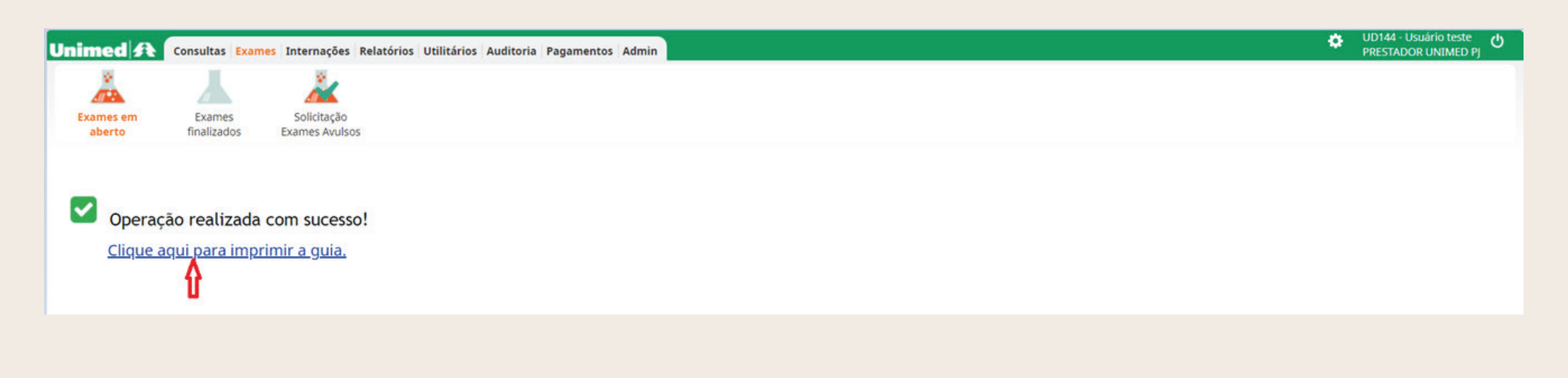

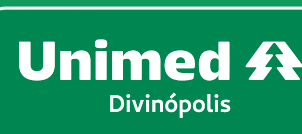

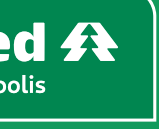

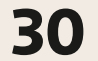

|                                               |                                           |                                  |                                        |                    |                    | 🛟 UD1                                  | 44 - Usuário teste ტ         |
|-----------------------------------------------|-------------------------------------------|----------------------------------|----------------------------------------|--------------------|--------------------|----------------------------------------|------------------------------|
| Consultas Exam                                | nes Internações Relatórios Utilitários Au | ditoria Pagamentos Admin         |                                        |                    |                    | PRES                                   | TADOR UNIMED DIVINOPOLIS P   |
|                                               | <u> </u>                                  |                                  |                                        |                    |                    |                                        |                              |
| Exames em Exames<br>aberto finalizados        | Solicitação<br>Exames Avulsos             |                                  |                                        |                    |                    |                                        |                              |
|                                               |                                           |                                  |                                        |                    |                    |                                        |                              |
| Solicitação de Proced                         | imentos e Exames (SP/SAI                  | DT)                              |                                        |                    |                    |                                        |                              |
| Dados da Guia                                 |                                           |                                  |                                        |                    |                    |                                        |                              |
| Registro ANS<br>319121                        | Nº Principal                              |                                  | 05/04/2024                             |                    | Protocolo de aten  | dimento será <u>c</u>                  |                              |
| Dados do Beneficiário                         |                                           |                                  |                                        |                    |                    |                                        |                              |
| Número da Carteira                            | Plano                                     |                                  | Validade da carteira                   | а                  |                    |                                        |                              |
| 0144.0012000002002                            | UNIPAR - EMP - OBS - ENF                  | RMARIA                           | 01/01/2025                             |                    |                    |                                        |                              |
| Nome<br>ΠSΠΑΡΙΟ ΠΝΙΜΕΡ ΡΙΛΙΝΟ                 |                                           |                                  |                                        |                    | Data d             | e Nascimento<br>1/1970 (5/ anos)       | Atendimento a RN *           |
| Contatos do honoficiónio                      |                                           |                                  |                                        |                    | 01/0               |                                        | Sectore *                    |
| Telefone                                      | Celular (SMS)                             |                                  | E-mail                                 |                    |                    |                                        |                              |
|                                               |                                           |                                  |                                        |                    |                    |                                        |                              |
| Telefone 2                                    | Contato                                   |                                  |                                        |                    |                    |                                        |                              |
| Telefone 3                                    | Contato                                   |                                  |                                        |                    |                    |                                        |                              |
|                                               |                                           |                                  |                                        |                    |                    |                                        |                              |
| Dados do Solicitante                          |                                           |                                  |                                        |                    |                    |                                        |                              |
| Nome do Contratado *<br>PRESTADOR UNIMED DIVI | NOPOLIS PF                                | Códi <u>o</u><br>999             | go CNES<br><b>9999</b>                 |                    |                    |                                        |                              |
| Nome do Profissional Solicitante*             | _                                         | Cons                             | elho Profissional                      | Número do conselho | UF                 | Especialidade/CBO *                    |                              |
| PRESTADOR UNIMED DIVINOPOLIS PR               | 🗉 🔍 🍠                                     | 06-0                             | CRM                                    | 99999              | MG                 | 225125 - CLINICA MEDICA                | ~                            |
| Dados do Contratado Solicitado                |                                           |                                  |                                        |                    |                    |                                        |                              |
| Código na Operadora                           |                                           | Nom                              | e do Prestador<br>STADOR UNIMED DIVINO |                    |                    |                                        |                              |
| Dados da Solicitação / Procedime              | entos e Exames Solicitados                | 11123                            |                                        | CLISTI             |                    |                                        |                              |
| Data da Solicitação *                         | Caráter do atendimento *                  | Ir                               | ndicação clínica (500 cara             | cteres restantes)  |                    | Identificador de Cobertura Especial    |                              |
| 05/04/2024 09:07                              | Selecione 🗸                               |                                  |                                        |                    |                    | Selecione 🗸                            |                              |
| Dados do Atendimento                          |                                           |                                  |                                        |                    |                    |                                        |                              |
| 23 - Exame                                    | <b>v</b>                                  | 9 - Não acidente 🗙               |                                        |                    |                    |                                        |                              |
| Tipo de consulta                              |                                           | Motivo de Encerramento do Atendi | mento                                  |                    |                    |                                        |                              |
| Selecione 🗸                                   |                                           | Selecione                        |                                        |                    | ~                  |                                        |                              |
| Procedimentos e Ite                           | ens Assistenciais Solicita                | dos                              |                                        | ٩                  | LINKS EXTERNOS 🏠 🖞 | KITS POR CATEGORIAS 🔶 KITS 🄎 CICLOS DE | EQUIMIOTERAPIA 🛛 🕈 FAVORITOS |
| Seq. Tabela Código do proceo                  | dimento / Descrição * U                   | n. Med. Qtd.* Complemento        |                                        |                    |                    |                                        | Link Externo Anexos Excluir  |
| 1 22 40202666 CC                              |                                           | ND 1                             |                                        |                    |                    |                                        |                              |
| 2 00 14410290 PA                              | ACOTE COLONOSCOPIA/POLIPECTOMIA           | ст 1                             |                                        |                    |                    |                                        | Adicionar linha Atualizar    |
| Observação (240 caracteres restantes)         | )                                         |                                  |                                        |                    |                    |                                        |                              |
|                                               |                                           |                                  |                                        |                    |                    |                                        |                              |
|                                               |                                           | 4                                |                                        |                    |                    |                                        |                              |
|                                               |                                           |                                  |                                        |                    |                    |                                        |                              |
|                                               |                                           |                                  |                                        |                    |                    | Autorizar Final                        |                              |

Após fazer a solicitação do exame na tela de Solicitação de Exame Avulsos, conforme instruções descritas no item: 02-COMO REALIZAR A SOLICITAÇÃO DE EXAMES NO SGU, vamos para o processo de executar o exame.

Vamos utilizar o procedimento de **Colonoscopia – código 40202666** como exemplo, pois este prevê os gastos de medicamento, material, opme, taxa e pacote.

Importante: caso o exame que será realizado prevêr o uso de pacote, na solicitação o sistema já irá vincular automaticamente o código do pacote de acordo com a negociação do prestador conforme tela abaixo, exceto para tomografia e ressonância. Para estes casos, o prestador deverá digitar o pacote caso seja utilizado contraste.

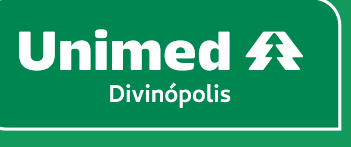

0 ô os

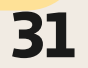

Filtrar, selecione o número da guia que será apresentada, conforme abaixo:

| Unime         | d \Lambda Consultas Exam           | es Internações Rel            | atórios Utilitários Audi | toria Pagamentos Admin    |                      |             |            |                               | *                    | UD144 - Usuário teste<br>PRESTADOR UNIMED DIVINOPOLIS |
|---------------|------------------------------------|-------------------------------|--------------------------|---------------------------|----------------------|-------------|------------|-------------------------------|----------------------|-------------------------------------------------------|
| Exame<br>aber | s em Exames<br>to finalizados      | Solicitação<br>Exames Avulsos |                          |                           |                      |             |            |                               |                      |                                                       |
| SP/S/         | ADT Solicitados                    |                               |                          |                           |                      |             |            |                               |                      | + Novo Exame Avul                                     |
|               | Número da                          | a Carteira:                   |                          |                           |                      | Nome do ben | eficiário: |                               |                      | 🛨 <u>Op</u>                                           |
|               | Data de se                         | olicitação: 06/03/2024        | 4 📩 até 05/04/2024       | <b>—</b>                  |                      | Número      | da guia:   | 7036                          |                      |                                                       |
|               | Profissional S                     | olicitante: Selecione         |                          | ~                         |                      | 5           | Situação:  | Selecione                     | ~                    |                                                       |
|               | Unime                              | d Origem: Selecione           |                          | ~                         |                      |             |            |                               |                      | Filtra                                                |
| 1 guia(s)     | ) encontrada(s).                   |                               |                          |                           |                      |             |            |                               |                      |                                                       |
|               | Data de Solicitação                | Nº Guia                       | Situação                 | Beneficiário              |                      |             | Orig.      | <b>Profissional Solicitan</b> | e                    | Opções                                                |
|               | 05/04/2024 09:07                   | 7036                          | 🗹 Autorizado             | 0144.001200002002- USUARI | O UNIMED DIVINOPOLIS |             | 0144       | 11999990- PRESTADOR U         | NIMED DIVINOPOLIS PF | 🖶 🖉                                                   |
| Primeira      | Anterior 1 de 1 Próxima Últi       | ma 🛉                          |                          |                           |                      |             |            |                               |                      |                                                       |
| Cance         | cionar todas.<br>elar Selecionados | •                             |                          |                           |                      |             |            |                               |                      |                                                       |

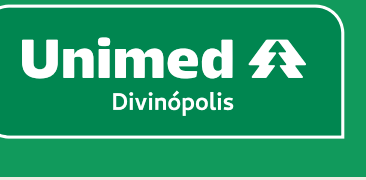

#### Na mesma tela, no menu Exames, subgrupo Solicitação Exames Avulsos, informe o número da guia que foi gerada pelo SGU, no campo Número da guia, em seguida clique em

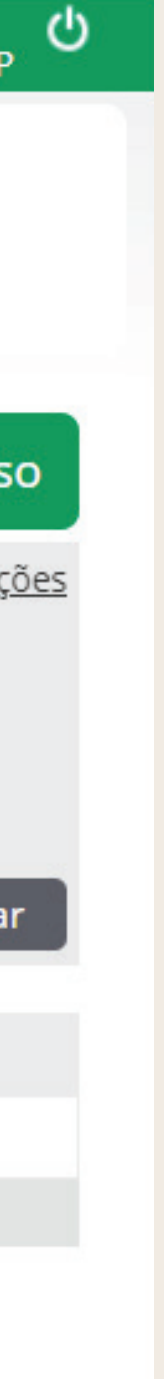

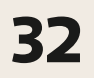

Será direcionado para a tela de captura e execução do procedimento, clique em Capturar e executar, conforme imagem abaixo:

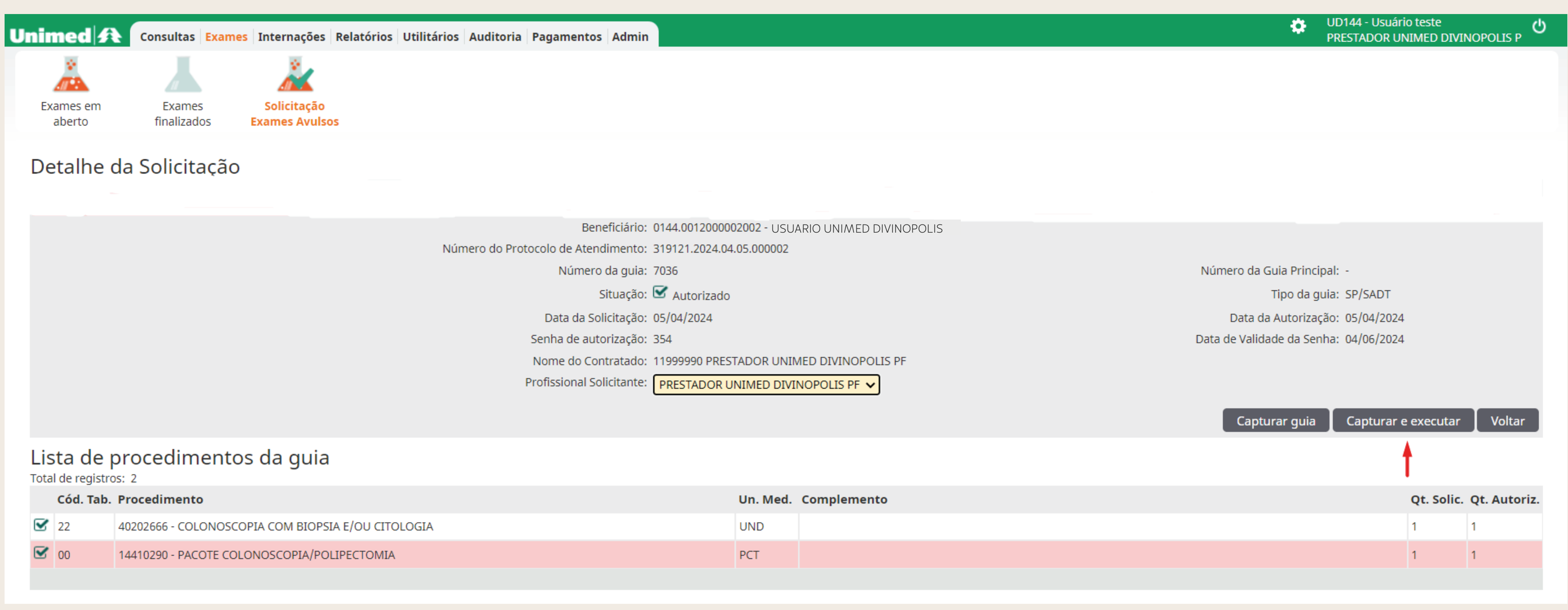

|   | Cód. Tab. | Procedimento                                       |
|---|-----------|----------------------------------------------------|
| ≤ | 22        | 40202666 - COLONOSCOPIA COM BIOPSIA E/OU CITOLOGIA |
| ≤ | 00        | 14410290 - PACOTE COLONOSCOPIA/POLIPECTOMIA        |
|   |           |                                                    |

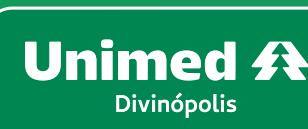

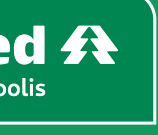

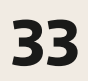

Será direcionado para a tela de confirmação do procedimento, clique em **Confirmar** conforme imagem abaixo:

| Unimed A                                                |                                                |
|---------------------------------------------------------|------------------------------------------------|
| Beneficiário:                                           | 0144.001200002002 - USUARIO UNIMED DIVINOPOLIS |
| Unimed Origem:                                          | 144 - UNIMED DIVINOPOLIS                       |
| Número da guia:                                         | 7049                                           |
| Solicitação:                                            | 09/04/2024                                     |
| Senha de autorização:                                   | 367                                            |
| Médico solicitante:                                     | PRESTADOR UNIMED DIVINOPOLIS PF                |
| Tipo de Paciente:                                       | MEDICINA ASSISTENCIAL                          |
| Data de Entrada *:                                      | 09/04/2024 10:21                               |
| Contratado executante *:                                | PRESTADOR UNIMED DIVINOPOLIS PF $\checkmark$   |
| Código CBO*:                                            | 225280 - COLOPROCTOLOGIA                       |
|                                                         |                                                |
| Lista de procedimentos da guia<br>Total de registros: 2 |                                                |
|                                                         |                                                |

|   | Cód. Tab. | Procedimento                                       |
|---|-----------|----------------------------------------------------|
| ☑ | 22        | 40202666 - COLONOSCOPIA COM BIOPSIA E/OU CITOLOGIA |
| ☑ | 00        | 14410290 - PACOTE COLONOSCOPIA/POLIPECTOMIA        |
|   |           |                                                    |

O exame foi solicitado corretamente!

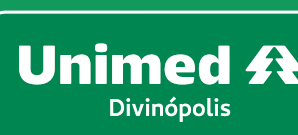

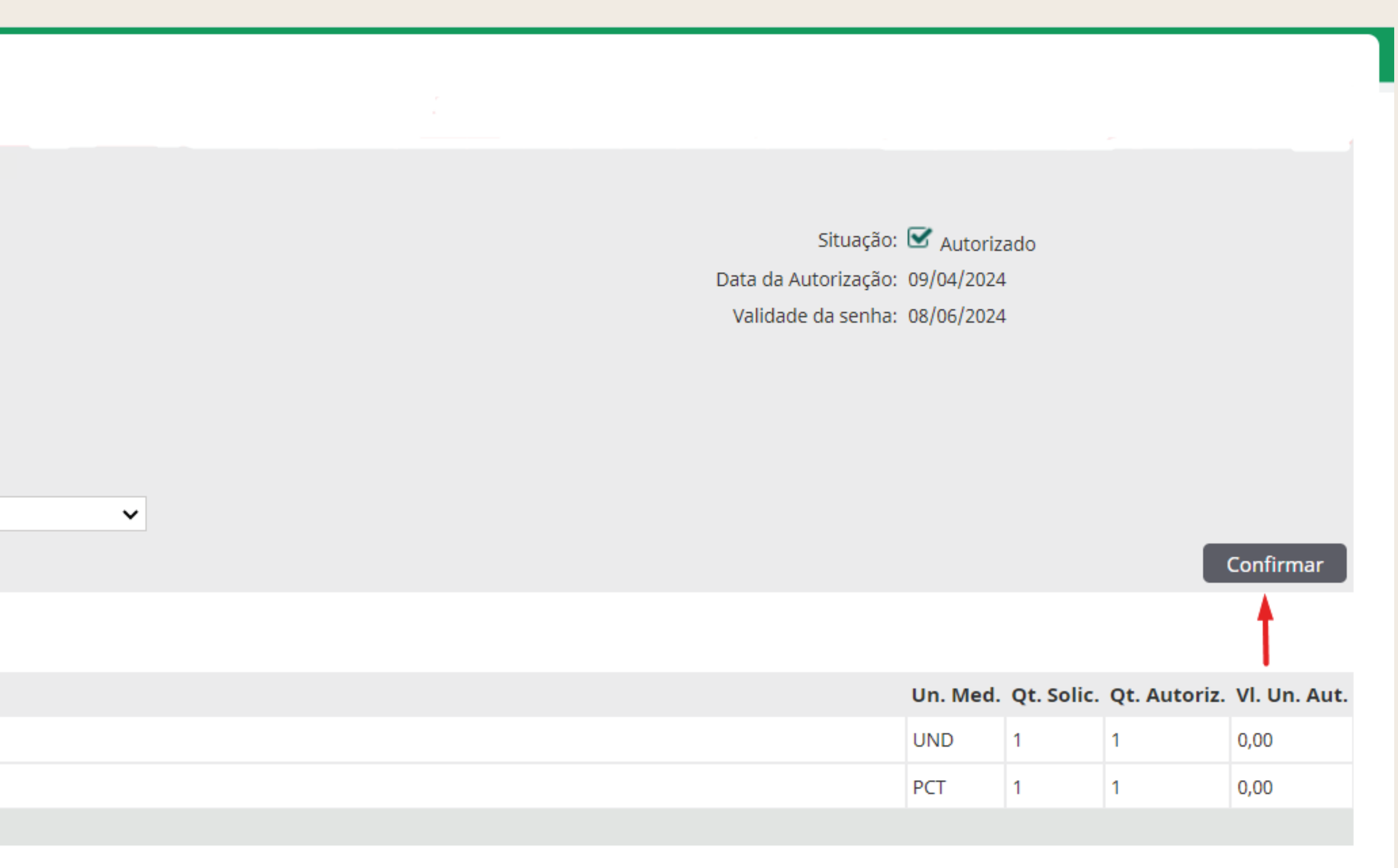

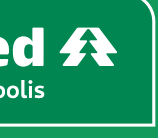

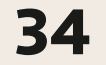

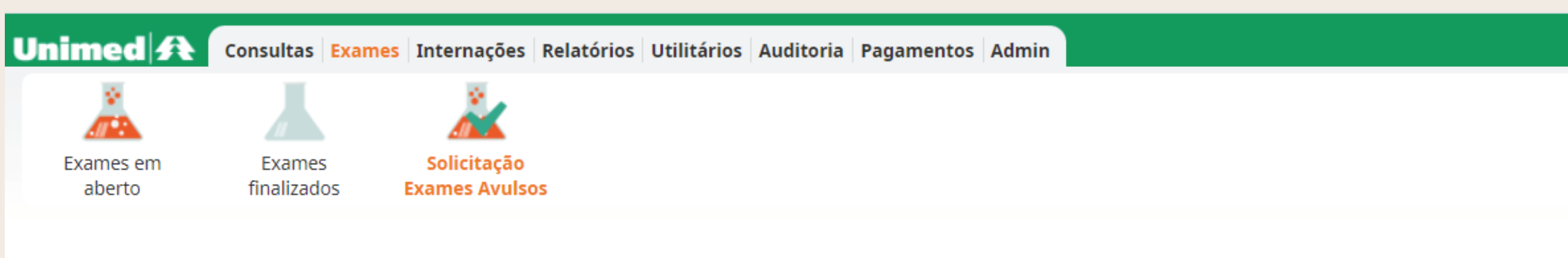

#### Dados da guia SP/SADT

| Dados da Guia                                       |                        |                                        |                        |                           |                               |                                 |                            |
|-----------------------------------------------------|------------------------|----------------------------------------|------------------------|---------------------------|-------------------------------|---------------------------------|----------------------------|
| № Guia<br>7043                                      | Registro ANS<br>319121 | Nº Principal                           | Data da A<br>08/04/202 | utorização Senl<br>24 361 | ha                            | Validade da Senha<br>07/06/2024 | Data de E<br>08/04/        |
| Dados do Beneficiário                               |                        |                                        |                        |                           |                               |                                 |                            |
| Número da Carteira<br>0144.00120000023              | 304                    | Plano<br>UNIPAR - I                    | EMP - OBS - ENFE       | ERMARIA                   |                               |                                 | Validade                   |
| Nome<br>USUÁRIO UNIME                               | D DIVINÓPOLIS          |                                        |                        |                           |                               |                                 | Data de N<br><b>05/03/</b> |
| Dados do Solicitante                                |                        |                                        |                        |                           |                               |                                 |                            |
| Nome do contratado<br>PRESTADOR UNIMED DIVI         | NOPOLIS PJ             |                                        |                        |                           |                               |                                 |                            |
| Nome do Profissional Solio<br>PRESTADOR UNIMED DIVI | itante<br>NOPOLIS PF   |                                        |                        | Co<br>CF                  | nselho profissional<br>RM     | Número do (<br>99999            | Conselho                   |
| Dados da Solicitação /                              | Procedimentos e Exames | Solicitados                            |                        |                           |                               |                                 |                            |
| Data da Solicitação<br>08/04/2024                   |                        | Caráter do a<br>1 - Eletivo            | tendimento             |                           |                               | Indicação clí                   | nica                       |
| Dados do Contratado E                               | xecutante              |                                        |                        |                           |                               |                                 |                            |
| Nome do contratado<br>PRESTADOR UNIN                | 1ED DIVINOPOLIS PF     | :                                      |                        |                           |                               |                                 |                            |
| Nome do Profissional Exec<br>PRESTADOR UNIN         | utante / Complementar  | :                                      |                        |                           |                               |                                 |                            |
| Dados do Atendimento                                | )                      |                                        |                        |                           |                               |                                 |                            |
| Tipo de atendimento *<br>23 - Exame                 | ~                      | Indicação de acide<br>9 - Não acidente | nte                    |                           | Tipo de consulta<br>Selecione | •                               | Motivo d<br>Selecior       |
| Saúde Ocupacional<br>Selecione                      | ~                      |                                        |                        |                           |                               |                                 |                            |
| Procedimento                                        | s e exames a ser       | em executad                            | os                     |                           |                               |                                 |                            |
| Data inicial                                        | Hora (Inicial - Final) | Tabela                                 | Código Descrição       | do Procedimento           | Un. Med.                      | Solic./ Autoriz                 | Qtde                       |
| 08/04/2024                                          | 10:03 <b>a</b> 10:18   | 22                                     | 40202666 COLONOSC      | OPIA COM BIOPSIA          | UND                           | 1 / 1                           |                            |
| 08/04/2024 🛗                                        | 10:03 <b>a</b> 10:18   | 0                                      | 14410290 PACOTE CO     | LONOSCOPIA/POLII          | PCT                           | 1 / 1                           |                            |

Observações Execução(240 caracteres restantes)

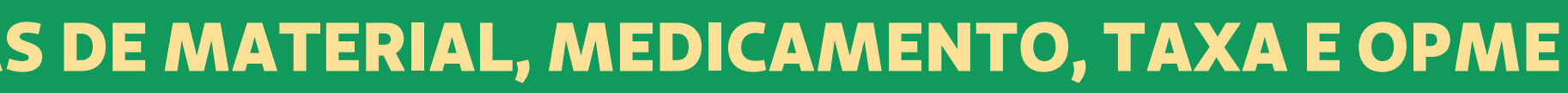

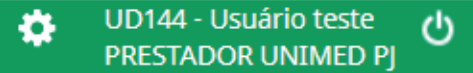

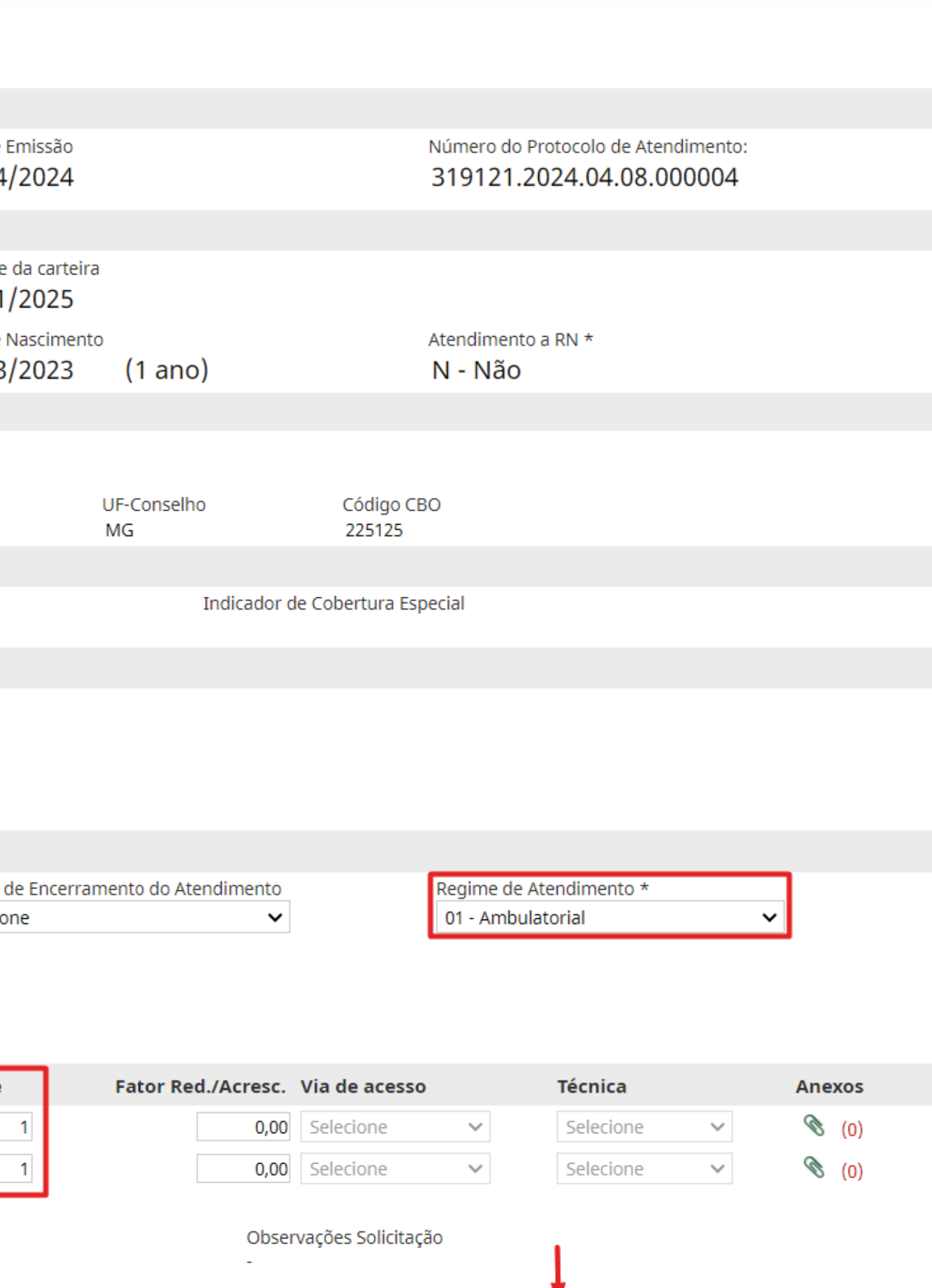

Gravar e Finalizar Gravar Finalizar Parcial Cancelar

Será direcionado para a tela de execução do exame, para isso preencha os campos obrigatórios (\*), conforme destacado abaixo:

- Regime do atendimento = **Ambulatorial**
- Quantidade = **Informar a quantidade** solicitada e/ou autorizada
- Clique em GRAVAR para que possa permitir o lançamento das despesas gastas na execução do exame.

OBS: Diferente dos exames que **NÃO** preveem despesas, onde clica em **GRAVAR e FINALIZAR**, nesse caso é necessário **SOMENTE GRAVAR** os dados para que o SGU permita os lançamentos de despesas como: materiais, medicamentos, taxas, pacotes e OPME's.

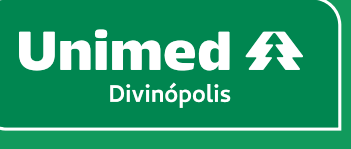

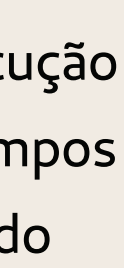

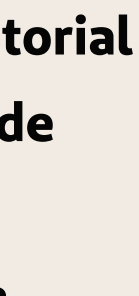

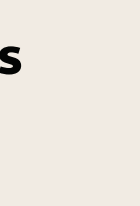

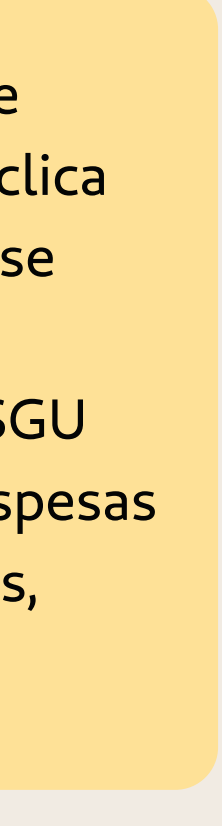

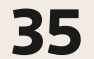

exibida no grid, no filtro **Opções**, clique no símbolo **"\$"**, conforme imagem abaixo:

| Unimed A Consultas Exames Internações Relatório                       | os Utilitários Auditoria Pagamentos Admin                                                                                                    |                      |            |                                 | ٠      | UD144 - Usuário teste 🕖<br>PRESTADOR UNIMED PJ |
|-----------------------------------------------------------------------|----------------------------------------------------------------------------------------------------|----------------------|------------|---------------------------------|--------|------------------------------------------------|
| Exames em<br>abertoExames<br>finalizadosSolicitação<br>Exames Avulsos |                                                                                                    |                      |            |                                 |        |                                                |
| Exames em aberto                                                      |                                                                                                    |                      |            |                                 |        | + Novo Exame                                   |
| Data de atendimento: 24/03/2024 🛗 a                                   | até <b>entre service de la constant</b> e de la constante de la constante de |                      |            |                                 |        | 🚹 <u>Opções</u>                                |
| Número da Carteira:                                                   |                                                                                                    | Nome do beneficiário | :          |                                 |        |                                                |
| Contratado Executante: Selecione                                      | ~                                                                                                    | Número da guia       | : 7043     |                                 |        |                                                |
| Alertas: Selecione 🗸                                                  |                                                                                                    | Unimed Origem        | : Selecion | ne 🗸                            |        | <b>↓</b>                                       |
|                                                                       |                                                                                                    |                      |            |                                 |        | Filtrar                                        |
| 1 exame(s) encontrado(s).                                             |                                                                                                    |                      |            |                                 |        |                                                |
| Data de atendimento Nº Guia                                           | Beneficiário                                                                                                    | C                    | Orig.      | Contratado Executante           | Opções |                                                |
| 08/04/2024 10:03         7043                                         | 0144.0012000002304 - USUARIO UNIMED DIVINOF                                                                                                    | LIS                  | )144       | PRESTADOR UNIMED DIVINOPOLIS PF | *      | 800                                            |
| Primeira Anterior 1 de 1 Próxima Última                               |                                                                                                    |                      |            |                                 |        |                                                |
| Selecionar todas.                                                     |                                                                                                    |                      |            |                                 |        |                                                |
| Excluir selecionadas                                                  |                                                                                                    |                      |            |                                 |        |                                                |

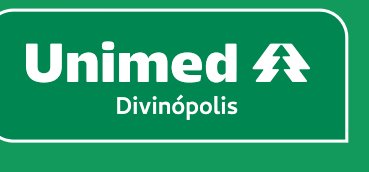

#### A seguir será direcionado para a tela de Exames em aberto. Informe o número da guia que será executada no filtro Número da guia. Em seguida, clique em Filtrar, a guia será

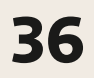

Preencha os campos necessários conforme destacado na imagem abaixo:

- Data = Mesma data da realização do exame
- Hora inicial e final = Horário em que o atendimento está sendo realizado
- Código do item = Código do Item correspondente ao código cobrado. Ressaltamos que será utilizado a codificação de acordo com a TISS vigente.
- Qtde = Quantidade que será cobrada do código
- **GRAVAR**

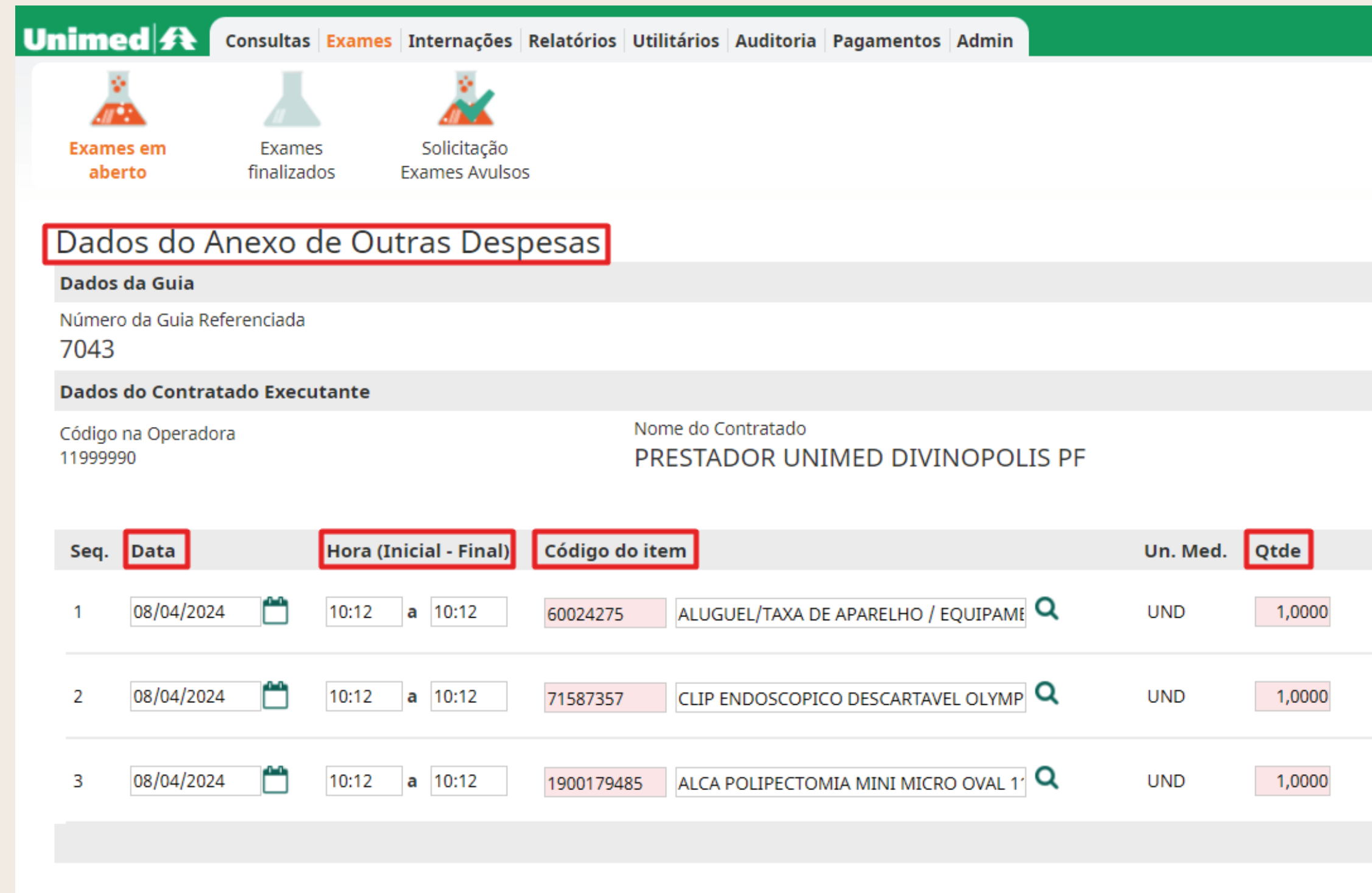

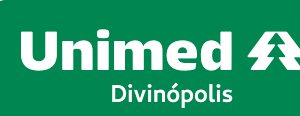

#### Ao clicar na imagem do \$, será direcionado para a tela de "Dados do Anexo de Outras Despesas" para realizar a inclusão dos itens que foram gastos na realização do exame.

|                    |                      |                                         |                 | ID144 - Ucuário tecto          |
|--------------------|----------------------|-----------------------------------------|-----------------|--------------------------------|
|                    |                      |                                         | F C             | PRESTADOR UNIMED PJ            |
|                    |                      |                                         |                 |                                |
|                    |                      |                                         |                 |                                |
|                    |                      |                                         |                 |                                |
|                    |                      |                                         |                 |                                |
|                    |                      |                                         |                 |                                |
|                    |                      |                                         |                 |                                |
|                    |                      |                                         |                 |                                |
|                    |                      |                                         |                 |                                |
|                    |                      |                                         |                 |                                |
|                    |                      |                                         | Código CNES     |                                |
|                    |                      |                                         |                 |                                |
|                    |                      | <u>DR CATEGORIAS</u> <u><u>KITS</u></u> | FAVORITOS       | <u>DIARIAS</u> <u>IMPORTAR</u> |
| Fator Red./Acresc. |                      |                                         |                 | Excluir                        |
| 1                  | Reg. ANVISA Material | Ref. Material Fabricante                | NºAut. de Func. |                                |
|                    |                      |                                         |                 |                                |
|                    | Reg. ANVISA Material | Ref. Material Fabricante                | N°Aut. de Func. | ·                              |
|                    |                      |                                         |                 |                                |
|                    | Reg. ANVISA Material | Ref. Material Fabricante                | NºAut. de Func. | <b>—</b>                       |
|                    |                      |                                         |                 |                                |
|                    |                      |                                         | Adi             | cionar Linha 📔 Atualizar 🔵     |
|                    |                      |                                         | _               |                                |
|                    |                      |                                         |                 | Gravar Cancelar                |
|                    |                      |                                         |                 |                                |

Importante: Caso seja necessário excluir um item lançado indevidamente, basta selecionar o mesmo clicando no quadrado abaixo do filtro excluir, em seguida em Atualizar, lembrando que esse processo deve ser feito antes de **GRAVAR**.

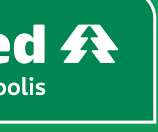

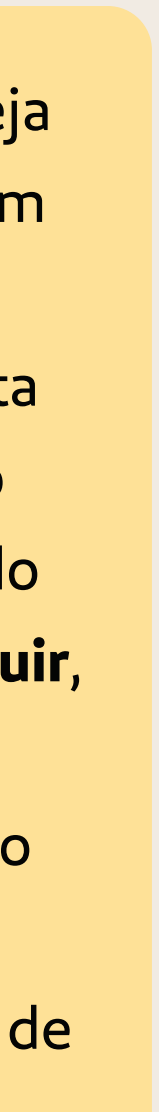

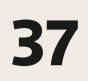

Será direcionado novamente para a tela de **Exames em aberto**, selecione a guia que está demonstrada no grid, conforme destacado na imagem abaixo:

| Unimed 🗚           | Consultas Exame      | s Internações R  | elatórios Utilitár | os Auditoria Pagament           | tos Admin     |     |                     |            |                        |           | \$     | UI<br>PF | d144 - U<br>Restado | lsuário teste<br>DR UNIMED P |
|--------------------|----------------------|------------------|--------------------|---------------------------------|---------------|-----|---------------------|------------|------------------------|-----------|--------|----------|---------------------|------------------------------|
|                    |                      | Ä                |                    |                                 |               |     |                     |            |                        |           |        |          |                     |                              |
| Exames em          | Exames               | Solicitação      |                    |                                 |               |     |                     |            |                        |           |        |          |                     |                              |
| aberto             | finalizados          | Exames Avulsos   |                    |                                 |               |     |                     |            |                        |           |        |          |                     |                              |
| Exames en          | n aberto             |                  |                    |                                 |               |     |                     |            |                        |           |        |          | + N                 | lovo Exan                    |
|                    | Data de atendime     | ento: 24/03/2024 | 💾 até              |                                 |               |     |                     |            |                        |           |        |          |                     | 🛨 <u>Op</u>                  |
|                    | Número da Cart       | eira:            |                    |                                 |               |     | Nome do beneficiári | o:         |                        |           |        |          |                     |                              |
|                    | Contratado Executa   | ante: Selecione  |                    | ~                               |               |     | Número da gui       | a: 7043    |                        |           |        |          |                     |                              |
|                    | Ale                  | rtas: Selecione  | ~                  |                                 |               |     | Unimed Origer       | n: Selecio | one                    | ~         |        |          |                     |                              |
|                    |                      |                  |                    |                                 |               |     |                     |            |                        |           |        |          |                     | Filtra                       |
| 1 exame(s) encontr | rado(s).             |                  |                    |                                 |               |     |                     |            |                        |           |        |          |                     |                              |
| Data de            | atendimento          | Nº Gui           | ia Beneficiá       | rio                             |               |     |                     | Orig.      | Contratado Executante  |           | Opções |          |                     |                              |
| 08/04/20           | 024 10:03            | 7043             | 0144.00120         | 00002304 - USUARIO UNI <i>M</i> | LED DIVINOPOI | LIS |                     | 0144       | PRESTADOR UNIMED DIVIN | OPOLIS PF | 🖀 \$   | 0        | 0 6                 | )                            |
| Primeira Anterior  | 1 de 1 Próxima Últim | ia 🛉             |                    |                                 |               |     |                     |            |                        |           |        |          |                     |                              |
| Selecionar toda    | as.                  |                  |                    |                                 |               |     |                     |            |                        |           |        |          |                     |                              |
| Excluir selecion   | adas                 |                  |                    |                                 |               |     |                     |            |                        |           |        |          |                     |                              |
|                    |                      |                  |                    |                                 |               |     |                     |            |                        |           |        |          |                     |                              |

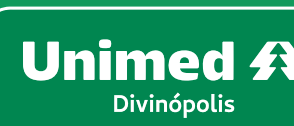

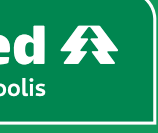

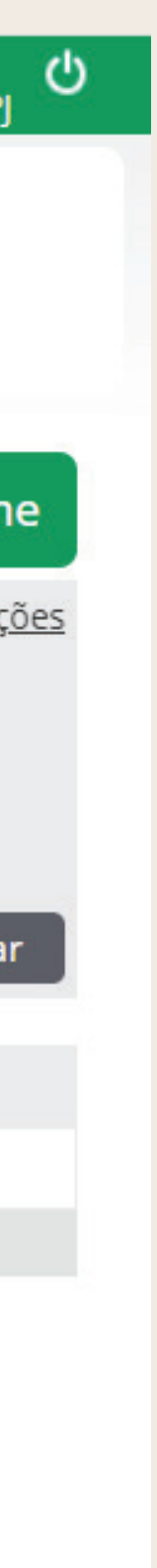

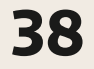

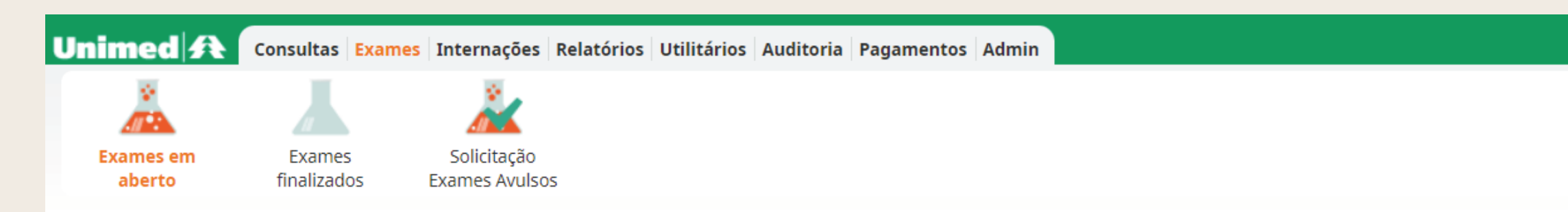

#### Dados da guia SP/SADT

| Dados da Guia                                          |                                            |                                        |            |                                   |                |                            |                               |                  |                                       |
|--------------------------------------------------------|--------------------------------------------|----------------------------------------|------------|-----------------------------------|----------------|----------------------------|-------------------------------|------------------|---------------------------------------|
| № Guia<br><b>7043</b>                                  | Registro ANS<br>319121                     | Nº Principal                           |            | Data da Autorização<br>08/04/2024 | Senha<br>361   |                            | Validade da Ser<br>07/06/2024 | iha              | Data de Emissão<br><b>08/04/2024</b>  |
| Dados do Beneficiário                                  |                                            |                                        |            |                                   |                |                            |                               |                  |                                       |
| Número da Carteira<br>0144.00120000023                 | 04                                         | Plano<br>UNIPAR - I                    | EMP - O    | BS - ENFERMARIA                   |                |                            |                               | ,                | Validade da cartei 01/01/2025         |
| Nome<br>USUÁRIO UNIMED                                 | DIVINÓPOLIS                                |                                        |            |                                   |                |                            |                               |                  | Data de Nascimer<br><b>05/03/2023</b> |
| Dados do Solicitante                                   |                                            |                                        |            |                                   |                |                            |                               |                  |                                       |
| Nome do contratado<br>PRESTADOR UNIMED DIVIN           | IOPOLIS PJ                                 |                                        |            |                                   |                |                            |                               |                  |                                       |
| Nome do Profissional Solicit<br>PRESTADOR UNIMED DIVIN | ante<br>IOPOLIS PF                         |                                        |            |                                   | Conselh<br>CRM | o profissional             | Nún<br>999                    | nero do Co<br>99 | nselho                                |
| Dados da Solicitação / P                               | rocedimentos e Exames So                   | olicitados                             |            |                                   |                |                            |                               |                  |                                       |
| Data da Solicitação<br>08/04/2024                      |                                            | Caráter do a<br>1 - Eletivo            | tendimento | D                                 |                |                            | Ind                           | icação clíni     | ca                                    |
| Dados do Contratado Ex                                 | ecutante                                   |                                        |            |                                   |                |                            |                               |                  |                                       |
| Nome do contratado PRESTADOR UNIM                      | ED DIVINOPOLIS PF                          |                                        |            |                                   |                |                            |                               |                  |                                       |
| Nome do Profissional Execu<br>PRESTADOR UNIM           | itante / Complementar<br>ED DIVINOPOLIS PF |                                        |            |                                   |                |                            |                               |                  |                                       |
| Dados do Atendimento                                   |                                            |                                        |            |                                   |                |                            |                               |                  |                                       |
| Tipo de atendimento *<br>23 - Exame                    | ~                                          | Indicação de acide<br>9 - Não acidente | nte        |                                   | (              | ipo de consul<br>Selecione | ta<br>V                       |                  | Motivo de Enceri<br>Selecione         |
| Saúde Ocupacional<br>Selecione                         | ~                                          |                                        |            |                                   |                |                            |                               |                  |                                       |
| Procedimentos                                          | e exames a sere                            | m executad                             | os         |                                   |                |                            |                               |                  |                                       |
| Data inicial                                           | Hora (Inicial - Final)                     | Tabela                                 | Código     | Descrição do Procedime            | nto            | Un. Med.                   | Solic./ Autor                 | iz               | Qtde                                  |
| 08/04/2024                                             | 10:03 a 10:18                              | 22                                     | 40202666   |                                   | SIA            | UND                        | 1/1                           |                  | 1                                     |
| Observações Execução(240                               | caracteres restantes)                      | U                                      | 14410290   | PACUTE CULUNUSCOPIA/P             | ULII           | PU                         | 1/1                           |                  |                                       |

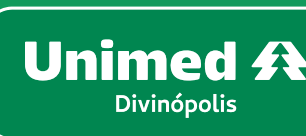

|                  |                |                     |               | ۵                    | UD144 - Usu<br>PRESTADOR | iário teste<br>UNIMED PJ |      |
|------------------|----------------|---------------------|---------------|----------------------|--------------------------|--------------------------|------|
|                  |                |                     |               |                      |                          |                          |      |
|                  |                |                     |               |                      |                          |                          |      |
|                  |                |                     |               |                      |                          |                          |      |
|                  |                |                     |               |                      |                          |                          |      |
|                  |                |                     |               |                      |                          |                          |      |
|                  |                |                     | Número do Pro | tocolo de Ater       | dimento:                 |                          |      |
|                  |                |                     | 319121.202    | 24.04.08.0           | 00004                    |                          |      |
|                  |                |                     |               |                      |                          |                          |      |
| eira             |                |                     |               |                      |                          |                          |      |
| ento             |                |                     | Atendimento a | RN *                 |                          |                          |      |
| (1 and           | )              |                     | N - Não       |                      |                          |                          |      |
|                  |                |                     |               |                      |                          |                          |      |
|                  |                |                     |               |                      |                          |                          |      |
| UF-Conselh<br>MG | 0              | Código CE<br>225125 | 80            |                      |                          |                          |      |
|                  |                |                     |               |                      |                          |                          |      |
|                  | Indicador d    | e Cobertura Esp     | pecial        |                      |                          |                          |      |
|                  |                |                     |               |                      |                          |                          |      |
|                  |                |                     |               |                      |                          |                          |      |
|                  |                |                     |               |                      |                          |                          |      |
|                  |                |                     |               |                      |                          |                          |      |
|                  |                |                     |               |                      |                          |                          |      |
| rramento do At   | endimento<br>~ |                     | Regime de Ate | endimento *<br>prial |                          | /                        |      |
|                  |                |                     |               |                      |                          |                          |      |
|                  |                |                     |               |                      |                          |                          |      |
|                  |                |                     |               |                      |                          |                          |      |
| Fator Re         | d./Acresc.     | Via de acesso       | þ             | Técnica              |                          | Anexos                   |      |
|                  | 0,00           | Selecione           | ~             | Selecione            | ~                        | <b>(0)</b>               |      |
|                  | 0,00           | Selecione           | ~             | Selecione            | $\checkmark$             | <b>1</b> (0)             |      |
|                  | Obser          | vações Solicitaç    | ,ão           |                      |                          |                          |      |
|                  | -              | <b>↓</b>            |               |                      |                          |                          |      |
|                  |                | Gravar e l          | Finalizar 🛛 G | ravar Fii            | nalizar Parci            | al Cano                  | elar |
|                  |                |                     |               |                      |                          |                          |      |

Em seguida será direcionado para a tela de execução do atendimento. Na tela confirme se os dados informados estão corretos (códigos, quantidades, etc).

Clique em **Gravar e Finalizar,** conforme destacado na imagem.

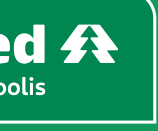

39

Confirme a execução do atendimento clicando em **Confirmar**, conforme abaixo:

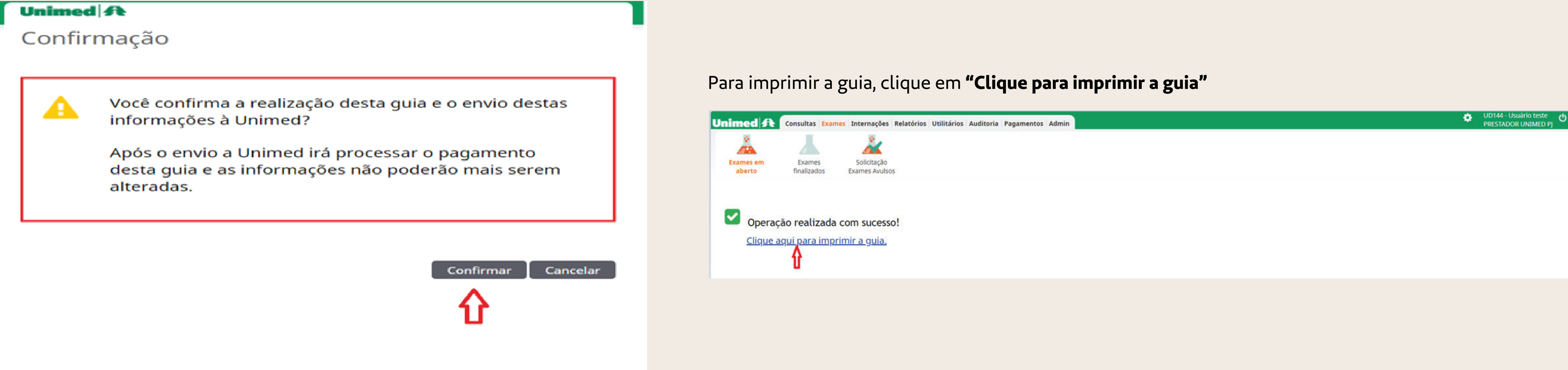

#### **IMPORTANTE:**

Ressaltamos que, para a realização dos procedimentos de Colonoscopia e/ou Endoscopia, onde haja necessidade da retirada de pólipos, os códigos sofrem alteração para Polipectomia de Cólon ou de Esôfago ou Mucosectomia. O prestador executor deverá fazer o cancelamento da guia executada com procedimento inicial e realizar a solicitação de uma nova guia com os procedimentos realizados e despesas utilizadas no atendimento.

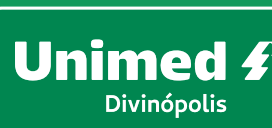

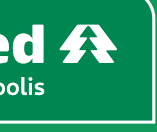

**40** 

#### Segue abaixo o print da guia executada, como exemplo mostrado:

| Unimed       GUIA DE SERVIÇO PROFISSIONAL / SERVIÇO AUXILIAR       2 - N° Guia no Prestador       7043         DE DIAGNÓSTICO E TERAPIA - SP/SADT       2 - N° Guia no Prestador       7043                                                                                                    | Unimed A<br>(para Guia de SP/SADT e Resumo de Internação)                                                                                                    |
|----------------------------------------------------------------------------------------------------|----------------------------------------------------------------------------------------------------|
| 1 - Registro ANS     3 - Número da Guía Principal       319121     4 - Data da Autorização       08/04/2024     5 - Senha       361     07/06/2024                                                                                                    | 1 - Registro ANS       2 - Número da Guia Referenciada         319121       7043         Dados do Contratado Executante                                                                                                    |
| Dados do Beneficiário         9 - Validade da Carteira         9 - Validade da Carteira         12 - Atendimento a RN           0.144.0012000002304         01/01/2025         12 - Atendimento a RN         N                                                                                                    | 3 - Código na Operadora<br>11999990 4 - Nome do Contratado<br>PRESTADOR UNIMED DIVINOPOLIS PF 9999999                                                                                                    |
| 10 - Nome<br>USUÁRIO UNIMED DIVINÓPOLIS                                                                                                    | Despesas Realizadas           6 - CD         7 - Data         8 - Hora Inicial         9 - Hora Final         10 - Tabela         11 - Código do Item         12 - Qtde.         13 - Unidade         14 - Fator Red.         15 - Valor Unitário - R\$         16 - Valor Total - R*           17 - Registro ANVISA do Material         18 - Referência do material no fabricante         de Medida         / Acreso.         19 - Nº Autorização de Funcionamento                                                                                                    |
| Dados do Solicitante<br>13 - Código na Operadora<br>13571830 PRESTADOR UNIMED DIVINOPOLIS PJ                                                                                                    | 01-07 08/04/2024 10:12 10:12 18 60024275 1,000 UND 1,00 0,00                                                                                                    |
| Isor root     Incorrection       15 - Nome do Profissional Solicitante     06       99999     MG       18 - UF     19 - Código CBO       225125                                                                                                    | 20 - Descrição ALUGUEL/TAXA DE APARELHO / EQUIPAMENTO PARA COLONO                                                                                                    |
| Dados da Solicitação / Procedimentos ou Itens Assistenciais Solicitados 21 - Caráter do Atendimento 22 - Data da Solicitação 23 - Indicação Clínica 90 - Indicador de Cobertura Especial                                                                                                    | 02-08         08/04/2024         10:12         19         71587357         1,000         UND         1,00         0,00                                                                                                    |
| 1         08/04/2024           24 - Tabela         25 - Código do Procedimento         26 - Descrição           27 - Qtde.Solic.         28 - Qtde.Aut.                                                                                                    | 20 - Descrição CLIP ENDOSCOPICO DESCARTAVEL OLYMPUS - HX-610-090SC                                                                                                    |
| ou Item Assistencial         1- 22       40202666         COLONOSCOPIA COM BIOPSIA E/OU CITOLOGIA         1- 00       14410290         1       1                                                                                                    | 03-08 08/04/2024 10:12 10:12 00 1900179485 1,000 UND 1,00 0,00                                                                                                    |
|                                                                                                    | 20 - Descrição ALCA POLIPECTOMIA MINI MICRO OVAL 11MM 240CM 6247                                                                                                    |
| 5 -<br>Dados do Contratado Executante                                                                                                    | 04-                                                                                                    |
| 29 - Código na Operadora     30 - Nome do Contratado       11999990     31 - Código CNES       99999999     9999999                                                                                                    | 20 - Descrição<br>05-                                                                                                    |
| Dados do Atendimento         32 - Tipo de Atendimento         32 - Tipo de Atendimento         91 - Regime de Atendimento         92 - Saúde Ocupacional                                                                                                    |                                                                                                    |
| 23     9       Dados da Execução / Procedimentos e Exames Realizados                                                                                                    | 06-                                                                                                    |
| 36 - Data         37 - Hora Inicial         38 - Hora Final         39 - Tabela         40 - Código do Procedimento         41 - Descrição         42 - Qtde.         43 - Via         44 - Tec.         45 - Fator Red./Acresc.         46 - Valor Unitário (R\$)         47 - Valor Total (R\$)           1 - 08/04/2024         10:03         10:18         22         40202666         COLONOSCOPIA COM BIOPSIA E/OU         1         1,00         0,00         0,00           2 - 08/04/2024         10:03         10:18         00         14410290         PACOTE         1         1,00         0,00         0,00           3 -         -         -         -         -         -         -         -         0,00         0,00 | 20 - Descrição<br>07-                                                                                                    |
| 4 -<br>5 -                                                                                                    | 20 - Descrição                                                                                                    |
| Identificação do(s) Profissional(is) Executante(s) 48 Seq. Ref. 49 - Grau Part. 50 - Código na Operadora/CPF 51 - Nome do Profissional 51 - Nome do Profissional 52 - Conselho Profissional 53 - Número no Conselho 54 - UF 55 - Código CBO                                                                                                    | 08-                                                                                                    |
|                                                                                                    | 20 - Descrição                                                                                                    |
|                                                                                                    | 09-                                                                                                    |
| 56 - Data de Realização de Procedimentos em Série 57 - Assinatura do beneficiário ou responsável                                                                                                    | 20 - Descrição                                                                                                    |
| 2 ·                                                                                                    | 10-                                                                                                    |
| 58 - Observação / Justificativa                                                                                                    | 20 - Descrição                                                                                                    |
| 59 - Total de Procedimentos (R\$)         60 - Total de Taxas e Aluguéis (R\$)         61 - Total de Materiais (R\$)         62 - Total de OPME (R\$)         63 - Total de Medicamentos (R\$)         64 - Total de Gases Medicinais (R\$)         65 - Total Geral (R\$)                                                                                                    | 21 - Total de Gases Medicinais (R\$)         22 - Total de Medicamentos (R\$)         23 - Total de Materiais (R\$)         24 - Total de OPME (R\$)         25 - Total de Taxas e Aluguéis (R\$)         26 - Total de Diárias (R\$)         27 - Total Geral (R\$)           0,00         0,00         0,00         0,00         0,00         0,00         0,00         0,00         0,00         0,00         0,00         0,00         0,00         0,00         0,00         0,00         0,00         0,00         0,00         0,00         0,00         0,00         0,00         0,00         0,00         0,00         0,00         0,00         0,00         0,00         0,00         0,00         0,00         0,00         0,00         0,00         0,00         0,00         0,00         0,00         0,00         0,00         0,00         0,00         0,00         0,00         0,00         0,00         0,00         0,00         0,00         0,00         0,00         0,00         0,00         0,00         0,00         0,00         0,00         0,00         0,00         0,00         0,00         0,00         0,00         0,00         0,00         0,00         0,00         0,00         0,00         0,00         0,00         0,00         0,00         0,00         0,00 |
| 66 - Assinatura do Responsável pela Autorização     67 - Assinatura do beneficiário ou responsável     68 - Assinatura do Contratado                                                                                                    |                                                                                                    |
| Automatico                                                                                                    |                                                                                                    |

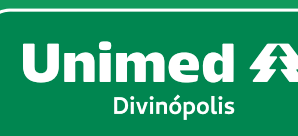

#### O exame foi executado com sucesso e será direcionado para o sistema da Unimed para análise e posterior pagamento

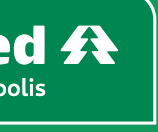

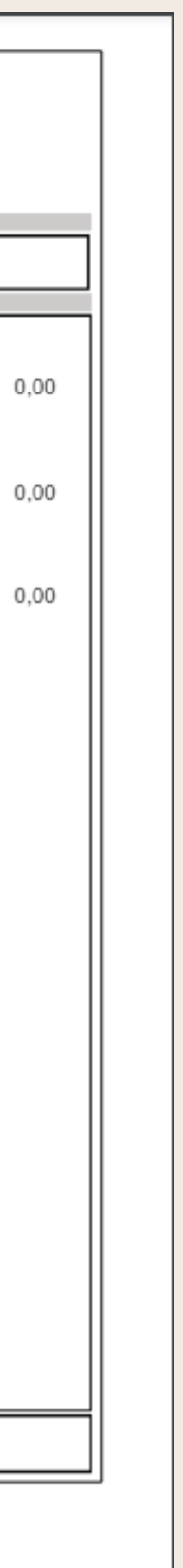

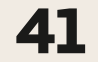

#### 07 – COMO CANCELAR UM EXAME EXECUTADO

Importante ressaltar que em caso de cancelamento da guia, ele deverá ser realizado no mesmo dia do atendimento. Se não houver cancelamento, a guia será enviada para o sistema da Unimed para processamento (cobrança e pagamento).

Caso necessário desfazer um exame/procedimento já finalizado, será necessário ir no filtro **Exames finalizados**, selecione o número da guia que será cancelada, no submenu **Opções,** clique no ícone interesta como mostra a imagem a seguir:

| Unimed A Consultas Exames Internações                                 | Relatórios Utilitários Auditoria Pagamentos | Admin                 |                                 | UD1<br>PRE | 44 - Usuário teste<br>STADOR UNIMED DIVINOPOLIS |
|-----------------------------------------------------------------------|---------------------------------------------|-----------------------|---------------------------------|------------|-------------------------------------------------|
|                                                                       |                                             |                       |                                 |            |                                                 |
| Exames em<br>abertoExames<br>finalizadosSolicitação<br>Exames Avulsos | s                                           |                       |                                 |            |                                                 |
| Exames finalizados                                                    |                                             |                       |                                 |            |                                                 |
| Data de atendimento: 24/03/2024                                       | 4 🗂 até 🗾 🗂                                 |                       |                                 |            | 🛨 <u>Op</u>                                     |
| Número da Carteira:                                                   |                                             | Nome do beneficiário: | :                               |            |                                                 |
| Contratado Executante: Selecione                                      | ~                                           | Número da guia:       | 7044                            |            |                                                 |
| Alertas: Selecione                                                    | ~                                           | Unimed Origem:        | Selecione V                     |            |                                                 |
|                                                                       |                                             |                       |                                 |            | Filtr                                           |
| 1 exame(s) encontrado(s).                                             |                                             |                       |                                 |            |                                                 |
| Data de atendimento Nº Guia                                           | Beneficiário                                | Orig.                 | Contratado Executante           | Opçõe      | s Imprimir                                      |
| 08/04/2024 10:51 <u>7044</u>                                          | 0144.0012000002304 - USUARIO UNIMED DIVINO  | POLIS 0144            | PRESTADOR UNIMED DIVINOPOLIS PF | 0          | D ⓓ 🖨 <u>Guia</u> ▼                             |
| Primeira Anterior 1 de 1 Próxima Última                               |                                             |                       |                                 |            |                                                 |

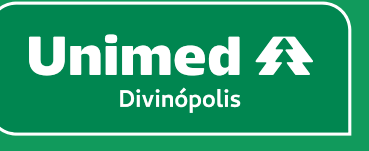

و Oes ar

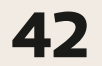

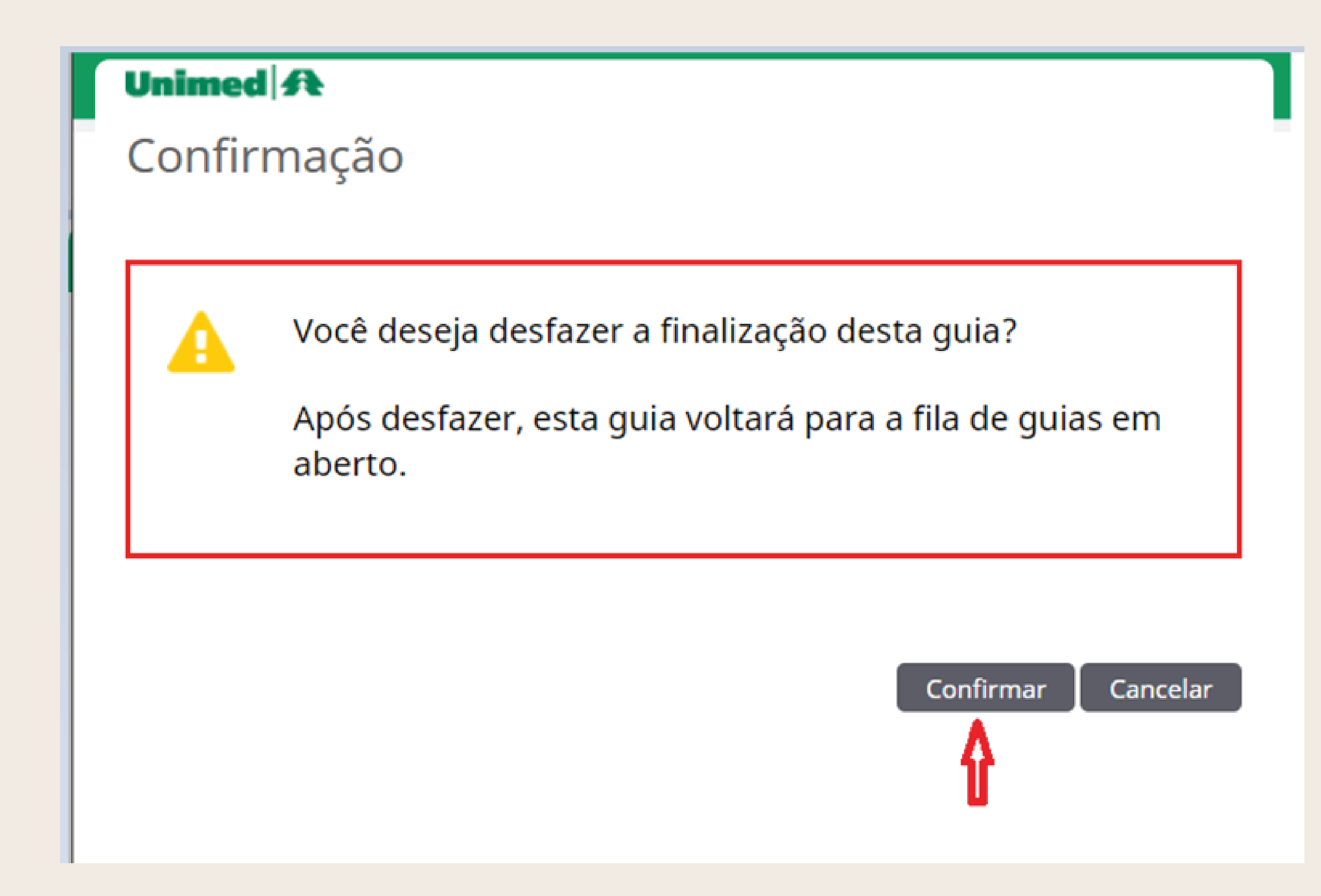

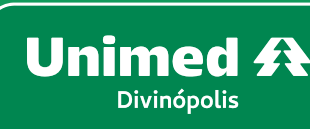

Após clicar no botão Desfazer, aparecerá uma tela de confirmação: É só clicar no botão **Confirmar** 

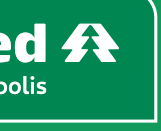

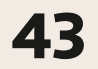

#### 07 – COMO CANCELAR UM EXAME EXECUTADO

Caso o paciente realmente **NÃO** realize exame/procedimento, é necessário retirá-la definitivamente do sistema.

Para isso, basta retornar ao menu Exames, Exames em aberto, informe o número da guia no filtro Número da guia, clique em Filtrar. A guia informada será apresentada no grid, selecione a e clique em **Excluir selecionadas,** conforme imagem abaixo:

|            |                                                 |                 |                                                 |                |              |                                 | ÷ | UD144 - Usuário teste        |
|------------|-------------------------------------------------|-----------------|-------------------------------------------------|----------------|--------------|---------------------------------|---|------------------------------|
| Unim       | Consultas Exames Interna                        | ções Relatórios | s Utilitários Auditoria Pagamentos Admin        |                |              |                                 |   | PRESTADOR UNIMED DIVINOPOLIS |
| Exam<br>ab | es em Exames Solicit<br>erto finalizados Exames | ação<br>Avulsos |                                                 |                |              |                                 |   |                              |
| Exar       | nes em aberto                                   |                 |                                                 |                |              |                                 |   | + Novo Exan                  |
|            | Data de atendimento: 24/0                       | 3/2024 🛗 at     | é 🛅                                             |                |              |                                 |   | 🛨 <u>Op</u>                  |
|            | Número da Carteira:                             |                 |                                                 | Nome do benefi | iciário:     |                                 |   |                              |
|            | Contratado Executante: Sele                     | cione           | ~                                               | Número da      | a guia: 7049 | 5                               |   |                              |
|            | Alertas: Sele                                   | cione 🗸         |                                                 | Unimed Or      | rigem: Sele  | ecione 🗸                        |   |                              |
|            |                                                 |                 |                                                 |                |              |                                 |   | Filtra                       |
| 1 exan     | ie(s) encontrado(s).                            |                 |                                                 |                |              |                                 |   |                              |
|            | Data de atendimento                             | Nº Guia         | Beneficiário                                    |                | Orig.        | Contratado Executante           | c | Opções                       |
|            | 08/04/2024 11:06                                | <u>7045</u>     | 0144.0012000002002 - USUARIO UNIMED DIVINOPOLIS | S              | 0144         | PRESTADOR UNIMED DIVINOPOLIS PF |   | 🖀 \$ 🖨 Ø O                   |
| Primei     | ra Anterior 1 de 1 Próxima Última               |                 |                                                 |                |              |                                 |   |                              |
| 🗆 Sel      | ecionar todas.                                  |                 |                                                 |                |              |                                 |   |                              |
| Excl       | uir selecionadas                                |                 |                                                 |                |              |                                 |   |                              |
|            | <b>4</b>                                        |                 |                                                 |                |              |                                 |   |                              |
|            | I                                               |                 |                                                 |                |              |                                 |   |                              |
|            |                                                 |                 |                                                 |                |              |                                 |   |                              |

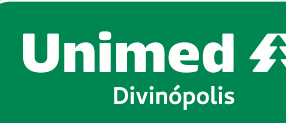

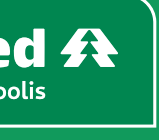

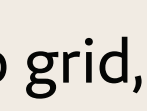

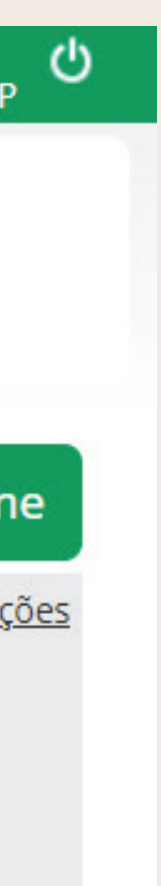

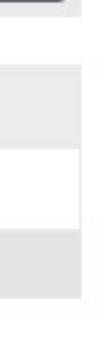

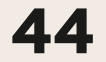

#### 07 – COMO CANCELAR UM EXAME EXECUTADO

Retorne ao menu **Exames, Solicitação de exames avulsos**, informe o número da gu a e clique em **Cancelar selecionados**, conforme imagem abaixo:

| Unime         | d \Lambda Consultas Exames     | Internações Re                | atórios Utilitários Aud | itoria Pagamentos Admin                       |              |            | *                                         | , UD144 - Usuário teste<br>PRESTADOR UNIMED DIVIN | OPOLIS I           |
|---------------|--------------------------------|-------------------------------|-------------------------|-----------------------------------------------|--------------|------------|-------------------------------------------|---------------------------------------------------|--------------------|
| Exame<br>aber | s em Exames<br>to finalizados  | Solicitação<br>Exames Avulsos |                         |                                               |              |            |                                           |                                                   |                    |
| SP/S/         | ADT Solicitados                |                               |                         |                                               |              |            |                                           | + Novo Exam                                       | e Avuls            |
|               | Número da C                    | arteira:                      |                         |                                               | Nome do bene | eficiário: |                                           |                                                   | <b>•</b> <u>Op</u> |
|               | Data de soli                   | citação: 09/03/2024           | 4 🛗 até 08/04/2024      |                                               | Número       | da guia:   | 7045                                      |                                                   |                    |
|               | Profissional Soli              | citante: Selecione            |                         | ✓                                             | 5            | ituação:   | Selecione 🗸                               |                                                   | 1                  |
|               | Unimed 0                       | Drigem: Selecione             |                         | ~                                             |              |            |                                           |                                                   | +                  |
|               |                                |                               |                         |                                               |              |            |                                           |                                                   | Filtra             |
| 1 guia(s)     | ) encontrada(s).               |                               |                         |                                               |              |            |                                           |                                                   |                    |
|               | Data de Solicitação            | Nº Guia                       | Situação                | Beneficiário                                  |              | Orig.      | Profissional Solicitante                  | Ор                                                | ções               |
|               | 08/04/2024 11:02               | 7045                          | 🗹 Autorizado            | 0144.001200002002- USUARIO UNIMED DIVINOPOLIS |              | 0144       | 11999990- PRESTADOR UNIMED DIVINOPOLIS PF | 8                                                 | <i>.</i>           |
| Primeira      | Anterior 1 de 1 Próxima Última | а                             |                         |                                               |              |            |                                           |                                                   |                    |
| Selec         | cionar todas.                  |                               |                         |                                               |              |            |                                           |                                                   |                    |
| Cance         | elar Selecionados              |                               |                         |                                               |              |            |                                           |                                                   |                    |
| 1             |                                |                               |                         |                                               |              |            |                                           |                                                   |                    |
|               |                                |                               |                         |                                               |              |            |                                           |                                                   |                    |

O atendimento foi excluído definitivamente do sistema.

#### Retorne ao menu Exames, Solicitação de exames avulsos, informe o número da guia filtro Número da guia, clique em Filtrar. A guia informada será apresentada no grid, selecione

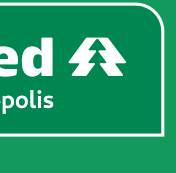

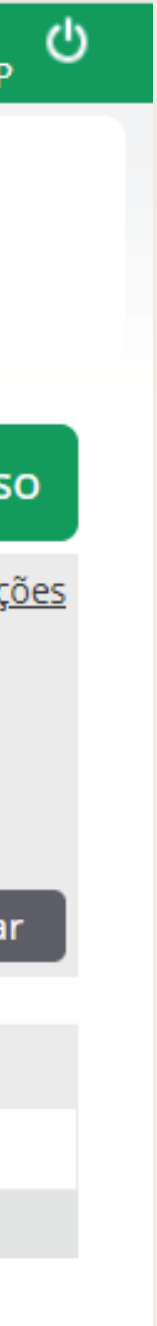

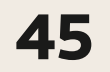

### 08 – COMO GERAR E IMPRIMIR RELATÓRIO PARA CONFERÊNCIA DOS ATENDIMENTOS REALIZADOS

O SGU CARD disponibiliza para os prestadores o demonstrativo para conferência dos atendimentos realizados de acordo com o período desejado. Para gerá-lo, clique no menu Relatórios, no subgrupo Relatório de Produção, e preencha os campos obrigatórios (\*), conforme imagem abaixo:

- Período = 01/01/2024 até 11/01/2024, o período deve ser preenchido de acordo com a necessidade do prestador (diário, semanal ou mensal)
- Médico = Selecione o médico
- Campo do período = Data ou Data de Execução ou Data de Finalização (sugerimos que seja por data)
- Tipo de relatório = Sintético (relatório resumido) ou Analítico (relatório detalhado)
- Quebrar por competência = Não (sugerimos que quando for solicitado um período maior seja preenchido = sim, para que o relatório relacione os atendimentos separados por competência)
- Gerar

O campo Filtro de guia não é obrigatório, mas pode ser utilizado caso seja necessário a impressão de uma determinada guia.

| Unimed 🕂 🖸                             | Consultas Exam               | nes Internações Relatórios Utili | itários Auditoria Pagamentos Admin |              |                  |                         |             |                  | \$ | UD144 - Usuário teste<br>PRESTADOR UNIMED DIV | INOPOLIS P じ |
|----------------------------------------|------------------------------|----------------------------------|------------------------------------|--------------|------------------|-------------------------|-------------|------------------|----|-----------------------------------------------|--------------|
| Estatísticas                           | Relatório de<br>Produção     | Relatório de<br>Guias Entregues  |                                    |              |                  |                         |             |                  |    |                                               |              |
| Relatório de                           | produção                     | o médica                         |                                    |              |                  |                         |             |                  |    |                                               |              |
| P                                      | Período * 01/04              | /2024 🛗 até 30/04/2024           |                                    |              |                  | Campo do período        | o * Data    | ~                |    |                                               |              |
| [                                      | Médico PRES                  | TADOR UNIMED DIVINOPOLIS PF 🗸    | ]                                  |              |                  | Tipo do relatório       | o * 💿 Sinté | tico 🔿 Analítico |    |                                               |              |
| Tipo                                   | o de guia <mark>Selec</mark> | ione 🗸                           |                                    |              |                  | Quebrar por competência | a * 💿 Não   | $\odot$ sim      |    |                                               | 1.1          |
|                                        |                              |                                  |                                    |              |                  | Ordenação               | 0 * Número  | da guia          | ~  |                                               | •            |
|                                        |                              |                                  |                                    |              |                  |                         |             |                  |    | Filtrar                                       | Gerar        |
| Lista de Arqu<br>1 arquivo(s) encontra | uivos<br>rado(s).            |                                  |                                    |              |                  |                         |             |                  |    |                                               |              |
| Solicitação                            | F                            | Período                          | Médico                             | Tipo de Guia | Campo do período | Tipo de relatório       | Quebra      | Ordenação        |    | Situação                                      | Opções       |
| 08/04/2024 11:                         | 1:19:49 0                    | 01/04/2024 até 30/04/2024        | PRESTADOR UNIMED DIVINOPOLIS PF    |              | Data             | Sintético               | Não         | Número da guia   |    | Em Processamento                              |              |
| Primeira Anterior 1 d                  | de 1  Próxima Últ            | ima                              |                                    |              |                  |                         |             |                  |    |                                               |              |
| □ Selecionar todos                     |                              |                                  |                                    |              |                  |                         |             |                  |    |                                               |              |
| Excluir selecionad                     | dos                          |                                  |                                    |              |                  |                         |             |                  |    |                                               |              |
|                                        |                              |                                  |                                    |              |                  |                         |             |                  |    |                                               |              |
|                                        |                              |                                  |                                    |              |                  |                         |             |                  |    |                                               |              |

• Ordenação = Número de Guia ou Data ou Data de Execução ou Data e Matrícula ou Data de Execução e Matrícula ou Nome do Beneficiário (deve ser preenchido com a opção que melhor atender ao prestador)

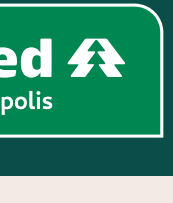

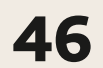

### 08 – COMO GERAR E IMPRIMIR RELATÓRIO PARA CONFERÊNCIA DOS ATENDIMENTOS REALIZADOS

O relatório permanecerá com a situação Em Processamento, neste momento clique em Filtrar, o mesmo será alterado para a situação Disponível para Download, em seguida clique na imagem da impressora 📮 disponível no subgrupo **Opções,** conforme imagem abaixo:

| Unimed 🗚                         | Consultas Exam              | es Internações <mark>Relatórios</mark> U | tilitários Auditoria Pagamentos Adn | nin     |              |            |                   |           |                         | \$     | UD144 - Usuário teste<br>PRESTADOR UNIMED DIVIN | NOPOLIS |
|----------------------------------|-----------------------------|------------------------------------------|-------------------------------------|---------|--------------|------------|-------------------|-----------|-------------------------|--------|-------------------------------------------------|---------|
|                                  | <b>F</b>                    | $\checkmark$                             |                                     |         |              |            |                   |           |                         |        |                                                 |         |
| Estatísticas                     | Relatório de<br>Produção    | Relatório de<br>Guias Entregues          |                                     |         |              |            |                   |           |                         |        |                                                 |         |
| Relatório c                      | le produção                 | o médica                                 |                                     |         |              |            |                   |           |                         |        |                                                 |         |
|                                  | Período * 01/04/            | 2024 🛗 até 30/04/2024                    |                                     |         |              |            | Campo do p        | eríodo *  | Data 🗸                  |        |                                                 |         |
|                                  | Médico PREST                | ADOR UNIMED DIVINOPOLIS PF               | ✓                                   |         |              |            | Tipo do re        | latório * | ● Sintético ○ Analítico | D      |                                                 |         |
| 1                                | lipo de guia Seleci         | one 🗸                                    |                                     |         |              |            | Quebrar por comp  | etência * | ◉ Não ○ Sim             |        |                                                 |         |
|                                  |                             |                                          |                                     |         |              |            | Ord               | enação *  | Número da guia          | ~      |                                                 |         |
|                                  |                             |                                          |                                     |         |              |            |                   |           |                         |        | Filtrar                                         | Gera    |
| Lista de Ar<br>1 arquivo(s) enco | <b>quivos</b><br>ntrado(s). |                                          |                                     |         |              |            |                   |           |                         |        | 1                                               |         |
| Solicitação                      | o Pe                        | ríodo                                    | Médico                              | Tipo de | Guia Campo d | lo período | Tipo de relatório | Quebra    | Ordenação               | Situaç | āo                                              | Opçõ    |
| 08/04/2024                       | 11:19:49 01                 | /04/2024 até 30/04/2024                  | PRESTADOR UNIMED DIVINOPOLIS PF     |         | Data         |            | Sintético         | Não       | Número da guia          | Dispor | nível para Download                             | ₽       |
| Primeira Anterior                | 1 de 1 Próxima Últi         | ma                                       |                                     |         |              |            |                   |           |                         |        |                                                 |         |

Selecionar todos

Excluir selecionados

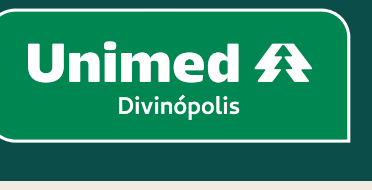

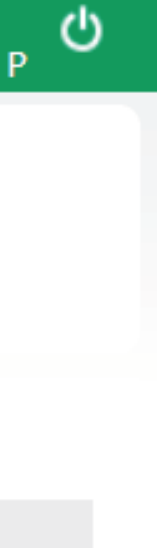

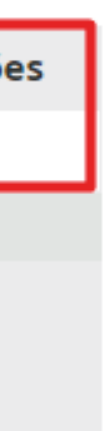

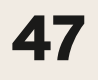

### 08 – COMO GERAR E IMPRIMIR RELATÓRIO PARA CONFERÊNCIA DOS ATENDIMENTOS REALIZADOS

O relatório será disponibilizado no formato PDF conforme modelos abaixo; o prestador tem a opção de impressão ou somente salvar em arquivo, de acordo com a necessidade que melhor lhe atender.

Abaixo os modelos dos demonstrativos analítico e sintético.

#### Modelo Relatório Analítico:

| UNIMED<br>RUA ITAF<br>CENTRO,                             | DIVINOPOLIS<br>PECERICA nº 427 (r<br>, CEP: 35500018, D | null)<br>ivinópolis - MG   |                                |                |            | Unimed A                              | 02/2024 16:13<br>gina: 1 |  |
|-----------------------------------------------------------|---------------------------------------------------------|----------------------------|--------------------------------|----------------|------------|---------------------------------------|--------------------------|--|
| Ordem: Número da guia<br>Período: 01/02/2024 à 29/02/2024 |                                                         | Мо                         | Movimento de notas - Analítico |                |            |                                       |                          |  |
| Tipo Período                                              | : Data                                                  | (1357183                   | 0) - PRESTADOR                 | UNIMED DIVINO  | POLIS PJ   |                                       |                          |  |
| Prestador:                                                | 11999990 - PRESTA                                       | DOR UNIMED DIVINOPOLIS PF  |                                |                |            |                                       |                          |  |
| Data                                                      | Beneficiário                                            |                            | Guia                           | Dt.Finalização | Dt.        | Procedimento                          | Qtd                      |  |
| 05/02/2024                                                | 0144.0012000002304                                      | USUARIO UNIMED DIVINOPOLIS |                                | 05/02/2024     | 05/02/2024 | 1441029 PACOTE                        | 1,0                      |  |
|                                                           |                                                         |                            |                                | 05/02/2024     | 05/02/2024 | 4020266 COLONOSCOPIA COM BIOPSIA E/OU | / 1,0                    |  |
| 05/02/2024                                                | 0144.0012000002304                                      | USUARIO UNIMED DIVINOPOLIS |                                | 05/02/2024     | 05/02/2024 | 4020125 VIDEO-FARINGO-LARINGOSCOPIA   | 1,0                      |  |
| 05/02/2024                                                | 0144.001200002304                                       | USUARIO UNIMED DIVINOPOLIS |                                | 05/02/2024     | 05/02/2024 | 4010101 ECG CONVENCIONAL DE ATE 12    | 1,0                      |  |
| 02/02/2024                                                | 0144.001200002304                                       | USUARIO UNIMED DIVINOPOLIS |                                | 05/02/2024     | 02/02/2024 | 1441029 PACOTE                        | 1,0                      |  |
|                                                           |                                                         |                            |                                | 05/02/2024     | 02/02/2024 | 4020266 COLONOSCOPIA COM BIOPSIA E/OU | 1,0                      |  |
| Total de guia                                             | as: 4                                                   | Consultas: 0               | SADT: 4                        |                | Internaç   | čes: 0 Honorário 0                    | ,                        |  |

Assinatura prestado

Assinatura da Unimed

#### Modelo Relatório Sintético:

#### UNIMED DIVINOPOLIS

RUA ITAPECERICA nº 427 (null) CENTRO, CEP: 35500018, Divinópolis - MG

| Ordem: Núm         | m: Número da guía Movimento de notas - Sintético |                            |                     |                |             |     |             |
|--------------------|--------------------------------------------------|----------------------------|---------------------|----------------|-------------|-----|-------------|
| Período: 01/0      | )2/2024 à 29/02/2024                             | 1                          | PRESTADOR UNIMED PJ |                |             |     |             |
| Tipo Período: Data |                                                  | (13571830)                 | - PRESTADOR UNIMED  | DIVINOPOLIS PJ |             |     |             |
| Prestador:         | 11999990 - PRESTADOR UNIMED DIVINOPOLIS PF       |                            |                     |                |             |     |             |
| Data               | Beneficiário                                     |                            | Guia                | Dt.Execução    | Atendimento | Bio |             |
| 05/02/2024         | 0144.001200002304                                | USUARIO UNIMED DIVINOPOLIS | 6896                | 05/02/2024     | SP/SADT     | Ν   |             |
| 05/02/2024         | 0144.0012000002304                               | USUARIO UNIMED DIVINOPOLIS | 6909                | 05/02/2024     | SP/SADT     | N   |             |
| 05/02/2024         | 0144.0012000002304                               | USUARIO UNIMED DIVINOPOLIS | 6911                | 05/02/2024     | SP/SADT     | N   |             |
| 02/02/2024         | 0144.001200002304                                | USUARIO UNIMED DIVINOPOLIS | 6912                | 02/02/2024     | SP/SADT     | Ν   |             |
| Total de guia      | is: 4                                            | Consultas: 0               | SADT: 4             | Inter          | mações: 0   |     | Honorário 0 |

Assinatura prestado

Assinatura da U

Unimed A

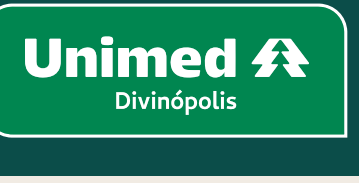

\_

15/02/2024 16:13 Página: 1

**48** 

O Chat 🧧 é um canal de comunicação entre os setores de **Autorização e Auditoria Médica** com os prestadores solicitantes. É acessado através do ícone localizado à direita da tela, como na sinalizado na imagem abaixo:

| Unimed 🗚                             | Consultas Exames I        | nternações   | Relatórios Utilitários | Auditoria | Pagamentos | Admin |      |              |                       |             |       | DD144 - Prestador<br>PRESTADOR UNIMED PJ |
|--------------------------------------|---------------------------|--------------|------------------------|-----------|------------|-------|------|--------------|-----------------------|-------------|-------|------------------------------------------|
|                                      | <b>S</b>                  | 15           |                        |           |            |       |      |              |                       |             |       | Filtro CHAT                              |
| Consultas em<br>aberto               | Consultas<br>Finalizadas  | Agenda       |                        |           |            |       |      |              |                       |             |       |                                          |
| Consultas e                          | em aberto                 |              |                        |           |            |       |      |              |                       |             |       | + Nova Consulta                          |
|                                      | Data de atendimento:      | 25/03/2024   | 💾 até                  |           |            |       |      |              | Número da guia:       |             |       |                                          |
|                                      | Número da Carteira:       |              |                        | _         |            |       |      |              | Nome do beneficiário: |             |       |                                          |
|                                      | Profissional:             | Selecione    |                        | ~         | •          |       |      |              | Procedimento:         | Selecione 🗸 |       |                                          |
|                                      | Alertas:                  | Selecione    | ~                      |           |            |       |      |              | Unimed Origem:        | Selecione   | ~     |                                          |
|                                      |                           |              |                        |           |            |       |      |              |                       |             |       | Filtrar                                  |
| 0 Consulta(s) encon                  | trada(s).                 |              |                        |           |            |       |      |              |                       |             |       |                                          |
| Data de atendim                      | ento                      |              | Benefi                 | ciário    |            | Or    | rig. | Profissional | Procedi               | mento       | Nº Gu | ia Opções                                |
| Não foram encontr                    | adas consultas na fila de | atendimento. |                        |           |            |       |      |              |                       |             |       |                                          |
| Primeira Anterior                    | 1 de 1 Próxima Última     |              |                        |           |            |       |      |              |                       |             |       |                                          |
| Selecionar toda<br>Excluir seleciona | s.<br>adas                |              |                        |           |            |       |      |              |                       |             |       |                                          |

As salas de chat são iniciadas somente pela Unimed. Após aberta uma sala de chat, aparecerá um segundo por trás do principal acompanhado de um número, indicando que existe uma nova mensagem referente a alguma guia solicitada pelo prestador.

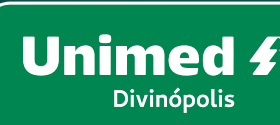

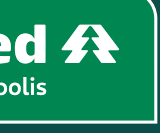

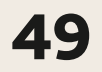

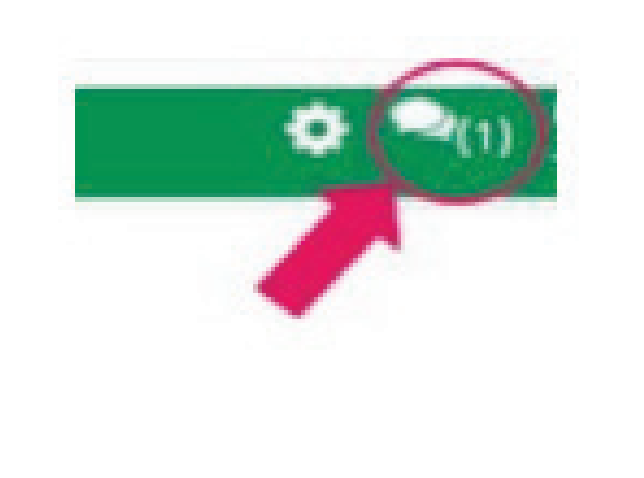

Ao clicar no chat destacado na figura ao lado, o usuário prestador visualizará quantos chats existem "em aberto".

#### Chats em aberto

| Nº Guia                                 | Beneficiário                                   | Tipo de guia | Dt<br>Emissão | Chat   |  |  |  |  |
|-----------------------------------------|------------------------------------------------|--------------|---------------|--------|--|--|--|--|
| 5558                                    | 0060.10000000008 - TESTE<br>BENEF INTERCAMBIO  | SP/SADT      | 08/12/2023    | 0      |  |  |  |  |
| 5563                                    | 0060.100000000008 - TESTE<br>BENEF INTERCAMBIO | SP/SADT      | 08/12/2023    | $\geq$ |  |  |  |  |
| Primeira Anterior 1 de 1 Próxima Última |                                                |              |               |        |  |  |  |  |

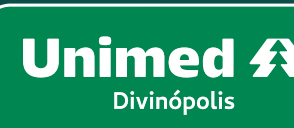

Se não lembrar de imediato a qual guia o chat está se referindo, o prestador poderá clicar no número da guia para localizar o que foi solicitado pela auditoria/autorização.

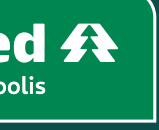

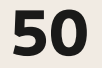

### 09 – CHAT – CANAL DE COMUNICAÇÃO

#### Após visualizar a solicitação, será necessário clicar no botão **Voltar**, como indica a imagem acima.

| Uni                                                       | med f                       | Dados          | do Benefi             | ciário                                              |                    |            |                 |            |                                   |           |
|-----------------------------------------------------------|-----------------------------|----------------|-----------------------|-----------------------------------------------------|--------------------|------------|-----------------|------------|-----------------------------------|-----------|
| Da<br>Nº Gi<br>5558                                       | dos da                      | guia SI        | P/SADT                | Registro ANS                                        | Nº Principal       | Data da Au | utorização      |            | Data de Emissa<br>08/12/2023      | lo        |
| Dade                                                      | os do Solic                 | itante         |                       |                                                     |                    |            |                 |            |                                   |           |
| Nom                                                       | e do contra                 | tado           |                       |                                                     |                    | Nr Consell | ho Profissional |            |                                   |           |
| Dade                                                      | os da Solic                 | itação         |                       |                                                     |                    |            |                 |            |                                   |           |
| Data)<br>08/12                                            | /Hora da so<br>2/2023 09:42 | licitação<br>2 |                       | Caráter da solicitação<br>1 - Eletivo               |                    | CID        |                 |            | Indicação clínic<br>Exame genétic | а<br>0    |
| Dade                                                      | os do Aten                  | dimento        |                       |                                                     |                    |            |                 |            |                                   |           |
| Tipo Atendimento Indicação de<br>23 - Exame 9 - Não acide |                             |                | Indicaçã<br>9 - Não a | de acidente Motivo de Encerramento do Atendimento - |                    |            |                 |            |                                   |           |
| Pro                                                       | cedim                       | entos e        | Itens Assi            | stenciais Solio                                     | citados            |            |                 |            |                                   |           |
|                                                           | Tabela                      | Código         | Descrição do Pr       | ocedimento                                          |                    |            | Un. Med.        | Qt. Solic. | Qt. Autoriz.                      | Fornecedo |
| Δ                                                         | 22                          | 40503062       | ANALISE DE DNA        | POR SONDA, OU PCR PC                                | R LOCUS, POR AMOST | A          | UND             | 1          | 1                                 |           |

Depois de voltar para a tela de chat, o prestador poderá acessar a mensagem encaminhada pela auditoria clicando no ícone do envelope, conforme mostra na imagem abaixo.

| Circa       | is entraserto                                  |              |               |      |
|-------------|------------------------------------------------|--------------|---------------|------|
| Nº Gui      | a Beneficiário                                 | Tipo de guia | Dt<br>Emissão | Chat |
| <u>5558</u> | 0060.10000000008 - TESTE<br>BENEF INTERCAMBIO  | SP/SADT      | 08/12/2023    | 2    |
| <u>5563</u> | 0060.100000000008 - TESTE<br>BENEF INTERCAMBIO | SP/SADT      | 08/12/2023    | Χ    |

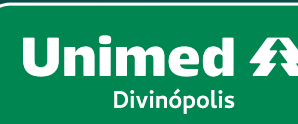

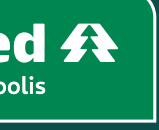

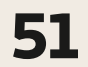

| Unimed A<br>Chat   Guia: 5563<br>0060.10000000008 - TESTE                                                                                                    | No caso ao lado, a auditoria está solicitando o último exame, o prestador pode enviar este<br>como um anexo, clique em <b>Escolher arquivo</b> para localizar o documento desejado, conforme<br>imagem abaixo. |
|----------------------------------------------------------------------------------------------------|----------------------------------------------------------------------------------------------------|
| 08/12/23 10:43   Prestador - prestador.teste: Gentileza anexar ultimo exame<br>08/12/23 10:23   Prestador - prestador.teste:<br>prestador.teste adicionou o arquivo 40503062.1.jpg na guia. | Após localizar, selecione o arquivo desejado, clique no botão <b>Inserir</b> conforme imagem abaixo                                                                                                    |
|                                                                                                    | Inserir anexo: Escolher arquivo Nenhum arquivo escolhido Inserir                                                                                                    |
| Inserir anexo:       Escolher arquivo       Nenhum arquivo escolhido       Inserir         Prestador - prestador.teste fala para:       Auditores       ✓                                   | Prestador - prestador.teste fala para: Auditores V                                                                                                    |

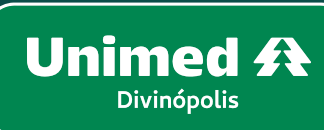

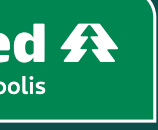

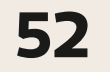

Unimed A Chat | Guia: 5558 0060.10000000008 - TESTE

08/12/23 10:12 | Prestador - prestado

prestador.teste adicionou o arquiv

Arquivo anexado com sucesso!

Prestador - prestador.teste fala

O arquivo foi enviado. Em seguida, o sistema retornará com a mensagem "Arquivo anexado com sucesso".

Aguarde o retorno da auditoria.

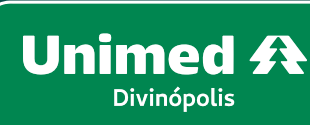

|                |             | Histórico |
|----------------|-------------|-----------|
| or.teste:      |             |           |
| o 40503062.1.j | pg na guia. |           |
|                |             |           |
|                |             |           |
|                |             |           |
|                |             |           |
| ara: Audit     | ores 🗸      |           |
|                |             |           |
|                |             |           |

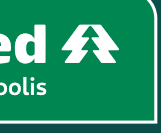

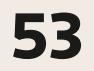

### 10 – GLOSSÁRIO

# **TUSS:**

Terminologia Unificada da Saúde Suplementar. • Com a implantação do novo sistema, a Unimed estará adotando a codificação TISS para toda a Rede Prestadora.

**TISS:** Padrão para Troca de Informação de Saúde Suplementar.

**SADT:** Serviço de Apoio Diagnóstico Terapêutico.

**CBO:** Classificação Brasileira de Ocupações.

CID: Classificação Internacional de Doenças.

**RN**: Recém-Nascido.

**ANS:** Agência Nacional de Saúde Suplementar.

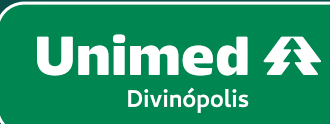

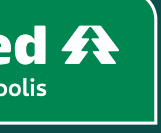

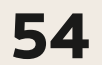

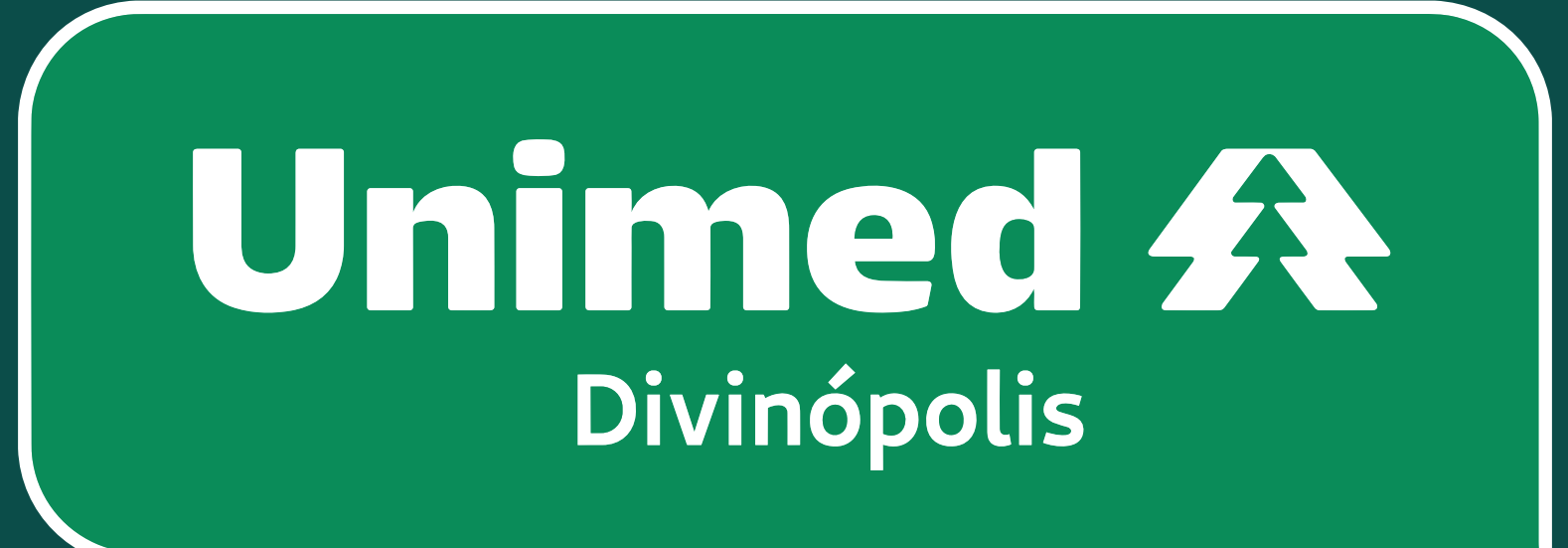